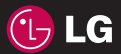

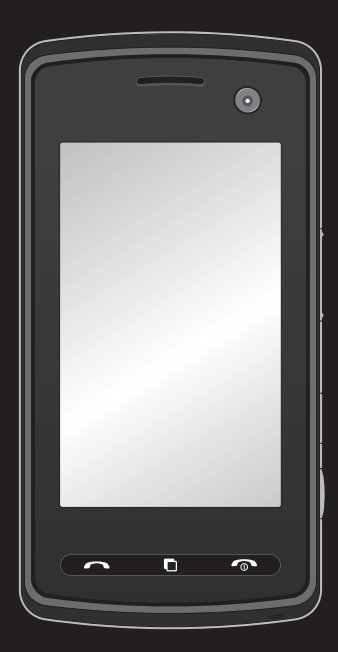

Der Inhalt dieses Handbuchs kann je nach Modell oder Software des Mobiltelefons oder nach Dienstanbieter variieren.

## KB770 Benutzerhandbuch

Herzlichen Glückwunsch zum Kauf des hoch entwickelten und kompakten Mobiltelefons KB770 von LG, mit dem Sie modernste digitale Mobilkommunikationstechnologie nutzen können.

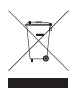

#### Entsorgung von Altgeräten

- Wenn dieses Symbol eines durchgestrichenen Abfalleimers auf einem Produkt angebracht ist, unterliegt dieses Produkt der europäischen Richtlinie 2002/96/EC.
- 2 Alle Elektro- und Elektronik-Altgeräte müssen getrennt vom Hausmüll entsprechend den geltenden Vorschriften entsorgt werden.
- 3 Durch korrekte Entsorgung des Altgeräts können negative Konsequenzen für die Umwelt und Personen vermieden werden.
- 4 Genauere Informationen zur Entsorgung des alten Geräts erhalten Sie bei den lokalen Behörden, der Entsorgungseinrichtung oder dem Fachhändler, bei dem Sie das Produkt erworben haben.

- 01 02 03 04 05 06 07
- INSTALLATION 01
- STANDBY-BILDSCHIRM
  - ERSTE SCHRITTE
- WERDEN SIE SELBST KREATIV 04
  - BROWSER 05
  - ORGANIZER-FUNKTIONEN
    - EINSTELLUNGEN
      - ZUBEHÖR 08

## Inhalt

#### INSTALLATION

| Ihr neues Mobiltelefon             | . 8 |
|------------------------------------|-----|
| Ansicht des geöffneten Telefons    | . 9 |
| Einlegen der SIM-Karte und der Bat | -   |
| terie                              | 10  |
| Speicherkarte                      | 12  |
| Speicherkarte einsetzen            | 12  |
| Formatieren der Speicherkarte      | 12  |
| Menü-Übersicht                     | 13  |

## STANDBY-BILDSCHIRM

| Touchscreen Tipps | 14 |
|-------------------|----|
| Schnelltasten     | 15 |
| Statusleiste      | 16 |

## ERSTE SCHRITTE

| Anrufe                             | 18 |
|------------------------------------|----|
| Einen Sprachanruf oder Videoanruf  |    |
| tätigen                            | 18 |
| Mithilfe des Kontaktverzeichnisses |    |
| anrufen                            | 18 |
| Annehmen oder Abweisen eines       |    |
| Sprachanrufs                       | 19 |
| Lautstärke anpassen                | 19 |
| Optionen während eines Anrufs      | 20 |
| Kurzwahl                           | 21 |
| Anrufliste ansehen                 | 21 |

| Rufumleitung 22                       | 2 |
|---------------------------------------|---|
| Anrufsperre 23                        | 3 |
| Ändern der Rufeinstellung             | 3 |
| Einstellungen für Videoanruf ändern2- | 4 |
| Kontakte 25                           | ō |
| Kontakte suchen 25                    | ō |
| Neuen Kontakt hinzufügen 25           | 5 |
| Kontaktoptionen26                     | 3 |
| Eine Gruppe erstellen 27              | 7 |
| Kontakteinstellungen ändern 28        | 3 |
| Informationen anzeigen 29             | ) |
| Nachrichten 30                        | ) |
| Nachrichten 30                        | ) |
| Senden von Nachrichten 30             | ) |
| Text eingeben 3-                      | 1 |
| T9-Modus 31                           | I |
| Manueller ABC-Modus 32                | 2 |
| Tastatur                              | 2 |
| Handschrifterkennung 32               | 2 |
| Alphabet 33                           | 3 |
| Besondere Zeichen und Befehle 34      | 1 |
| Satzzeichen 34                        | 1 |
| Zahlen 34                             | 1 |
| Buchstaben mit Akzent 35              | 5 |
| E-Mail einrichten 35                  | 5 |
| E-Mail abrufen 37                     | 7 |

| Nachnenenoruner 35                 |
|------------------------------------|
| Nachrichten verwalten 40           |
| Vorlagen 41                        |
| Emoticons 41                       |
| Einstellungen für Textnachrichten  |
| ändern 41                          |
| Einstellungen für Multimedia-Nach- |
| richten ändern 42                  |
| Andere Einstellungen ändern 43     |

#### WERDEN SIE SELBST KREATIV

| Kamera                     | 44 |
|----------------------------|----|
| Ein Foto machen            | 44 |
| Nach der Bildaufnahme      | 44 |
| Der Sucher                 | 45 |
| Helligkeit einstellen      | 46 |
| Einstellungen              | 46 |
| Bildgröße verändern        | 48 |
| Farbton wählen             | 48 |
| Innere Kamera              | 49 |
| Gespeicherte Fotos ansehen | 49 |
| Foto-Detailansicht         | 50 |
| Videokamera                | 51 |
| Ein Video aufnehmen        | 51 |
| Nach der Videoaufzeichnung | 51 |
| Der Sucher                 | 52 |
| Helligkeit einstellen      | 53 |
| Einstellungen              | 53 |

| Video-Bildgröße verändern          | . 54 |
|------------------------------------|------|
| Farbton wählen                     | . 55 |
| Integrierte Videokamera            | . 55 |
| Gespeicherte Videos ansehen        | . 56 |
| Ihre Fotos und Videos              | . 57 |
| Fotos und Videos ansehen           | . 57 |
| Lautstärke einstellen, wenn Sie ei | 1    |
| Video ansehen                      | . 57 |
| Standbild aus Videoaufnahmen       | . 57 |
| Video- oder Foto-Detailansicht     | . 58 |
| Senden von Fotos und Videos aus    | der  |
| Galerie                            | . 58 |
| Fotos als Diashow ansehen          | . 59 |
| Foto als Hintergrund               | . 60 |
| Fotos bearbeiten                   | . 60 |
| Text zu Fotos hinzufügen           | . 61 |
| Effekt zu Fotos hinzufügen         | . 62 |
| Farbakzent zu Fotos hinzufügen     | . 63 |
| Farbe der Fotos verändern          | . 63 |
| TV                                 | . 64 |
| TV und Radio                       | . 64 |
| Fernsehen                          | . 64 |
| Radio hören                        | . 65 |
| Andere Einstellungen ändern        | . 65 |
| Menü zur Nutzung von MobileTV      | . 65 |
|                                    |      |

## Inhalt

| Multimedia                          | 66  |
|-------------------------------------|-----|
| Meine Bilder                        | 66  |
| Optionenmenü "Meine Bilder"         | 66  |
| Fotos senden                        | 67  |
| Ein Bild auswählen                  | 68  |
| Bilder organisieren                 | 68  |
| Löschen eines Bildes                | 68  |
| Bilder markieren und entmarkieren   | 69  |
| Eine Diashow erstellen              | 70  |
| Überprüfen des Speicherstatus       | 70  |
| Meine Sounds                        | 71  |
| Töne bearbeiten                     | 71  |
| Meine Videos                        | 71  |
| Video ansehen                       | 71  |
| Optionen während das Video ange-    |     |
| halten ist                          | 72  |
| Videoclip senden                    | 72  |
| Videoclips als Klingelton           | 72  |
| Menü Video-Optionen                 | 72  |
| Meine Spiele und Anwendungen        | 73  |
| Ein Spiel herunterladen             | 73  |
| Menü "Spiele-Optionen"              | 74  |
| Flash-Inhalte                       | 74  |
| SWF-Datei ansehen                   | 74  |
| Dokumente                           | 75  |
| Datei auf das Mobiltelefon übertrag | jen |
|                                     | 75  |

| Dateien ansehen 75           |
|------------------------------|
| Andere                       |
| Musik76                      |
| Übertragen von Musik auf das |
| Mobiltelefon77               |
| Musiktitel abspielen77       |
| Playlist erstellen 78        |
| Playlist bearbeiten78        |
| Playlist löschen 79          |
| Sprachmemo 79                |
| Ton- und Sprachaufnahme 80   |
| Sprachaufnahme senden 80     |

## BROWSER

| Browser                          | . 81 |
|----------------------------------|------|
| Internet                         | . 81 |
| Zugang zum Internet              | . 81 |
| Lesezeichen hinzufügen und darau | Jf   |
| zugreifen                        | . 81 |
| RSS-Reader verwenden             | . 82 |
| Seite speichern                  | . 82 |
| Auf gespeicherte Seite zugreifen | . 83 |
| Browserverlauf ansehen           | . 83 |
| Browsereinstellungen ändern      | . 83 |
| Verwenden des Telefons als Mode  | m    |
|                                  | . 83 |
| Menü Jukebox                     | . 85 |
|                                  |      |

#### ORGANIZER-FUNKTIONEN

| Organizer                           | 86  |
|-------------------------------------|-----|
| Hinzufügen eines neuen Termins      | 86  |
| Standard-Kalenderansicht ändern.    | 87  |
| Aufgaben versenden                  | 87  |
| Datumrechner                        | 88  |
| Wecker einstellen                   | 88  |
| Notiz hinzufügen                    | 89  |
| Taschenrechner                      | 90  |
| Ort zur Weltzeituhr hinzufügen      | 90  |
| Umrechnen von Einheiten             | 90  |
| Stoppuhr                            | 91  |
| PC-Synchronisation                  | 92  |
| LG PC Suite auf Ihrem PC installier | en  |
|                                     | 92  |
| Mobiltelefon mit PC verbinden       | 92  |
| Telefoninformationen sichern und    |     |
| wiederherstellen                    | 93  |
| Telefondaten auf dem PC ansehen     | 93  |
| Kontakte synchronisieren            | 94  |
| Nachrichten synchronisieren         | 94  |
| Ihr Mobiltelefon als USB-Speicherst | ick |
|                                     | 95  |

#### EINSTELLUNGEN

| Einstellungen                    | 96 |
|----------------------------------|----|
| Bildschirmeinstellungen ändern   | 96 |
| Profil anpassen                  | 96 |
| Telefoneinstellungen ändern      | 97 |
| Verbindungseinstellungen ändern  | 98 |
| Speicherverwaltung               | 99 |
| Dateien über Bluetooth 1         | 00 |
| Eine Datei senden: 1             | 00 |
| Bluetooth-Einstellungen ändern 1 | 01 |
| Koppeln mit anderen Bluetooth-   |    |
| Geräten 1                        | 01 |
| Verwenden von Bluetooth-Kopfhöre | m  |
|                                  | 02 |

## ZUBEHÖR

| Zubehör                              | 103 |
|--------------------------------------|-----|
| Netzdienste                          | 104 |
| Allgemein                            | 104 |
| Umgebungstemperatur                  | 104 |
| Service-Center                       | 104 |
| Technische Daten                     | 104 |
| Richtlinien für sichere und effizien | te  |
| Handhabung                           | 106 |

## Ihr neues Mobiltelefon

TIPP: Warten Sie, bis das Telefon eingeschaltet und im Netz angemeldet ist, bevor Sie das USB-Kabel anschließen

#### Anschluss für Ladegerät/ Kabel/Freisprechanlage

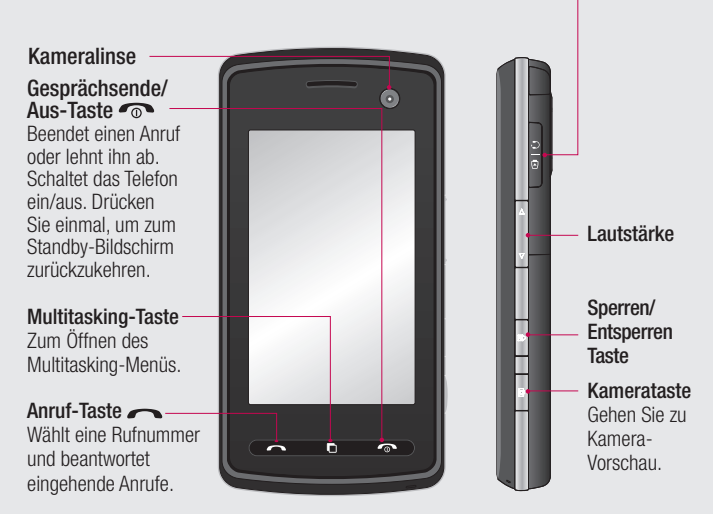

WARNUNG: Das LCD-Display und der Touchscreen können beschädigt werden, wenn Sie schwere Gegenstände auf das Telefon legen oder sich versehentlich darauf setzen.

## Ansicht des geöffneten Telefons

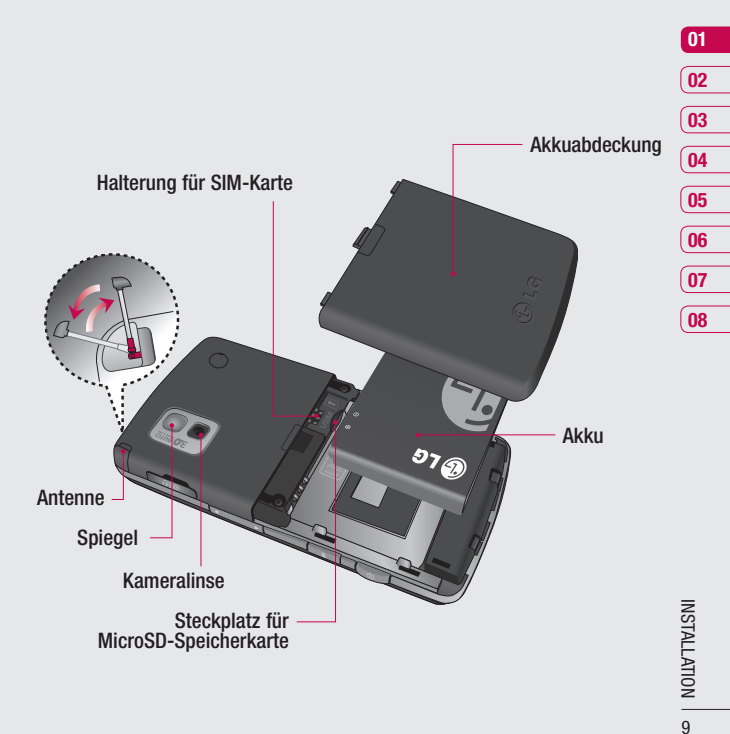

## Einlegen der SIM-Karte und der Batterie

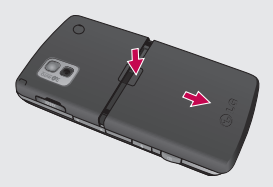

#### 1 Akkuabdeckung entfernen

Schieben Sie die Akkuabdeckung nach unten und weg vom Telefon.

**WARNUNG**: Achten Sie darauf, mit Ihren Fingernägeln keine Kratzer zu hinterlassen.

WARNUNG: Entfernen Sie den Akku nicht, während das Telefon eingeschaltet ist. Dies könnte Schäden am Telefon zur Folge haben.

INSTALLATION

10

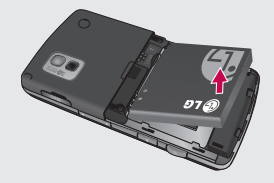

## 2 Akku entnehmen

Heben Sie den Akku an einem Ende an und entfernen Sie ihn vorsichtig aus dem Akkufach.

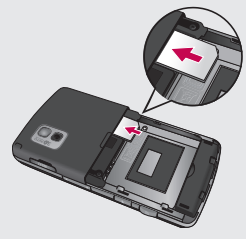

#### 3 SIM-Karte einsetzen

Setzen Sie die SIM-Karte in die dafür vorgesehene Halterung ein, und schieben Sie die Halterung zurück. Die Kontakte der Karte müssen dabei nach unten zeigen. Um die SIM-Karte zu entfernen, ziehen Sie sie vorsichtig in die entgegengesetzte Richtung.

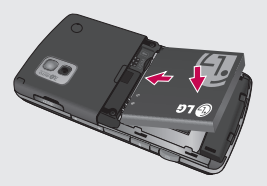

#### 4 Akku einsetzen

Legen Sie den Akku mit dem oberen Ende zuerst am oberen Rand des Akkufachs ein. Vergewissern Sie sich, dass die Kontakte des Akkus die Kontakte des Telefons berühren. Drücken Sie anschließend das untere Ende des Akkus hinein, bis es einrastet.

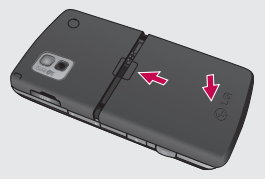

#### 5 Akkuabdeckung einsetzen

Fügen Sie die Akkuabdeckung mit dem unteren Ende am Rand des Akkufachs ein, und drücken Sie die Abdeckung nach unten, bis diese einrastet.

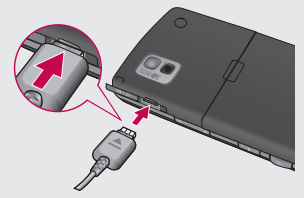

6 Mobiltelefon aufladen

Ziehen Sie die Abdeckung der Buchse für das Ladegerät des KB770 auf. Ladegerät einstecken und dann an eine Netzsteckdose anschließen. Sobald die Anzeige "Vollständig geladen" auf dem Bildschirm erscheint, ist das KB770 aufgeladen.

# INSTALLATION | 7

01

02

03

04 05

06

07

08

## Speicherkarte

## Speicherkarte einsetzen

Sie können den Speicherplatz des Telefons mittels einer Speicherkarte erweitern. Das KB770 unterstützt Speicherkarten bis zu 4 GB. **TIPP:** Die Speicherkarte ist als optionales Zubehör erhältlich. Führen Sie die Speicherkarte oben in den Steckplatz ein, bis sie einrastet. Die goldfarbenen Kontakte müssen nach unten zeigen.

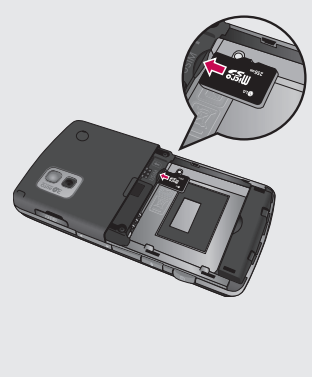

## Formatieren der Speicherkarte

Eine schon formatierte Speicherkarte kann sofort benutzt werden. Falls nicht, müssen Sie die Karte erst formatieren.

- 1 Berühren Sie auf dem Standby-Bildschirm 🔝, und wählen Sie 🐼
- 2 Wählen Sie Telefon > Speicherverwaltung und dann Speicherkarte.
- Berühren Formatieren und geben Sie das Kennwort ein. Dies ist werkseitig auf 0000 eingestellt. Ihre Karte wird formatiert und ist dann gebrauchsfertig.
- 4 Um die formatierten Ordner auf Ihrem KB770 anzuzeigen, berühren Sie 💽 und wählen Sie 🛅. Wählen Sie **Eigene Dateien**.

**WARNUNG:** Wenn Sie die Speicherkarte formatieren, werden alle Inhalte gelöscht. Wenn Sie die Daten auf Ihrer Speicherkarte nicht verlieren wollen, sollten Sie diese zunächst sichern.

## Menü-Übersicht

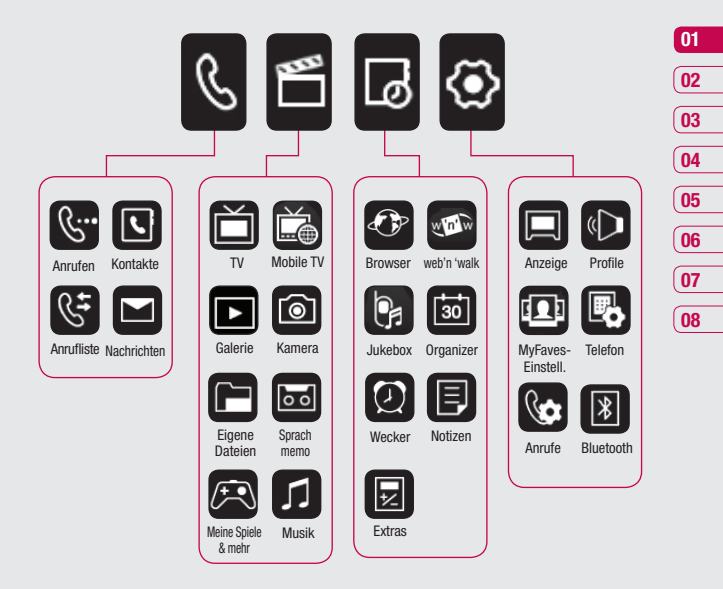

INSTALLATION 13

## Standby-Bildschirm

Wenn Ihr KB770 nicht verwendet wird, kehrt es zum Standby- Bildschirm zurück. Von hier aus haben Sie Zugriff auf die Menüpunkte Anrufe, Kontakte, TV, Nachrichten und Hauptmenü.

## **Touchscreen Tipps**

Die Startseite ist der ideale Ort, um sich mit dem Touchscreen vertraut zu machen.

Tippen Sie genau auf ein Symbol, um es auszuwählen. Nach jedem Berühren einer Option reagiert das KB770 mit einer leichten Vibration.

- Es ist nicht erforderlich bei Bedienung des Touchpads Druck auszuüben, eine leichte Berührung ist ausreichend.
- Berühren Sie mit der Fingerspitze das gewünschte Objekt leicht.
   Achten Sie dabei darauf, dass Sie nicht die Tasten für andere Funktionen berühren.
- Wenn der Bildschirm ausgeschaltet ist, drücken Sie die Sperren/ Entsperren Taste auf der rechten

Seite des Telefons, um den Bildschirm wieder zu aktivieren.

- Bitte beachten Sie, dass der Touchscreen nicht reagiert, wenn er abgedeckt ist.
- Wenn Sie berühren, wird das Mobiltelefon-Widget angezeigt. Mithilfe der "Drag und Drop" Funktion können Sie die gewünschte Funktion direkt auf den Hauptbildschirm ziehen und wieder entfernen.

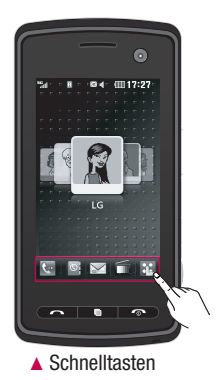

## Schnelltasten

Mit den Schnelltasten auf Ihrem Standby-Bildschirm können Sie mit einem Tastendruck schnell auf Ihre am häufigsten verwendeten Funktionen zugreifen.

- Berühren Sie diese Taste, um die Softtastatur aufzurufen,
  - die Softtastatur aufzurufen, über die Sie Ihre Anrufe tätigen. Geben Sie die Nummer wie über jedes andere Tastenfeld ein, und berühren Sie **Anrufen**, oder drücken Sie . Um für diese Nummer einen Videoanruf zu starten, drücken Sie nach Eingabe der Nummer **≡** und wählen **Videoanruf**.

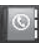

Berühren Sie diese Taste, um Ihr Adressbuch zu öffnen. Hier können Sie nach der Nummer suchen, die Sie wählen möchten. Geben Sie den Namen des Kontakts über die Tastatur ein. Sie können auch neue Kontakte erstellen und vorhandene bearbeiten.

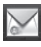

Über diese Taste gelangen Sie zur Anzeige des Menüs "Nachrichten". Hier können Sie eine neue SMS oder Email erstellen.

- Berühren Sie diese Taste, um die Fernsehfunktion Ihres Telefons zu starten.
  - Berühren Sie dieses Symbol, um das Hauptmenü zu öffnen, das in vier Untermenüs eingeteilt ist. Berühren Sie die vertikalen Registerkarten, um weitere Optionen anzuzeigen.

## Standby-Bildschirm

## Statusleiste

Mittels verschiedener Symbole zeigt die Statusleiste u. a. an: Signalstärke, neue Nachrichten, Akkulaufzeit und ob Bluetooth oder GPRS aktiv sind. In der nachstehenden Tabelle werden die gängigen Symbole der Statusleiste erklärt.

| Symbol    | Beschreibung                                                    |  | Symbol           | Beschreibung                 |
|-----------|-----------------------------------------------------------------|--|------------------|------------------------------|
|           | Eine oder mehrere                                               |  |                  | Profil "Normal" ist aktiv    |
| 다         | Anwendungen laufen im                                           |  | <b>1</b>         | Profil "Outdoor" ist aktiv   |
|           | Hintergrund                                                     |  | X                | Profil "Lautlos" ist aktiv   |
| T.        | Anzeige der Netzstärke<br>(Anzahl der Balken kann<br>variieren) |  | ស                | Headset ist<br>angeschlossen |
| T         | Kein Netzwerksignal                                             |  | R                | Anrufe werden                |
|           | Verbleibende Akkuladung                                         |  |                  | umgeleitet                   |
|           | Akku leer                                                       |  | ₽¶¶              | GPRS verfügbar               |
| $\bowtie$ | Neue Textnachricht                                              |  | lh.€             | EDGE verfügbar               |
|           | Neue Sprachmitteilung                                           |  | ß                | Roaming                      |
|           | Nachrichten-Posteingang                                         |  | R.               | Flugmodus ausgewählt         |
|           | IST VOII                                                        |  | 8                | Bluetooth ist aktiv          |
| 210       | fehlgeschlagen                                                  |  | lhe <sup>a</sup> | HSDPA verfügbar              |
| U         | Wecker ist eingestellt                                          |  |                  | UMTS verfügbar               |

## Profil ändern in der Statusleiste

Berühren Sie das Symbol für Ihre aktuelle Einstellung in der Statusleiste, um den Statusbericht zu öffnen.

Angezeigt werden die aktuelle Uhrzeit, das Netzwerk, die Service-ID sowie Akku-, Telefonspeicher-, Speicherkarten-, Profil-, MP3-, Flugmodus- und Bluetooth-Status. Sie können den Profiltyp einstellen, den MP3-Player starten/anhalten und den Flugmodus oder Bluetooth aktivieren oder deaktivieren.

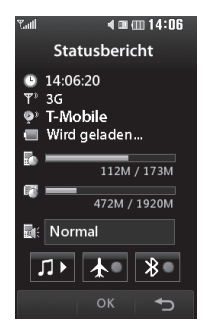

#### **Multitasking-Funktion**

Drücken Sie die Multitasking-Taste, um das Multitasking-Menü zu öffnen. Hier sehen Sie alle derzeit aktiven Anwendungen und können durch kurzes Berühren darauf zugreifen. Durch Drücken der Multitasking-Taste und Wählen der Startseite gelangen Sie aus allen Anwendungen auf den Standby-Bildschirm, ohne die Anwendung zu beenden oder zu schließen.

Im Hintergrund laufende Anwendungen (z. B. ein Spiel oder UKW-Radio), werden durch 🝙 in der Statusleiste angezeigt.

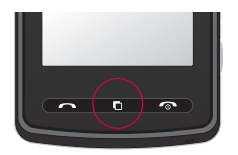

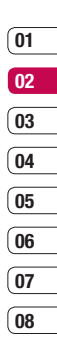

STANDBY-BILDSCHIRM | 17

## Anrufe

## Einen Sprachanruf oder Videoanruf tätigen

- Berühren Sie Ser, um das Tastenfeld zu öffnen.
- 2 Geben Sie die Nummer auf dem Tastenfeld ein. Drücken Sie zum Löschen eines Zeichens die Löschtaste.
- **3** Berühren Sie die Taste —, um den Anruf einzuleiten.
- 4 Drücken Sie die Taste ←, um den Anruf zu beenden.

**TIPP!** Um "+" für internationale Anrufe einzugeben, berühren Sie zweimal **\***.

**TIPP!** Drücken Sie die Sperren / Entsperren- Taste um die Sperre des Touchscreens zu aktivieren.

**TIPP!** Zur Anzeige des Tastenfelds während des Gesprächs berühren Sie

TIPP! Sie können Videoanruf, Nachr. senden, Nummer speichern oder Kontakte wählen, indem Sie .drücken.

#### Mithilfe des Kontaktverzeichnisses anrufen

- Öffnen Sie Ihr Adressbuch durch Berühren von standby-Bildschirm.
- 2 Berühren Sie **Name**, und geben Sie die ersten Buchstaben des Kontakts ein, den Sie anrufen möchten.

**TIP!** Sie können die Kontaktlisten auf dem Anrufbildschirm durchsuchen. Berühren Sie , und wählen Sie Kontakte. Blätterm Sie durch Ihre Kontakte, oder geben Sie zur Begrenzung der Auswahl die ersten Ziffern der Nummer ein.

- 3 Wählen Sie aus der Liste den Kontakt den Sie anrufen möchten. Bei mehreren Nummern können Sie die gewünschte Nummer durch Berührung auswählen.
- 4 Berühren Sie Ansicht oder -

# Annehmen oder Abweisen eines Sprachanrufs

Wenn das Mobiltelefon klingelt, drücken Sie die Taste —, um den Anruf entgegenzunehmen. Drücken Sie die Taste —, um ein eingehendes Gespräch abzulehnen.

## Lautstärke anpassen

Verwenden Sie die Auf- und Abwärtstasten auf der rechten Seite des Telefons, um die Lautstärke während des Anrufs einzustellen.

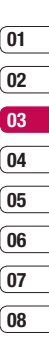

ERSTE SCHRITTE 9

## Anrufe

## **Optionen während eines Anrufs**

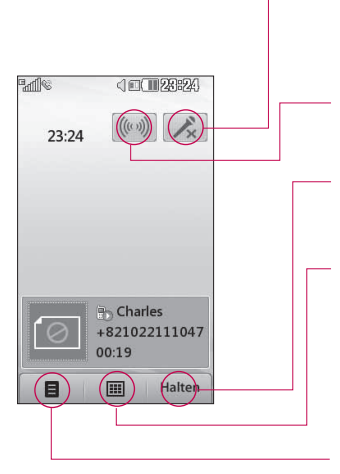

**Stumm -** Berühren Sie dieses Symbol, um das Mikrofon abzuschalten, damit ihr Gesprächspartner Sie nicht hören kann.

**Lautsprecher** - Berühren Sie dieses Symbol, um die Freisprechanlage einzuschalten.

**Halten** - Über dieses Symbol können Sie einen Anruf halten. Mit Fortsetzen kann der Anruf wieder geholt werden.

**Tastatur** - Berühren Sie dieses Symbol, um das numerische Tastenfeld zu öffnen und über Menünummern in den Menüs zu navigieren. Zum Beispiel, um ein Call-Center oder einen automatischen Telefondienst anzurufen.

**Optionen** - Wählen Sie während eines Anrufs aus einer Liste von weiteren Optionen, u. a. Kontakte öffnen und Nachrichten öffnen, um den Nachrichteneingang zu prüfen oder Kontakte während eines Gesprächs hinzuzufügen. Sie können das Gespräch auch durch Berühren von **Anruf beenden** beenden.

## Kurzwahl

Sie können häufig angerufenen Kontakten eine Kurzwahltaste zuweisen.

- 1 Berühren Sie 追, wählen Sie 🕓.
- 2 Berühren Sie Kontakte, und wählen Sie Kurzwahl.
- 3 Taste 1 ist fest eingestellt für die Mobilbox und kann nicht geändert werden. Durch Berühren kann jede Nummer einer Kurzwahl zugeordnet werden.
- 4 Ihr Adressbuch öffnet sich. Durch einmaliges Berühren wählen Sie den Kontakt, dem Sie eine Kurzwahl zuordnen wollen.

Um eine Kurzwahlnummer anzurufen, berühren Sie , und halten die zugewiesene Kurzwahlnummer gedrückt, bis der Kontakt auf dem Standby-Bildschirm angezeigt wird. Sobald der Kontakt auf dem Display erscheint drücken Sie .

## Anrufliste ansehen

**TIPP!** Berühren Sie zum Durchblättern der Listen das letzte Element, und fahren Sie mit dem Finger leicht über das Display. Die Liste verschiebt sich nach oben, wodurch darunter liegende Elemente sichtbar werden.

Berühren Sie , um die Anrufliste anzuzeigen. Mithilfe der beiden Pfeile am oberen Bildschirmrand können Sie zwischen folgenden Listen hin- und herblättern:

Alle Anrufe - vollständige Liste aller gewählten, empfangenen und verpassten Anrufe.

Ausgehende Anrufe - eine Liste aller gewählten Anrufe.

**Eingehende Anrufe** - eine Liste aller empfangenen Anrufe.

**Entgangene Anrufe** - eine Liste aller verpassten Anrufe.

ERSTE SCHRITTE 21

01

02

03

04

05

06

07

08

## Anrufe

Berühren Sie 🔝 und dann 🕓 und wählen Sie **Anrufliste**. Wählen Sie aus diesen Optionen:

Anrufkosten - Anzeige der Gebühren für alle gewählten Nummern (Service nicht in allen Netzwerken verfügbar, wird nicht von allen Dienstanbietern unterstützt) sowie der Dauer der letzten empfangenen und gewählten Anrufe.

**Datenvolumen** - Anzeige der Menge empfangener und gesendeter Daten in Kilobyte.

**TIPP!** In jedem Anrufprotokoll können Sie **und Alle Löschen** berühren, um die gesamte Liste zu löschen.

**TIPP!** Durch berühren einzelner Einträge können Datum, Zeit und Dauer des Anrufes angezeigt werden.

## Rufumleitung

- Berühren Sie 32, wählen Sie 30, und wählen Sie Anrufe.
- 2 Berühren Sie Rufumleitung, und wählen Sie Sprachanruf oder Videoanruf.
- 3 Wählen Sie, ob Sie alle Anrufe umleiten wollen, wenn die Leitung besetzt ist, bei keiner Antwort oder wenn Sie nicht erreichbar sind.
- 4 Geben Sie die Telefonnummer f
  ür die Rufumleitung ein.
- 5 Berühren Sie zur Aktivierung Umleiten.

Hinweis: Rufumleitungen sind gebührenpflichtig. Nähere Informationen erhalten Sie von Ihrem Mobilfunkanbieter.

TIPP! Wählen Sie Alle deaktivieren im Menü Rufumleitung, um alle Rufumleitungen zu deaktivieren.

## Anrufsperre

- 1 Berühren Sie 🔃, wählen Sie 🐼, und wählen Sie Anrufe.
- 2 Berühren Sie Anrufsperre, und wählen Sie Sprachanruf oder Videoanruf.
- **3** Wählen Sie eine oder alle dieser Optionen:

## Alle ausgehenden Ausgehende international Ausgenhende international, ausgen. Heimatland Alle eingehenden

## Eingehende,wenn im Ausland

4 Geben Sie Ihr Sperrkennwort ein. Informieren Sie sich bitte bei Ihrem Netzanbieter über diesen Service. TIPP! Wählen Sie Festwahlnummern um eine Liste von Nummern einzuschalten und zu erstellen, die von Ihrem Mobiltelefon aus angerufen werden können. Sie brauchen dazu einen PIN2-Code von Ihrem Netzanbieter. Von diesem Mobiltelefon können nur Nummern aus der Festwahlliste angerufen werden.

## 01 02 03 04 05 06 07 08

## Ändern der Rufeinstellung

 Berühren Sie 22, wählen Sie 29, und wählen Sie Anrufe.

2 Berühren Sie die Allg. Einstellungen. Hier können Sie die Einstellungen ändern für:

Anrufe abweisen - Wählen Sie Ein oder Aus zum Abweisen aller Anrufe, von bestimmten Gruppen, Kontakten oder nicht registrierten Nummern (die nicht in Ihren Kontakten sind).

## Anrufe

Berühren Sie **Speichern**, um die Einstellung zu ändern.

Eigene Nr. senden – Wählen Sie, ob Ihre Nummer angezeigt werden soll, wenn Sie jemanden anrufen. Autom. Wahlwdh. – Wählen sie Ein oder Aus

**Rufannahme** – Wählen Sie, ob ein Anruf mit der **Annahmetaste** oder jeder beliebigen Taste angenommen wird.

**Minuten-Ton** - Wählen Sie **Ein**, um während des Gesprächs jede Minute einen Signalton zu hören.

**BT-Rufannahme** – Zum Entgegennehmen eines Anrufs beim Benutzen des Bluetooth-Kopfhörers wählen Sie entweder

#### Freisprecheinr. oder Telefon

und drücken Sie eine Taste am Mobiltelefon.

Neue Nummer speich. – Wählen Sie Ja oder Nein.

## Einstellungen für Videoanruf ändern

- 1 Berühren Sie 🔐, wählen Sie 🐼, und wählen Sie **Anrufe**.
- 2 Berühren Sie Einstellungen für Videoanrufe.
- 3 Legen Sie fest, ob Sie **Ersatzbild** anzeigen/wählen wollen und wählen Sie eines aus, schalten Sie **Spiegeln** ein um ihr Bild zu spiegeln.

## Kontakte

## Kontakte suchen

Sie können Kontakte auf zwei verschiedene Arten suchen:

## Vom Standby-Bildschirm

Berühren Sie im Standby-Bildschirm , um die Kontakte zu öffnen.

#### Im Hauptmenü

- 1 Berühren Sie 🐛, wählen Sie 🕓 und Kontakte. Wählen Sie Suche.
- 2 Berühren Sie Name, und geben Sie den Namen des Kontakts über das Tastenfeld ein.
- 3 Wählen Sie Anrufen oder drücken Sie die Taste um den gewählten Kontakt anzurufen.

**TIPP!** Das alphabetische Tastenfeld wird angezeigt, sobald Sie das Namensfeld berühren.

**TIPP!** Zum Durchblättern der Listen das letzte sichtbare Element berühren und mit dem Finger leicht über das Display fahren. Die Liste verschiebt sich nach oben, wodurch darunter liegende Elemente sichtbar werden.

## Neuen Kontakt hinzufügen

Berühren Sie 
 geschlutzen, wählen Sie

 und Kontakte.

| C |  |
|---|--|
|   |  |

01

02

03

04

05

06

07

08

- 2 Wählen Sie Neu hinzufügen.
- 3 Legen Sie fest, ob Sie den Kontakt auf das Telefon oder SIM speichern wollen.
- 4 Geben Sie Vorname und Nachname des neuen Kontakts ein. Sie müssen nicht beide, aber mindestens einen eingeben.

TIPP! Sobald Sie einen Namen eingegeben haben, drücken Sie , um die restlichen Informationen zu diesem Kontakt zu bearbeiten. ERSTE SCHRITTE 25

## Kontakte

- Geben Sie bis zu fünf verschiedene Nummern ein + und weisen Sie eine Kategorie zu. Wählen Sie zwischen Mobiltelefon, Privat, Büro, Pager, Fax, Videotelefon und Allgemein. Berühren Sie OK.
- 6 Fügen Sie bis zu zwei E-Mail-Adressen hinzu.
- 7 Weisen Sie den Kontakt einer Gruppe zu. Wählen Sie Keine Gruppe, Familie, Freunde, Kollegen, Schule oder VIP.
- 8 Sie können auch Startseite, Privatadresse, Firmenname, Position, Firmenadresse und Notiz hinzufügen.
- 9 Berühren Sie **Speichern**, um den Kontakt zu speichern.

**TIPP!** Sie können auch von Ihnen selbst definierte Gruppen erstellen. Weitere Informationen dazu finden Sie unter **Eine Gruppe erstellen**.

## Kontaktoptionen

Sie haben viele Möglichkeiten, wenn Sie einen Kontakt anzeigen. So greifen Sie auf das Menü "Optionen" zu, und nutzen Sie die folgenden Funktionen:

- 1 Öffnen Sie den gewünschten Kontakt.
- 2 Drücken Sie auf , um die Optionenliste zu öffnen. Hier können Sie:

Nachr. senden – eine Nachricht an den Kontakt senden. Falls der Kontakt eine E-Mail-Adresse hat, wählen Sie E-Mail oder Nachricht. Kontakt senden – Senden Sie die Kontaktdaten als Visitenkarte an eine andere Person. Wählen Sie SMS, MMS, E-Mail oder

#### Bluetooth.

Videoanruf - Sie können einen Videoanruf zu dem Kontakt tätigen. Neuer Kontakt - Einen neuen Kontakt hinzufügen. Bearbeiten - Kontaktdaten ändern.

**Markieren** - Markieren Sie die Kontakte für eine mehrfache Auswahl.

**Suche nach** – Sie können Einträge nach ihrer Nummer oder Anrufergruppen durchsuchen.

Auf SIM/Telefon speichern –

Wählen Sie Kopieren/Verschieben auf die SIM-Karte oder das Mobiltelefon (je nachdem, wo der Kontakt zuerst gespeichert wurde).

**Löschen** – Den Kontakt löschen. Berühren Sie **Ja**, wenn Sie sich sicher sind. 5 Berühren Sie **Speichern**. **Hinweis:** Wenn Sie eine Gruppe löschen, bleiben die einzelnen Kontakte dieser Gruppe erhalten. Sie verbleiben in Ihrem Adressbuch.

**TIPP!** Sie können jede vorhandene Gruppe durch Markieren und Berühren von bearbeiten. Wählen Sie, ob Sie ein Gruppenmitglied aus Ihren Kontakten hinzufügen, einen Rufton zuweisen, eine Gruppe umbenennen oder löschen möchten.

## Eine Gruppe erstellen

- 1 Berühren Sie auf dem Standby-Bildschirm **1**, und **v** wählen Sie **Kontakte**.
- 2 Wählen Sie **Gruppen** und berühren Sie
- 3 Wählen Sie Neue Gruppe.
- 4 Geben Sie einen Namen für die neue Gruppe ein.

ERSTE SCHRITTE 7

## Kontakte

## Kontakteinstellungen ändern

Sie können die Einstellungen für Ihre Kontakte Ihren Vorstellungen entsprechend einrichten.

**TIPP!** Zum Durchblättern der Listen berühren Sie das letzte Element, und fahren Sie mit dem Finger leicht über das Display. Die Liste verschiebt sich nach oben, wodurch darunter liegende Elemente sichtbar werden.

- Berühren Sie auf dem Standby-Bildschirm . wählen Sie und Kontakte.
- 2 Wählen Sie Einstellungen. Hier können Sie folgende Einstellungen anpassen:

Einst. Kontaktliste – Wählen Sie, ob Kontakte in Telefon, SIM oder Telefon + SIM gespeichert werden sollen.

Sie können festlegen, ob erst der Vorname oder der Nachname angezeigt wird. Kopieren – Kopieren Sie Ihre Kontakte von der SIM-Karte auf Ihr Mobiltelefon oder umgekehrt. Sie können Kontakte zusammen oder einzeln kopieren. Wenn Sie das Kopieren einzelner Kontakte wählen, müssen Sie jeden einzelnen Kontakt separat kopieren.

## Verschieben – Wie Kopieren,

aber der Kontakt wird nur dort gespeichert, wohin Sie Ihn verschieben, d. h. wenn Sie einen Kontakt von der SIM-Karte auf Ihr Mobiltelefon verschieben, wird er vom USIM-Speicher gelöscht.

#### Alle Kontakte über Bluetooth senden – Senden Sie alle Kontaktinformationen über

Bluetooth an ein anderes Telefon.

#### Kontakte sichern –

Informationen dazu finden Sie unter Kontakte sichern und die Telefoninformationen wiederherstellen.

ERSTE SCHRITTE | 22

LG KB770 | Benutzerhandbuch

## Kontakte wiederherstellen -

Informationen dazu finden Sie unter Kontakte sichern und die Telefoninformationen wiederherstellen.

Kontakte löschen – Alle Kontakte löschen. Wählen Sie **Ja**, wenn Sie sicher sind dass Sie alle Kontakte löschen wollen.

## Informationen anzeigen

- 1 Berühren Sie auf dem Standby-Bildschirm 🚉, danach 🕓 und **Kontakte**.
- 2 Wählen Sie Information.
- 3 Hier werden Ihre

Servicerufnummern, Ihre Eigene Nummer, Ihr Speicherstatus (freier/belegter Speicherplatz) und Meine Visitenkarte angezeigt. TIPP! Wenn Sie Ihre Visitenkarte erst speichern müssen, wählen Sie Hinzufügen, und geben Sie alle Daten wie für andere Kontakte ein. Berühren Sie zum Abschluss **Speichern**.

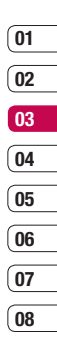

## Nachrichten

## Nachrichten

Ihr KB770 vereint SMS, MMS und E-Mail in einem intuitiven und einfachen Menü.

Sie können das Nachrichtenmenü auf zwei verschiedenen Arten aufrufen:

- Berühren Sie auf dem Standby-Bildschirm .
- Berühren Sie auf dem Standby-Bildschirm , danach und Nachrichten.

## Senden von Nachrichten

- Berühren Sie , und wählen Sie dann Nachricht erstellen.
- 2 Wählen Sie Nachricht, um eine SMS oder MMS zu senden. Wählen Sie E-Mail, um eine E-Mail zu senden.
- **3** Ein neues Nachrichtenfenster wird geöffnet.

- 4 Berühren Sie 🗐 und dann Einfügen, um Bilder, Videos, Töne, Vorlagen, Emoticons, Namen und Telefonnummern, Betreffzeilen usw. hinzuzufügen.
- 5 Wählen Sie Senden. Wählen Sie einen Kontakt aus der Liste aus, und berühren Sie "Auswählen", oder berühren Sie Nummer, und geben Sie dann die Telefonnummer ein. Sie können mehrere Kontakte hinzufügen. Berühren Sie Senden, um die Nachricht zu senden.

**WARNUNG:** Wenn ein Bild, Video oder Sound zu einer SMS hinzugefügt wird, wird diese automatisch in eine MMS umgewandelt und dementsprechend berechnet.

## Text eingeben

Es gibt fünf Möglichkeiten, um Text einzugeben:

Tastenfeld, Tastatur, Handschrift, Handschrift-Feld, Handschrift-Doppelfeld.

Berühren Sie den Bildschirm einmal, um die Tastatur aufzurufen.

Berühren Sie diese Option, um den T9-Modus zu aktivieren.

Sie können die Sprache auswählen.

Tippen Sie auf dieses Symbol, um zwischen den Tastenfeldern für Nummern, Symbole und Text umzuschalten.

Blättern Sie mit 🔶 durch die verschiedenen Tastaturen im jeweiligen Texteingabemodus (z. B. Großbuchstaben oder Kleinbuchstaben).

Berühren Sie u, um ein Leerzeichen einzugeben.

**TIPP!** Um eine Nachricht zu schreiben, einfach jeden Buchstaben berühren und folgende Taste drücken:

Wechseln zu Großbuchstaben
 Eingeben einer Leerstelle

## T9-Modus

Der T9-Modus verwendet ein integriertes Wörterbuch, das auf die Tastensequenz der von Ihnen angetippten Wörter reagiert. Berühren Sie einfach die Zahlentaste für den gewünschten Buchstaben, und das Wörterbuch erkennt das Wort, das Sie eingeben möchten.

Für "Telefon" drücken Sie z. B. 8, 3, 5, 3, 3, 6, 6.

Falls das gewünschte Wort nicht erscheint, berühren Sie ABC. Wenn Sie ABC berühren, können Sie das Wort dann im manuellen Abc-Modus eingeben, und das Wort/der Name wird automatisch zum Wörterbuch hinzugefügt.

ERSTE SCHRITTE

01

02

03

04

05

06

07

08

## Nachrichten

#### Manueller ABC-Modus

Buchstaben im Abc-Modus werden durch mehrmaliges Berühren der Taste eingegeben. Um "Hallo" zu schreiben, berühren Sie zweimal 4, einmal 2, dreimal 5, dreimal 5 und dann dreimal 6.

## Tastatur

Im Tastaturmodus wechselt der Bildschirm zum Querformat, und es wird eine vollständige Tastatur angezeigt.

Um eine Nachricht zu schreiben, einfach jeden Buchstaben berühren und folgende Taste drücken:

tum Wechseln auf Großbuchstaben

🛏 zum Eingeben einer Leerstelle

**TIPP!** Im Tastaturmodus steht Ihnen eine Texterkennung zur Verfügung. Die Vorschläge der Texterkennung beruhen auf den bereits von Ihnen eingegebenen Sätzen. Wenn Sie das vorgeschlagene Wort nicht verwenden möchten, geben Sie stattdessen das neue Wort ein. Möchten Sie das vorgeschlagene Wort verwenden, drücken Sie zur Bestätigung die Leertaste.

## Handschrifterkennung

Im Handschriftenmodus können Sie einfach auf dem Bildschirm schreiben, und Ihr KB770 konvertiert Ihre Handschrift automatisch in eine Nachricht.

Die Handschrifterkennung überträgt die Strichbewegungen des Eingabestifts in Buchstaben, Zahlen oder andere Zeichen und zeigt diese Zeichen als Text an. Die Handschrifterkennung ist nur verfügbar, wenn die Eingabe von Text möglich ist. Hinweis: Die meisten Buchstaben können mit verschiedenen Strichbewegungen geschrieben werden, wie in den untenstehenden Tabellen dargestellt. Durch die Position auf dem Bildschirm wird festgelegt, ob ein Buchstabe groß oder klein geschrieben wird.

## Alphabet

Wenn Sie den Modus für Großbuchstaben (ABC) auswählen, werden eingegebene Buchstaben als Großbuchstaben angezeigt, auch wenn Sie Kleinbuchstaben schreiben, und umgekehrt.

| Buchstabe | Strichbewegung                                   |
|-----------|--------------------------------------------------|
| Α         | S & A A                                          |
| В         | BBBB                                             |
| С         | CG                                               |
| D         | D D d d                                          |
| E         | , <b>t</b> =₂, <b>t</b> =, <b>C</b> , <b>C</b> , |
| F         | 2 + 2 3 2 + 2 + 2 + 4 + 6 + 6                    |
| G         | G= 'G; 'F 'F                                     |
| Н         | 1 = 1 = 1 = 1 = 1 = 1 = 1                        |

| Buchstabe | Strichbewegung                                                          |  |  |
|-----------|-------------------------------------------------------------------------|--|--|
| I         |                                                                         |  |  |
| J         | <b>'J</b> <sup>2</sup> <b>'J 'J</b> <sup>2</sup> <b>'J</b> <sup>2</sup> |  |  |
| к         | KKK KK                                                                  |  |  |
| L         | Ľl'I                                                                    |  |  |
| м         | M M M                                                                   |  |  |
| N         | 1N 1N 1N 1N                                                             |  |  |
| 0         | රර්රර්                                                                  |  |  |
| Р         | ેવા વે વા વે                                                            |  |  |
| Q         | Q Q 8 9                                                                 |  |  |
| R         | RRY                                                                     |  |  |
| S         | S' ·A                                                                   |  |  |
| т         | 市市世世                                                                    |  |  |
| U         | υüμ                                                                     |  |  |
| v         | $\bigvee$ $\bigvee$                                                     |  |  |
| w         | W VIV W                                                                 |  |  |
| х         | " <b>X</b> 2 <b>X</b> 1                                                 |  |  |
| Y         | Y Y Y Y                                                                 |  |  |
| Z         | ZZ                                                                      |  |  |
| ß         | ß                                                                       |  |  |

01 02 03 04 05 06 07 08

ERSTE SCHRITTE

## Nachrichten

## **Besondere Zeichen und Befehle**

| Zeichen/Befehl        | Strichbewegung |
|-----------------------|----------------|
| Leerzeichen           | •              |
| Rückschritt           | •              |
| Eingabe               |                |
| Textmodus<br>wechseln | Ļ              |

## Satzzeichen

| Zeichen | Strichbewegung |  |
|---------|----------------|--|
| Punkt   | •              |  |
| at<br>@ | Ø              |  |

**Hinweis:** Beginnen Sie die Strichbewegung immer am Punkt.

## Zahlen

Berühren Sie 23, um von der Textzur Zahleneingabe umzuschalten.

| Zahl | Strichbewegung                      |  |  |
|------|-------------------------------------|--|--|
| 0    | 00                                  |  |  |
| 1    | 1 1 1 T.                            |  |  |
| 2    | 222                                 |  |  |
| 3    | ·S ·S                               |  |  |
| 4    | 444                                 |  |  |
| 5    | 5 5 5 5                             |  |  |
| 6    | 6                                   |  |  |
| 7    | <del>، مَ<sup>1</sup> ( ۲</del> ، ۲ |  |  |
| 8    | 8 8 8 8                             |  |  |
| 9    | 9999                                |  |  |

## Buchstaben mit Akzent

Schreiben Sie den Buchstaben wie oben beschrieben, und fügen Sie dann den Akzent ein. Andere vergleichbare Buchstaben, zum Beispiel ö und ü, folgen demselben Prinzip.

| Gravis      | "            | 25              |
|-------------|--------------|-----------------|
| Akut        | 1            | Cl <sup>2</sup> |
| Zirkumflex  | ~            | 2               |
| Tilde       | $\sim$       | 2001            |
| Kreisakzent | ${}^{\circ}$ | 20              |
| Diärese     | 1 2<br>• •   | 2 • • 3<br>Cl   |
| Cedille     | 5            | 25              |

## E-Mail einrichten

Mit einer E-Mail von Ihrem KB770 bleiben Sie auch unterwegs in Verbindung. Es geht einfach und schnell, ein POP3- oder IMAP4-Konto einzurichten.

**TIPP!** Berühren Sie zum Durchblättern der Listen das letzte Element, und fahren Sie mit dem Finger leicht über das Display. Die Liste verschiebt sich nach oben, wodurch darunter liegende Elemente sichtbar werden.

- 1 Berühren Sie M, und wählen Sie dann **Einstellungen**.
- 2 Berühren Sie E-Mail und dann E-Mail-Konto.
- 3 Öffnen Sie , und berühren Sie **Neu hinzufügen**.
- 4 Dieses Menü enthält vorkonfigurierte E-Mail-Konten. Zur Einrichtung eines neuen E-Mail-Kontos werden die folgenden Angaben benötigt:

03 04 05 06 07 08

01

02

## Nachrichten

Kontoname - Geben Sie einen Kontonamen ein.

**Mein Name** – Geben Sie Ihren Namen ein.

**Benutzername** – Geben Sie den Benutzernamen für das Konto ein.

**Kennwort** – Geben Sie das Passwort für das Konto ein.

**E-Mail-Adresse** – Geben Sie die E-Mail-Adresse für das Konto ein.

Antwort-E-Mail-Adresse – Geben Sie die Antwort-E-Mail-Adresse für das Konto ein.

**Max. Empfangsgröße** – Legen Sie die Größenbegrenzung für Ihre Nachrichten fest, Maximum 1 MB.

**Mailboxtyp** – Geben Sie den Mailboxtyp ein, POP3 oder IMAP4.

Auf Server speichern – Legen Sie fest, ob Sie E-Mails auf dem Server speichern wollen. Bei IMAP4-Konten werden immer Kopien gespeichert.

## Gesendete E-Mail speichern

in – Legen Sie fest, wo Sie Ihre IMAP4-E-Mails speichern wollen. Bei POP3-Konten werden Kopien immer auf dem Mobiltelefon gespeichert.

Zugangspunkt APN – Legen Sie Ihren Internet-Zugriffspunkt fest. Drücken Sie +, um einen voreingestellten Zugriffspunkt zu wählen.

E-Mail zum Abruf - Wählen Sie, wie E-Mails heruntergeladen werden sollen. Wählen Sie "Nur Kopfzeile" oder "" für POP3 bzw. "Nur Kopfzeile", "Betreff + Inhalt" oder "Alle" für IMAP4.

Autom. abrufen – Wählen Sie, ob Sie Ihre neuen E-Mails automatisch abrufen wollen.

## Erweiterte Einstellungen –

Wählen Sie, ob Sie erweiterte Einstellungen verwenden möchten.

Sendeport - Normalerweise 25.
**SMTP TLS/SSL** - Wählen Sie, ob TLS/SSL für den ausgehenden Server verwendet werden soll.

**Empfangsport** - Normalerweise 110 für POP3-Konten und 143 für IMAP4-Konten.

#### Eingehende TLS/SSL -

Wählen Sie, ob TLS/SSL für den eingehenden Server verwendet werden soll.

#### SMTP-Authentifizierung -

Wählen Sie die

Sicherheitseinstellungen für den ausgehenden Mailserver

SMTP-Benutzername – Geben Sie den SMTP-Benutzernamen ein. SMTP-Kennwort – Geben Sie Ihr SMTP-Passwort ein.

APOP-Anmeldung – Wenn Sie für Ihr POP3-Konto die sichere APOP-Anmeldung aktivieren wollen. IMAP4-Konten sind immer deaktiviert. Jetzt ist Ihr Konto eingerichtet und erscheint in der Kontenliste Ihres E-Mail-Ordners.

## E-Mail abrufen

Sie können den E-Mail-Eingang auf Ihr Konto automatisch oder manuell prüfen. Siehe "Ändern Sie Ihre E-Mail-Einstellungen" für automatische Abfrage.

Für manuelle Abfrage:

- Berühren Sie 2 und dann Einstellungen und E-Mail.
- 2 Berühren Sie Abrufintervall, und wählen Sie eine Intervallzeit, um das automatische Abrufen einzuschalten.

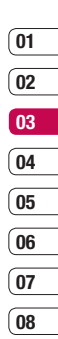

## Nachrichten

# E-Mail vom neuen Konto senden

- Berühren Sie zunächst , und wählen Sie dann Nachricht erstellen.
- 2 Wählen Sie **E-Mail**, und die neue E-Mail öffnet sich.
- 3 Geben Sie die Adresse des Empfängers ein, und schreiben Sie Ihre Nachricht. Berühren Sie das Büroklammernsymbol, um Videos, Bilder, Sounds und andere Dateiformate anzuhängen.
- 4 Berühren Sie **Senden**, und Ihre E-Mail wird gesendet.

**TIPP!** Sie können Word-, Excel-, PowerPoint- und PDF-Dokumente an Ihr KB770 senden und unterwegs anzeigen.

## E-Mail-Einstellungen ändern

Sie können Ihre E-Mail-Einstellungen Ihren Wünschen entsprechend anpassen.

- 1 Berühren Sie Z, und öffnen Sie dann **Einstellungen**.
- 2 Berühren Sie **E-Mail**, um die folgenden Einstellungen anzupassen:

Lesebest. zulassen – Wählen Sie, ob Sie das Senden von Lesebestätigungen zulassen möchten.

**Lesebest. anfordern** – Wählen Sie, ob Sie Lesebestätigungen anfordern möchten.

Abrufintervall – Wählen Sie, wie oft Ihr KB770 neue Nachrichten abrufen soll.

Originaltext in neue Nachricht einfügen - Wählen Sie, ob Sie die ursprüngliche Nachricht in Ihre Antwort einfügen wollen.

## Originalanhang mitsenden

 Wählen Sie diese Option, um den Originalanhang bei jeder Antwort mitzusenden.

### Autom. Abruf bei Roaming -

Wählen Sie das automatische Abrufen Ihrer Nachrichten im Ausland oder halten Sie das automatische Abrufen an.

#### Benachrichtigung über neue

**E-Mail** – Wählen Sie, ob Sie bei neuen E-Mails ein entsprechendes Signal erhalten möchten.

**Signatur** – Erstellen Sie eine E-Mail-Signatur, und schalten Sie diese ein.

**Priorität** – Wählen Sie eine Prioritätsstufe für Ihre E-Mails.

## Nachrichtenordner

Die Ordnerstruktur Ihres KB770 ist in wenigen Worten erklärt.

**Eingang** – Alle eingehenden Nachrichten werden im Eingang abgelegt. Von hier können Sie antworten, weiterleiten und mehr. Weitere Informationen finden Sie weiter unten.

**E-Mails** – Alle eingehenden Nachrichten werden im Eingang abgelegt.

**Entwürfe** – Sie können Nachrichten speichern, die Sie aus Zeitmangel nicht fertig stellen konnten.

Ausgang – Hier werden Nachrichten während der Übertragung vorübergehend gespeichert.

Gesendet – Alle gesendeten Nachrichten werden im Ordner "Gesendete Objekte" abgelegt. Archiv - Sie können Ordner erstellen, um Ihre Nachrichten zu speichern.

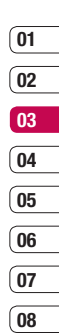

## Nachrichten

### Nachrichten verwalten

Sie können Ihre Nachrichten im Eingang verwalten.

**TIPP!** Berühren Sie zum Durchblättern der Listen das letzte Element, und fahren Sie mit dem Finger leicht über das Display. Die Liste verschiebt sich nach oben, wodurch darunter liegende Elemente sichtbar werden.

- 1 Berühren Sie 🖂 und dann **Eingang.**
- 2 Berühren Sie , und wählen Sie dann eine der folgenden Optionen:

Antworten – Eine Antwort auf die ausgewählte Nachricht senden.

Weiterleiten – Ausgewählte Nachricht an andere Personen senden.

**Anruf** - Sprach- oder Videoanruf mit der Person tätigen, die Ihnen die Nachricht gesendet hat. Löschen - Löscht ausgewählte Nachrichten.

Alle löschen - Alle Nachrichten löschen.

Nachricht erstellen - Eine neue leere Nachricht oder E-Mail öffnen.

#### Markieren/Markierung aufheben – eine oder mehrere Nachrichten zum Löschen markieren

**Archivieren** - Eine Kopie Ihrer Nachricht erstellen oder die Nachricht in einen anderen Ordner verschieben.

**Filter** – Nachrichten nach Typ anzeigen. So werden SMS getrennt von MMS eingeordnet.

**Information** – Zeigt weitere Informationen zu der Nachricht an, z. B. wann sie gesendet wurde. Wenn die Nachricht Kein Platz für

**SIM-Nachricht** angezeigt wird, sollten Sie einige Nachrichten im Eingang löschen.

Wenn die Nachricht **Kein Platz für Nachricht** angezeigt wird, sollten Sie einige Nachrichten oder gespeicherte Dateien löschen.

## Vorlagen

Erstellen Sie Vorlagen für die am häufigsten versendeten SMS- und MMS-Nachrichten. Sie finden bereits einige Vorlagen auf Ihrem Mobiltelefon und können diese nach Wunsch bearbeiten.

- 1 Berühren Sie M, und wählen Sie dann **Vorlagen**.
- 2 Wählen Sie SMS-Vorlagen oder MMS-Vorlagen. Berühren Sie dann um neue Vorlagen hinzuzufügen, zu bearbeiten, zu löschen oder alle zu löschen.

## Emoticons

Peppen Sie Ihre Nachrichten mit Emoticons auf. Auf Ihrem Mobiltelefon finden Sie bereits einige der gängigsten Emoticons.

- 1 Berühren Sie 🔀 und Emoticons.
- 2 Drücken Sie , um die Optionen Neu hinzufügen, Bearbeiten, Löschen und Alle löschen bezüglich der Emoticons zu verwenden.

#### Einstellungen für Textnachrichten ändern

Die KB770 Einstellungen für Nachrichten sind vordefiniert, damit Sie sofort Nachrichten senden können. Weitere Informationen zum Ändern der Einstellungen finden Sie weiter unten.

Berühren Sie 🔀, und wählen Sie dann **Einstellungen** und dann **SMS**. Sie können folgende Änderungen vornehmen:

## Nachrichten

**SMS-Zentrale** – Geben Sie die Detailinformationen der SMS-Zentrale ein.

Übertragungsbericht – Wählen Sie, ob Sie eine Bestätigung erhalten wollen, dass Ihre Nachricht übertragen wurde.

**Gültigkeit** – Wählen Sie, wie lange Nachrichten in der Nachrichtenzentrale gespeichert bleiben.

Nachrichtentyp – Sie können Text in Sprache, Fax, X.400 oder E-Mail umwandeln.

Zeichencodierung – Wählen Sie die Zeichencodierung. Dies beeinflusst die Größe Ihrer Nachricht und somit die Kosten für die Datenübertragung.

Langen Text senden als – Wählen Sie als Mehrere SMS oder als MMS.

#### Einstellungen für Multimedia-Nachrichten ändern

Berühren Sie **M**, wählen Sie dann **Einstellungen** und danach **MMS**. Sie können folgende Änderungen vornehmen:

#### Abrufmodus - Wählen Sie Heimatnetz oder Roaming-Netz.

Wenn Sie **Manuell** wählen, erhalten Sie nur Benachrichtigung über MMS und können entscheiden, ob Sie die MMS vollständig herunterladen möchten.

Übertragungsbericht – Wählen Sie, ob Sie einen Übertragungsbericht zulassen und/oder anfordern möchten.

**Lesebestätigung** – Wählen Sie, ob Sie eine Antwort zulassen und/oder lesen möchten.

Priorität – Legen Sie die Prioritätsstufe für Ihre MMS fest.

Gültigkeit – Wählen Sie, wie lange gesendete Nachrichten in der Nachrichtenzentrale Ihres Empfängers gespeichert bleiben.

**Seitendauer** – Legen Sie fest, wie lange Ihre MMS-Seiten auf dem Bildschirm angezeigt werden.

**Erstellmodus** – Legen Sie die Einstellungen für den Erstellmodus fest.

Sendezeitpunkt – Wählen Sie die Zustellungszeit Ihrer Nachricht.

**MMS-Profil** – Detailinformationen für Nachrichten-Center eingeben.

## Andere Einstellungen ändern

Berühren Sie 2, wählen Sie dann Einstellungen und:

Videomailbox - Wenn Ihr Mobilfunkbetreiber diesen Dienst unterstützt, können Sie ein neues Konto erstellen.

Mobilbox - Ihr Voicemail-Service wurde bereits eingerichtet, Sie können hier aber neue Voice-Mail-Services hinzufügen.

Push-Nachricht - Wählen Sie, ob Sie Push-Nachrichten empfangen oder sperren möchten. Sie können durch Erstellen einer Liste sicherer oder nicht sicherer Absender auch die Sicherheitseinstellungen festlegen.

**Info-Dienste** - Wählen Sie den Empfangsstatus, die Sprache oder andere Einstellungen.

## Kamera

## Ein Foto machen

- Drücken Sie die Taste auf der rechten Seite Ihres Telefons, um die Kamera zu starten.
- 2 Mit einem leichten Druck auf die Kamerataste können Sie fokussieren. Dies zeigt sich daran, dass der weiße Sucher rot wird.
- 3 Sobald das Fokus Feld grün erscheint, ist das Bild scharfgestellt.
- 4 Drücken Sie die Kamerataste fest herunter, um eine Aufnahme zu machen.

## Nach der Bildaufnahme

Ihr aufgenommenes Foto erscheint auf dem Bildschirm.

Durch Berühren können Sie gleich ein weiteres Foto aufnehmen. Ihr aktuelles Foto wird gespeichert. Durch Berühren können Sie andere Fotos im Album anzeigen. Ihr aktuelles Foto wird gespeichert.

Durch Berühren können Sie das Foto als Nachicht, per E-Mail oder Bluetooth senden oder über Bluetooth drucken.

Durch Berühren können Sie das gerade aufgenommene Foto als Hintergrund festlegen.

Durch Berühren können Sie das gerade aufgenommene Foto löschen. Bestätigen Sie das Löschen durch Berühren von **Ja**. Der Sucher erscheint wieder.

#### **Der Sucher**

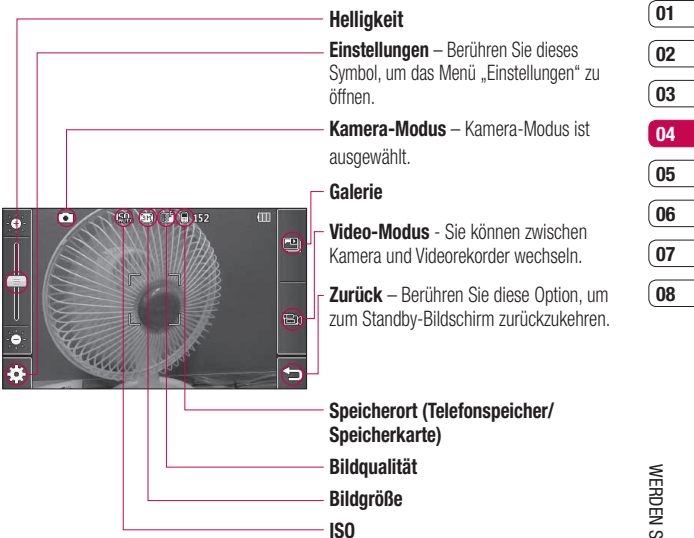

**TIPP!** Wenn Sie alle Shortcut-Optionen schließen, erhalten Sie einen übersichtlicheren Sucher-Bildschirm. Dazu einfach kurz die Mitte des Bildschirms berühren. Um die Optionen wieder aufzurufen, berühren Sie den Bildschirm erneut.

## Kamera

## Helligkeit einstellen

Ändern Sie mithilfe des Reglers auf der linken Seite des Bildschirms die Helligkeit des Bildes.

### Einstellungen

Berühren Sie im Sucher 🔅, um die Optionen für "Einstellungen" zu öffnen.

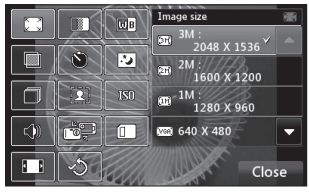

**Bildgröße** – Ändern Sie die Fotogröße, um Speicherplatz zu sparen, oder nehmen Sie das Bild mittels einer der Voreinstellungen in der richtigen Größe auf. Bildqualität – Wählen Sie zwischen Superfein, Fein und Normal. Je feiner die Qualität, desto schärfer ist das Foto, aber es führt zu einer höheren Dateigröße, und Sie können so weniger Fotos speichern.

 Weißabgleich – Der
Weißabgleich stellt sicher, dass alle
Weißtöne in den Fotos realistisch sind.Damit die Kamera den
Weißabgleich korrekt vornehmen kann, müssen Sie eventuell die
Lichtverhältnisse einstellen.Wählen
Sie aus Automatisch, Kunstlicht,
Sonnig, Leuchtstoff oder Bewölkt.
Farbton – Wählen Sie einen Farbton für das Foto, das Sie gerade aufnehmen.

Siehe auch Farbton wählen.

 Selbstauslöser – Mit dem Selbstauslöser können Sie eine Zeitverzögerung einstellen, nachdem die Aufnahmetaste gedrückt wurde.
Wählen Sie Aus, 3 Sekunden, 5 Sekunden oder 10 Sekunden. Ideal für das Gruppenfoto, auf dem Sie auch drauf sein wollen.

Nachtmodus – Wählen Sie Aus oder Ein. Dieser Modus ermöglicht es Ihnen, auch nachts gute Fotos aufzunehmen.

Serienaufnahme – Die Kamera nimmt mehrere Bilder direkt nacheinander auf.

[호] **Rahmen** – Wählen Sie einen Rahmen aus, und nehmen Sie ein Bild mit Rahmen auf.

ISO - ISO wird die Empfindlichkeit des Lichtsensors in der Kamera geregelt. Je höher der ISO-Wert ist, desto empfindlicher ist der Sensor. Dies ist nützlich bei dunkleren Bedingungen, wenn der Blitz nicht benutzt werden kann. Wählen Sie einen ISO-Wert aus: Automatisch, ISO 100. ISO 200 oder ISO 400.

**Auslösegeräusch** – Wählen Sie eines der Auslösegeräusche.

Kamera – Wechseln Sie für Selbstporträts zur Kamera Innen und Außenkamera des LG KB770.

Speicherort – Wählen Sie, ob Fotos im Telefonspeicher oder auf der Speicherkarte gespeichert werden sollen.

**Ein**.Sie erhalten eine breitere Ansicht.

Einstellungen zurücksetzen – Wählen Sie Ja um die ursprünglichen Kameraeinstellungen Ihres Telefons wiederherzustellen.

Hinweis: Berühren Sie nach einer neuen Einstellung immer Zurück, um die Änderung zu implementieren. 01

02

03

04

05

06

07

08

## Kamera

**TIPP!** Das Menü "Einstellungen" überlagert den Sucher. Wenn Sie also Elemente der Bildfarbe oder Bildqualität ändern, sehen Sie hinter dem Menü "Einstellungen" in der Vorschau, wie sich das Bild verändert. Denken Sie beim Beenden des Vorgangs daran, **Zurück**, zu berühren, um Änderungen zu speichern.

## Bildgröße verändern

Je mehr Pixel, desto höher die Dateigröße und desto mehr Speicherkapazität wird benötigt.Falls Sie mehr Bilder auf Ihrem Mobiltelefon speichern möchten, ändern Sie die Pixelanzahl, um die Dateien zu verkleinern.

- 1 Berühren Sie im Sucher in der linken unteren Ecke €.
- 2 Wählen Sie 🖾 aus dem Menü Einstellungen.

 Wählen Sie einen Pixelwert aus den fünf numerischen Optionen (3M: 2048x1536, 2M: 1600x1200, 1M: 1280x960, 640x480, 320x240) oder eine Voreinstellung:

**Kontakte** – Mit dieser Kamera-Einstellung machen Sie ein Foto in der perfekten Größe, um es einem Telefonkontakt zuzuweisen.

### Farbton wählen

- 1 Berühren Sie im Sucher <⊕ in der unteren linken Ecke.
- 2 Wählen Sie 🔲 aus dem Menü Einstellungen.
- 3 Es gibt vier Farbtonoptionen: Normal (Farbe), Schwarzweiß, Negativ oder Sepia.
- 4 Berühren Sie den gewünschten Farbton, wählen Sie dann Zurück, um die Einstellung zu übernehmen.

**TIPP!** Sie können ein Farbfoto in ein Schwarzweiß-Foto oder ein Sepia-Foto ändern, aber Sie können kein Schwarzweiß-Foto oder Sepia-Foto in ein Farbfoto ändern.

### Innere Kamera

Das LG KB770 besitzt eine zweite Kamera auf der Vorderseite, die nicht nur für Video-Telefonie sondern auch zum Aufnehmen von Fotos geeignet ist.

- 1 Um zur inneren Kamera zu wechseln, berühren Sie €3, und wählen Sie dann .
- 2 Wählen Sie **Kamera Innen**. Um das Bild aufzunehmen, drücken Sie einfach die Aufnahmetaste.
- **3** Wenn das Foto gemacht ist, haben Sie die gleichen Optionen wie beim Benutzen der Hauptkamera.

4 Um zur Hauptkamera zurückzukehren, berühren Sie <sup>衣</sup>③ und dann 識習. Wählen Sie anschließend **Außenkamera**.

#### Gespeicherte Fotos ansehen

- Sie können vom Kamera-Modus und Standby-Bildschirm auf die gespeicherten Fotos zugreifen. Berühren Sie im Sucher einfach
  Oder berühren Sie im Standby-Bildschirm , und wählen Sie , dann Eigene Dateien, und wählen Sie Meine Bilder.
- 2 Die Galerie erscheint auf dem Bildschirm.

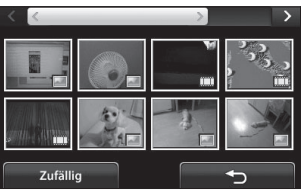

49

01

02

03

04

05

06

07

08

## Kamera

### Foto-Detailansicht

- Berühren Sie das Foto, um es zur Vorderseite des Galerie-Bildschirms zu bringen.
- 2 Berühren Sie das Informationssymbol , und der Name des Bildes, das Aufnahmedatum, die Größe (in Kilobyte und Pixel) und der Bildtyp (z. B. jpeg) werden angezeigt.
- 3 Berühren Sie zum Schließen der Informationen und Ansehen des Fotos.

## Videokamera

### Ein Video aufnehmen

- 1 Drücken Sie die Kamera-Taste auf der rechten Seite des Telefons.
- 2 Berühren Sie das Videokamera-Symbol, um den Video-Modus zu öffnen. Die Kamera wechselt in den Videomodus.
- 3 Halten Sie das Mobiltelefon horizontal und richten Sie die Linse auf das Motiv.
- 4 Drücken Sie die Aufnahmetaste einmal, um die Aufnahme zu starten.
- **5 REC** und ein Timer erscheint am unteren Rand des Display.
- 6 Um das Video anzuhalten, berühren Sie 📖, und wählen Sie zum Fortfahren 💽.
- 7 Berühren Sie auf dem Bildschirm , oder drücken Sie die Aufnahmetaste ein zweites Mal, um die Aufnahme anzuhalten.

## Nach der Videoaufzeichnung

Ein Standbild, das Ihr aufgenommenes Video darstellt, erscheint auf dem Bildschirm.Der Bildname erscheint zusammen mit drei Symbolen unten im Bildschirm und entlang der rechten Seite.

Berühren 🚔 Sie , um sofort ein weiteres Video aufzunehmen.lhr aktuelles Video wird gespeichert.

Wenn Sie 🔄 berühren können Sie andere Videoclips im Album anzeigen. Ihr aktueller Videoclip wird gespeichert. Berühren Sie 🔟, um das gerade aufgenommene Video zu löschen, und durch Berühren von **Ja** bestätigen.Der Sucher erscheint wieder.

Berühren Sie 🖂, um das Video als Nachricht, E-Mail oder über Bluetooth zu senden.

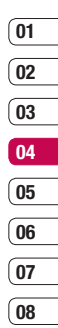

## Videokamera

### Der Sucher

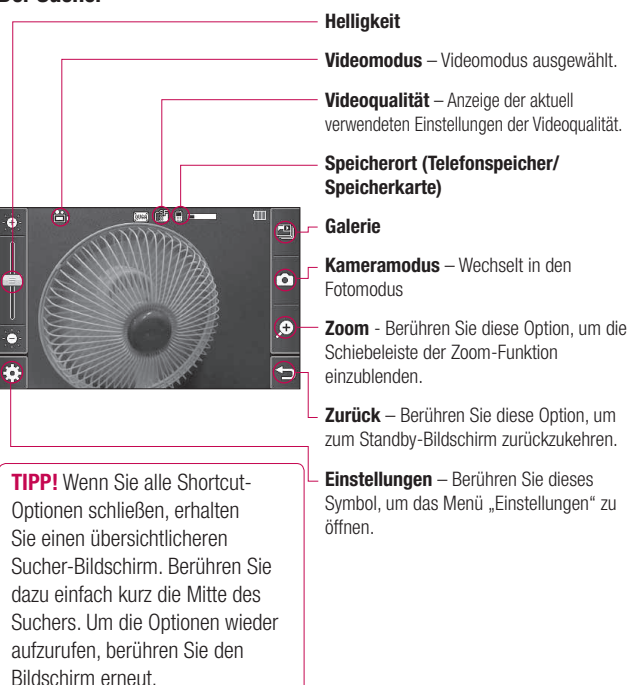

WERDEN SIE SELBST KREATIV | 52

## Helligkeit einstellen

Schieben Sie den Kontrastanzeiger auf der Liste hin und her, nach 🔆 für ein helleres Bild oder nach 🔅 für ein dunkleres Bild.

### Einstellungen

Berühren Sie im Sucher (23, um die Optionen für "Einstellungen" zu öffnen.

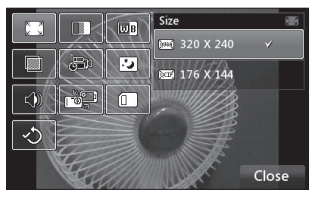

**Größe** – Ändern Sie die Videogröße um Speicherplatz einzusparen.

 Bildqualität – Wählen Sie zwischen Superfein, Fein und Normal. Je feiner die Qualität, desto schärfer ist das Video, aber es führt zu einer höheren Dateigröße, und Sie können so weniger Videos auf Ihrem Mobiltelefon speichern.

Weißabgleich – Der Weißabgleich stellt sicher, dass alle Weißtöne in den Fotos realistisch sind. Damit die Kamera den Weißabgleich korrekt vornehmen kann, müssen Sie eventuell die Lichtverhältnisse einstellen. Wählen Sie aus Automatisch, Kunstlicht, Sonnig, Leuchtstoff oder Bewölkt.

Farbton – Wählen Sie einen Farbton für das Video, das Sie gerade aufnehmen.

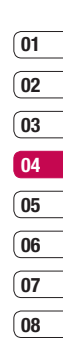

## Videokamera

Dauer – Wählen sie Normal oder die Dauer für MMS-Aufnahme.

Nachtmodus – Wählen Sie Aus oder Ein. Dieser Modus ermöglicht es Ihnen, auch nachts gute Fotos aufzunehmen.

Sprache – Wählen Sie Stumm, um ein Video ohne Ton aufzunehmen.

**Kamera** – Wechseln Sie zur integrierten Kamera des LG KB770, um ein Video von sich selbst aufzunehmen.

Speicherort – Wählen Sie, ob Videos im Telefonspeicher oder auf der Speicherkarte gespeichert werden sollen.

🖒 Einstellungen zurücksetzen –

Wählen Sie "Ja" um die

ursprünglichen Kameraeinstellungen Ihres Telefons wiederherzustellen. **TIPP!** Das Menü "Einstellungen" überlagert den Sucher. Wenn Sie also Elemente der Bildfarbe oder Bildqualität ändern, sehen Sie hinter dem Menü "Einstellungen" in der Vorschau, wie sich das Bild verändert.

## Video-Bildgröße verändern

Je mehr Pixel, desto höher die Dateigröße und desto mehr Speicherkapazität wird benötigt. Falls Sie mehr Videos auf Ihrem Mobiltelefon speichern möchten, ändern Sie die Pixelanzahl um die Dateien zu verkleinern.

- 1 Berühren Sie im Sucher € in der unteren linken Ecke.
- 2 Wählen Sie 🗔 aus dem Menü Einstellungen.

Werden sie selbst kreativ | 55

**3** Wählen Sie einen der beiden Pixelwerte:

320x240 - Kleinere Bildgröße, daher kleinere Dateigröße. Ideal, um Speicherkapazität zu sparen.

(ccr: **176x144** - Kleinste Bildgröße, daher kleinste Dateigröße.

#### Farbton wählen

- 1 Berühren Sie im Sucher ↔ in der unteren linken Ecke.
- 2 Wählen Sie 🛄 aus dem Menü Einstellungen.
- 3 Es gibt vier Farbtonoptionen: Normal (Farbe), Schwarzweiß, Negativ oder Sepia.

**TIPP!** Sie können ein Video in ein Schwarzweiß-Video oder ein Sepia-Video ändern, aber Sie können kein Schwarzweiß-Video oder Sepia-Video in ein Farbvideo ändern.

### Integrierte Videokamera

Das LG KB770 hat eine integrierte Kamera, die nicht nur für Video-Telefonie, sondern auch zum Aufnehmen von Videos geeignet ist.

- 1 Um zur integrierten Kamera zu wechseln, berühren Sie €3 und wählen Sie dann 🖓 .
- 2 Wählen Sie Kamera Innen. Um die Aufnahme zu starten, drücken Sie ganz normal die Aufnahmetaste, und drücken diese dann ein zweites Mal, um die Aufnahme zu stoppen.
- Nach der Videoaufnahme haben Sie die gleichen Optionen wie beim Benutzen der Hauptkamera.
- 4 Um zur Hauptkamera zurückzukehren, berühren Sie <sup>₹</sup><sup>(3)</sup> und dann <sup>™</sup>. Wählen Sie anschließend Außenkamera.

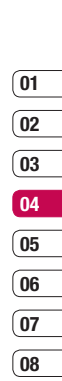

## Videokamera

**TIPP!** Sie können bei der inneren Kamera dieselben Einstellungen vornehmen wie bei der Hauptkamera.

#### **Gespeicherte Videos ansehen**

- Berühren Sie einfach (2) im Sucher. Oder berühren Sie im Standby-Bildschirm (2), und wählen Sie (2), dann Eigene Dateien und Meine Videos.
- 2 Die Galerie erscheint auf dem Bildschirm.
- 3 Berühren Sie das gewünschte Video einmal kurz, um es zur Vorderseite der Galerie zu bringen.
- 4 Berühren Sie das Video ein zweites Mal, um es ganz zu öffnen.

## **Ihre Fotos und Videos**

### Fotos und Videos ansehen

- 1 Berühren Sie im Sucher einfach
- **2** Die Galerie erscheint auf dem Bildschirm.
- 3 Berühren Sie das gewünschte Video oder Foto einmal kurz, um das Options- und das Informationssymbol einzublenden.
- 4 Berühren Sie es ein zweites Mal, um es ganz zu öffnen.
- 5 Wenn Sie eine Videodatei öffnen, wird sie automatisch abgespielt. Berühren Sie zum Anhalten der Wiedergabe den Bildschirm, um die Optionen aufzurufen, wählen Sie dann ||.

TIPP! Verändern Sie die Wiedergabe der Fotos und Videos in der Galerie, indem Sie Standard oder Zufällig am unteren Ende des Bildschirms berühren. **TIPP!** Um ein Foto oder Video zu löschen, öffnen Sie dieses, und wählen Sie 🔐. Berühren Sie zur Bestätigung **Ja**.

# Lautstärke einstellen, wenn Sie ein Video ansehen

Zum Einstellen der Lautstärke beim Abspielen des Videos schieben Sie den Marker der Lautstärkeregelung auf der unteren Seite des Bildschirms auf und ab. Alternativ können Sie auch die Lautstärketaste drücken.

#### Standbild aus Videoaufnahmen

- 1 Wählen das Video, von dem Sie ein Einzelbild aufnehmen wollen.
- 2 Berühren Sie II, um das Video bei dem Rahmen anzuhalten, von dem Sie ein Einzelbild machen wollen.
- 3 Wählen Sie 🛄.
- 4 Auf dem Bildschirm erscheint das Bild mit dem zugewiesenen Bildnamen.
- 5 Wählen Sie Speichern.

Werden sie selbst kreativ | 5

01

02

03

04

05

06

07

08

## **Ihre Fotos und Videos**

- 6 Berühren Sie ←, um zur Galerie zurückzukehren.
- 7 Das Bild wird im Ordner "Meine Bilder" gespeichert und erscheint dann in der Galerie. Beenden Sie die Galerie, und öffnen Sie sie erneut, um das Bild anzuzeigen.

WARNUNG: Manche Funktionen funktionieren u. U. nicht korrekt, wenn die Multimedia-Datei nicht auf dem Telefon aufgenommen wurde.

#### Video- oder Foto-Detailansicht

Videos und Fotos sind in der Galerie zusammen gruppiert. Prüfen Sie die jeweiligen Details, wenn Sie Probleme haben, Fotos und Videos auseinander zu halten. Bei AVI- oder 3GP-Dateitypen handelt es sich meist um Videos, während Fotos meistens JPEG- oder GIF-Dateien sind.

1 Berühren Sie das Video-Standbild, um das Options- und das Informationssymbol einzublenden.

- 2 Berühren Sie das Informationssymbol , und der Name des Video-Standbildes oder Fotos, das Aufnahmedatum, die Größe (in Kilobyte und Pixel) und ob es sich um ein Bild oder ein Video handelt (z. B. MP4/3GP oder JPEG) werden angezeigt.
- 3 Berühren Sie 🗙 zum Schließen der Informationen und Ansehen des Video-Standbilds oder Fotos.

#### Senden von Fotos und Videos aus der Galerie

- Berühren Sie Foto oder Video zum Öffnen zweimal.
  Wenn Sie ein Video wählen, drücken Sie ||, wenn die Wiedergabe beginnt.
- 2 Wählen Sie , und wählen Sie dann, wie Sie Ihre Videos oder Fotos senden möchten: als Nachricht, als E-Mail oder über Bluetooth.

3 Die gewählte Nachrichten-Anwendung öffnet sich, und Sie können das Video oder Foto senden.

**Hinweis:** Die Größe von Fotos oder Videos muss eventuell vor dem Versenden per MMS geändert werden. Einige Videos können zu groß sein zum Versenden mit MMS, wählen Sie in diesem Fall eine der anderen Sendeoptionen.

#### Fotos als Diashow ansehen

Im Modus Diashow können Sie alle Fotos in der Galerie auf einmal als Diashow ansehen. Videos können nicht als Diashow angesehen werden.

- Berühren Sie das Foto, mit dem Sie die Diashow beginnen wollen, zweimal.
- 2 Wählen Sie 💌 auf der linken Seite.
- 3 Die Diashow beginnt.

Während der Diashow haben Sie folgende Optionen:

Mit der Leiste auf der linken Seite können Sie die Geschwindigkeit der Diashow beschleunigen oder verlangsamen.

Berühren Sie (n), um die Fotos in zufälliger Reihenfolge anzusehen (also nicht in chronologischer Reihenfolge wie in der Galerie). Berühren Sie >>>, um die Geschwindigkeit der Diashow zu beschleunigen.

Berühren Sie ≥, um die Geschwindigkeit zu verlangsamen.

Berühren Sie / III, um die Diashow an einem bestimmten Foto anzuhalten. Durch erneutes Berühren wird die Wiedergabe wieder aufgenommen.

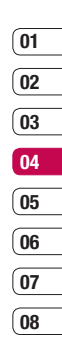

## **Ihre Fotos und Videos**

## Foto als Hintergrund

- 1 Berühren Sie das Foto, das sie als Hintergrund einstellen möchten, zweimal.
- 2 Berühren Sie 🗳.
- 3 Der Bildschirm wechselt zum Hochformat. Wählen Sie den Teil des Fotos, der als Hintergrund eingesetzt werden soll, indem Sie die grüne Box im Miniaturbild verschieben. Dieser Teil wird am Bildschirm in voller Größe angezeigt.
- 4 Wenn Sie mit dem Bereich zufrieden sind, berühren Sie **Fertig**.

### Fotos bearbeiten

Sie können viele interessante Dinge mit Ihren Fotos machen, sie ändern, etwas hinzufügen oder sie etwas lebendiger gestalten. 1 Öffnen Sie das zu bearbeitende Foto, und berühren Sie es, um die Optionen aufzurufen. Wählen Sie Solutionen Sie

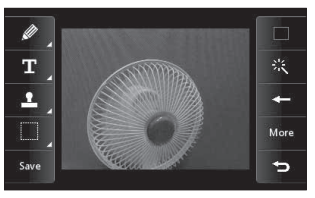

2 Berühren Sie die Symbole, um Ihr Foto anzupassen:

Zeichnen Sie in Ihrem Foto freihändig. Wählen Sie aus vier Linienbreiten aus. Berühren Sie zeit auf der rechten Seite des Bildschirms, um die Farbe der Linie zu ändern (das Symbol wechselt zu der von Ihnen gewählten Farbe).

#### **T** Siehe **Text zu Fotos** hinzufügen.

Dekorieren Sie Ihr Foto mit einem Stempel. Wählen Sie aus

verschiedenen Stempeln, und berühren Sie Ihr Foto dort, wo Sie den Stempel gerne hätten. Um die Farbe des Stempels zu ändern, siehe unten.

Wählen Sie einen Bereich zum Zuschneiden, und schieben Sie Ihren Finger über den Bildschirm, um den Bereich zu wählen.

Speichern Sie die Änderungen der Fotos. Wählen Sie, ob die Änderungen in der **Originaldatei** oder als **Neue Datei** gespeichert werden sollen. Wenn Sie **Neue Datei** wählen, geben Sie einen Dateinamen ein.

Bestimmen Sie die Farbe für Linien, Text und Stempel. Sie müssen Ihre Farbe wählen, bevor Sie zeichnen, schreiben oder einen Stempel verwenden.

Machen Sie die letzten am Foto vorgenommenen Änderungen rückgängig.

# Siehe Effekt zu Fotos hinzufügen.

Berühren Sie diese Option, um weitere Effekt-Optionen zu öffnen, einschließlich **Drehen** und **Spiegeln**. Es gibt noch mehr erweiterte Bearbeitungsoptionen. Siehe **Farbakzent zu Fotos hinzufügen** und **Farbe der Fotos verändern** 

Berühren Sie diese Option, um zur Galerie zurückzukehren.

### Text zu Fotos hinzufügen

- Berühren Sie auf dem Bildschirm "Bearbeiten" T.
- 2 Geben Sie den Text über das Tastenfeld ein, und wählen Sie Fertig.
- 3 Verschieben Sie den Text durch Berühren und Schieben in die gewünschte Position.

| (01 |
|-----|
|     |
| 02  |
|     |
| 03  |
|     |
| 04  |
|     |
| 05  |
|     |
| (06 |
|     |
| (07 |
|     |
| 08  |

## **Ihre Fotos und Videos**

## Effekt zu Fotos hinzufügen

- Berühren Sie auf dem Bildschirm "Bearbeiten" .
- 2 Wählen Sie eine der sechs Optionen:

Weichzeichnen – Schieben Sie zum Weichzeichnen der Fotos den Marker auf der Leiste hin und her. Wählen Sie **Fertig**, um die Änderungen zu speichern, oder wählen Sie **Abbrechen**.

Schärfe – Schieben Sie zum Scharfzeichnen der Fotos den Marker auf der Leiste hin und her. Wählen Sie Fertig, um die Änderungen zu speichern, oder wählen Sie Abbrechen.

Mosaik – Berühren Sie diese Option, um den Effekt "Unscharfes Mosaik" zum Foto hinzuzufügen. Berühren Sie **E-E**, um zum normalen Foto zurückzukehren. Farbeffekt – Ändern Sie die Farbe eines Foto in Schwarzweiß, Sepia, Farbnegativ, Enhanced RGB oder Kontrast. Wenn Sie Kontrast wählen, schieben Sie den Marker auf der Leiste hin und her, um den Kontrast zu heben oder zu senken.

Rahmen – Fügen Sie einen Rahmen zum Foto hinzu. Sie werden eventuell aufgefordert, die Änderung der Bildgröße zuzulassen. Wählen Sie **Ja**, um die verschiedenen Rahmentypen zu sehen. Der gewählte Rahmen wird auf Ihr Foto gelegt.

**Größe ändern** – Berühren Sie diese Option für Größenoptionen. Berühren Sie die gewünschte Größe, um die Größe des Fotos zu ändern.

3 Berühren Sie einfach , um einen Effekt rückgängig zu machen. TIPPI Sie können dem Foto mehr als einen Effekt hinzufügen, außer Farbeffekten, von denen Sie jeweils nur einen wählen können.

## Farbakzent zu Fotos hinzufügen

- Berühren Sie auf dem Bildschirm "Bearbeiten" Extras.
- 2 Wählen Sie Farbakzent
- 3 Wählen Sie den Bereich des Fotos. Um alle Bereiche mit derselben oder einer ähnlichen Farbe erscheint eine gebrochene Linie. Zum Beispiel um das Haar einer Person oder die Farbe des Pullovers.
- 4 Drücken Sie auf Speichern.
- 5 Aus dem Foto werden alle Farben entfernt, außer in dem Bereich, den Sie für Farbakzent markiert haben.
- 6 Ändern Sie die Farbakzent-Intensität, indem Sie den Marker auf der Intensitätsleiste auf- und abschieben.

7 Wählen Sie Speichern, um die Änderungen zu speichern.

#### Farbe der Fotos verändern

- 1 Berühren Sie auf dem Bildschirm "Bearbeiten" Extras.
- 2 Wählen Sie Farbtausch.
- 3 Wählen Sie den Bereich auf dem Foto. Um alle Bereiche mit derselben oder einer ähnlichen Farbe erscheint eine gebrochene Linie.

Zum Beispiel um das Haar einer Person oder die Farbe des Pullovers.

- 4 Berühren Sie E. und wählen Sie eine Farbe.
- 5 Drücken Sie Wechsel.
- 6 Der für den Farbtausch gewählte Bereich des Fotos wechselt zur gewählten Farbe.
- 7 Wählen Sie Speichern, um die Änderungen zu speichern.

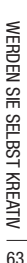

08

01

## TV

## TV und Radio

Mit Ihrem KB770 können Sie mobile TV- und Radio-Dienste nutzen. Auf dem Standby-Bildschirm wird die Funktion TV- und Radioübertragung angezeigt.

#### **Hinweis:**

- Die Antenne des Telefons muss herausgezogen sein.
- Je nach Signalstärke kann die Empfangsqualität bei den einzelnen Sendern unterschiedlich sein.

## Fernsehen

- 1 Berühren Sie auf dem Standby-Bildschirm 1
- 2 Die aktuellen Fernsehprogramme werden angezeigt. Sie können den Sender wechseln.
- 3 Berühren Sie , und wählen Sie aus folgenden Optionen: Sprache ändern – Wenn das Sprachsymbol neben "CH" angezeigt wird, unterstützt das

Programm mehrere Sprachen. Wählen Sie diese Option aus, um LG KB770 | Benutzerhandbuch die Bildschirmsprache zu ändern. Aufnehmen – Sie können das angezeigte Bild aufnehmen. (sofern der Inhalt aufgenommen werden darf). Das aufgenommene Foto wird im Ordner "Eigene Dateien" unter "Bilder" gespeichert. Hinweis: Die Bilder können nicht in einen externen Speicher und andere Ordner kopiert oder verschoben, an eine MMS-Nachricht oder E-Mail angehängt oder über Bluetooth verschickt werden Grund hierfür sind die für die Bilder geltenden DRM-Zugriffsrechte. Radio hören - Sie können zum

Radio-Modus wechseln.

Fernsehprogramm - Das Fernsehprogramm wird angezeigt. Fernsehkanäle - Die verfügbaren Senderlisten werden angezeigt. Programmdetails - Die TV-

Programmdetails werden angezeigt. **Favoriten** - Die Liste bevorzugter Sender wird angezeigt, zu der Sender hinzugefügt werden können. Kanal durchsuchen - Sie können nach bestimmten Sendern suchen. Einstellungen - Sie können die Helligkeit und Auflösung ändern sowie das Nachrichten-Popup einoder ausschalten.

## Radio hören

- 1 Berühren Sie auf dem Standby-Bildschirm
- 2 Die aktuellen Radioprogramme werden angezeigt. Sie können den Sender wechseln.

#### Hinweis:

- Das Telefon unterstützt DIGITALES DVB-T-Radio, jedoch keine UKW-Radio.
- Einige Sender sind nicht möglicherweise nicht in allen Teilen des Landes verfügbar.

## Andere Einstellungen ändern

#### Nachrichten-Popup ein/aus -

Wenn Sie beim Fernsehen eine neue Nachricht erhalten, wird das Popup-Fenster der Nachrichtenmitteilung angezeigt, sofern diese Option aktiviert ist.

Kanal löschen - Sie können die TV-/Radiosender und die Favoritenliste zurücksetzen.

Hinweis: Wenn die Empfangsqualität der Sender nicht zufriedenstellend ist, starten Sie über Kanal durchsuchen eine erneute Sendersuche.

#### Menü zur Nutzung von MobileTV

(Abhängig vom Netzdienst) Ob Live-Übertragungen, TV-Serien oder aufgezeichnete Shows – mit Mobile TV verpassen Sie nie wieder Ihre Lieblingssendung.

Wählen Sie den gewünschten Sender aus. Im folgenden Bildschirm müssen Sie angeben, ob Sie einen Zugang für 24 Stunden oder 31 Tage wünschen. Wählen Sie die gewünschte Option aus, und klicken Sie auf Annehmen.

**HINWEIS:** Für diesen Dienst fallen zusätzliche Gebühren an. Erkundigen Sie sich bei Ihrem Netzbetreiber nach eventuellen Zusatzkosten.

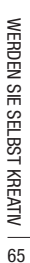

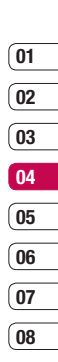

## **Multimedia**

Im Telefonspeicher können Sie jegliche Art von Multimediadatei speichern und haben so einfachen Zugriff auf all Ihre Bilder, Sounds, Videos und Spiele. Sie können Ihre Dateien auch auf einer Speicherkarte speichern. Der Vorteil einer Speicherkarte ist, dass Sie mehr Speicherplatz in Ihrem Telefonspeicher haben.

Berühren Sie zum Zugreifen auf das Multimedia-Menü zuerst , und dann E. Berühren Sie **Eigene Dateien**, um die Ordnerliste mit Ihren gespeicherten Multimediadateien zu öffnen.

### **Meine Bilder**

Meine Bilder enthält eine Liste mit Bilddateien, u. a. Standardbilder, die auf Ihrem Mobiltelefon vorgespeichert sind, Bilder, die Sie heruntergeladen haben, und Bilder, die mit der Kamera Ihres Mobiltelefons aufgenommen wurden. Berühren Sie 🔝, um von der Ansicht "Miniaturbild" zur Liste zu kommen.

## Optionenmenü "Meine Bilder"

## Berühren Sie 📃 .

Die verfügbaren Optionen in **Meine Bilder** hängen davon ab, welchen Bildtyp Sie wählen. Alle Optionen sind für die Bilder verfügbar, die Sie mit der Kamera Ihres Mobiltelefons aufgenommen haben, aber für Standardbilder sind nur die Optionen **Verwenden als, Über Bluetooth drucken, Sortieren nach** und **Speicherstatus** verfügbar.

**TIPP!** Berühren Sie zum Durchblättern der Listen das letzte Element, und fahren Sie mit dem Finger leicht über das Display. Die Liste verschiebt sich nach oben, wodurch darunter liegende Elemente sichtbar werden. **Senden** – Senden Sie das Bild an einen Freund.

Verwenden als – Legen Sie fest, dass das Bild zu bestimmten Zeiten angezeigt werden soll.

**Verschieben** – Verschieben Sie ein Bild vom Telefonspeicher auf eine Speicherkarte oder umgekehrt.

**Kopieren** – Kopieren Sie ein Bild vom Telefonspeicher auf eine Speicherkarte oder umgekehrt.

Löschen – Löschen Sie ein Bild.

**Umbenennen** - Benennen Sie ein Bild um.

**Markieren** – Wählen Sie mehrere Dateien.

**Über Bluetooth drucken** – Drucken Sie eine Bilddatei über Bluetooth<sup>®</sup>.

**Neuer Ordner** - Erstellen Sie einen neuen Ordner im Ordner "Meine Bilder".

Diashow – Starten Sie eine Diashow.

**Sortieren nach** –Sortieren Sie Bilder in einer bestimmten Reihenfolge.

**Speicherstatus** – Zeigen Sie den Speicherstatus an.

#### Fotos senden

- 1 Berühren Sie ᅚ und dann 🖺
- 2 Berühren Sie Eigene Dateien, und wählen Sie dann Meine Bilder.
- **3** Wählen Sie ein Foto, und berühren Sie dann **a**.

- 4 Berühren Sie Senden, und wählen Sie zwischen Nachricht, E-Mail oder Bluetooth.
- 5 Wenn Sie Nachricht oder E-Mail wählen, wird Ihr Foto an eine Nachricht angehängt, und Sie können Ihre Nachricht ganz normal schreiben und senden. Wenn Sie Bluetooth wählen, werden Sie dazu aufgefordert, Bluetooth zu aktivieren. Ihr Telefon sucht dann nach dem Gerät, an das das Bild gesendet werden soll.

## **Multimedia**

## Ein Bild auswählen

Wählen Sie Bilder als Hintergrund und Bildschirmschoner oder identifizieren Sie darüber einen Anrufer.

- 1 Berühren Sie ዤ und dann 🖺.
- 2 Berühren Sie Eigene Dateien und dann Meine Bilder.
- 3 Wählen Sie ein Bild, und berühren Sie
- 4 Berühren Sie Verwenden als, und wählen Sie zwischen:

**Hintergrund** – Legen Sie ein Bild als Hintergrund für den Standby-Bildschirm fest.

Kontaktfoto – Weisen Sie einer bestimmten Person in Ihrer Kontaktliste ein bestimmtes Bild zu, das erscheint, wenn diese Person Sie anruft.

Bild bei ausg. Anruf – Legen Sie ein Bild fest, das während des ausgehenden Anrufs erscheint. Einschaltbild – Legen Sie ein Bild fest, das beim Einschalten des Mobiltelefons erscheint.

Ausschaltbild – Legen Sie ein Bild fest, das beim Ausschalten des Mobiltelefons erscheint.

## Bilder organisieren

- 1 Berühren Sie 😨 und dann 🖺.
- 2 Berühren Sie Eigene Dateien und dann Meine Bilder.
- 3 Berühren Sie 🗐 und dann **Sortieren nach**.
- 4 Wählen Sie entweder **Datum**, **Typ** oder **Name**.

Hinweis: Bilder können nach Kategorie sortiert werden oder manuell mit der Option Verschieben.

## Löschen eines Bildes

- 1 Berühren Sie ዤ und dann 🖀
- 2 Berühren Sie Eigene Dateien und dann Meine Bilder.
- **3** Wählen Sie ein Bild, und berühren Sie
- 4 Berühren Sie Löschen und dann Ja zur Bestätigung.

#### Bilder kopieren und verschieben

Sie können ein Bild zwischen dem Telefonspeicher und der Speicherkarte verschieben oder kopieren. Dies empfiehlt sich, um neue Speicherkapazität in einer der Speicherbänke zu schaffen oder Ihre Bilder vor dem Verlorengehen zu bewahren.

- 1 Berühren Sie ዤ und dann 🖺.
- 2 Berühren Sie Eigene Dateien und dann Meine Bilder.
- **3** Wählen Sie ein Bild, und berühren Sie
- 4 Wählen Sie Verschieben oder Kopieren.

## Bilder markieren und entmarkieren

Wenn Sie mehrere Bilder verschieben, kopieren, senden oder löschen wollen, müssen Sie diese erst mit einem H<u>äkc</u>hen markieren.

- 1 Berühren Sie 🔃 und dann 置.
- 2 Berühren Sie Eigene Dateien und dann Meine Bilder.
- 3 Berühren Sie 🗐 und dann Markieren/Markierung aufheben.
- 01 02 03 04 05 06 07 08
- 4 Auf der linken Seite jedes Bildes erscheint eine Box. Berühren Sie das Bild, und ein Häkchen wird in der Box als Markierung angezeigt.
- 5 Um die Markierung eines Bildes aufzuheben, berühren Sie das Bild erneut, sodass es aus der Box verschwindet.
- 6 Nachdem alle entsprechenden Boxen markiert wurden, drücken Sie 🔄 und wählen Sie eine der Optionen.

WERDEN SIE SELBST KREATIV

## **Multimedia**

### Eine Diashow erstellen

Wenn Sie alle Bilder auf Ihrem Mobiltelefon ansehen oder einfach durchsehen wollen, welche Bilder vorhanden sind, erstellen Sie eine Diashow, um sich das Öffnen und Schließen der einzelnen Bilder zu ersparen.

- 1 Berühren Sie ዤ und dann 🖺.
- 2 Berühren Sie Eigene Dateien und dann Meine Bilder.
- 3 Berühren Sie 🗐 und dann **Diashow**.
- 4 Verwenden Sie K und, M um Bilder zu überspringen, oder berühren Sie (1997), um die Bilder in zufälliger Reihenfolge anzuzeigen.

## Überprüfen des Speicherstatus

Sie können prüfen, wie viel Speicherplatz belegt ist und wie viel Ihnen noch zur Verfügung steht.

- 1 Berühren Sie 🚺 und dann 🖺.
- 2 Berühren Sie Eigene Dateien und dann Meine Bilder.
- 3 Berühren Sie 🗐 und dann **Speicherstatus**.
- 4 Wählen Sie Telefonspeicher oder Speicherkarte.

Hinweis: Wenn keine Speicherkarte eingesetzt ist, können Sie auch nicht **Speicherkarte** wählen.

### **Meine Sounds**

# Der Ordner Meine Sounds enthält Standardtöne und Sprachmemo.

Hier können Sie Sounds verwalten, versenden oder als Klingeltöne festlegen.

## Töne bearbeiten

- 1 Berühren Sie ዤ und dann 🖀.
- 2 Berühren Sie Eigene Dateien und dann Meine Sounds.
- 3 Wählen Sie Standardtöne oder Sprachmemo.
- 4 Wählen Sie einen Sound und berühren Sie Wiedergabe zum Hören.
- 5 Berühren Sie , und wählen Sie **Verwenden als**.
- 6 Wählen Sie entweder Sprachrufton, Videorufton, Nachrichtenton, Einschalten oder Ausschalten.

## Meine Videos

Der Ordner **Meine Videos** enthält eine Liste von heruntergeladenen Videos und Videos, die Sie mit Ihrem Mobiltelefon aufgenommen haben.

### Video ansehen

- 1 Berühren Sie ዤ und dann 🖀.
- 2 Berühren Sie Eigene Dateien und dann Meine Videos.
- **3** Wählen Sie ein Video, und berühren Sie **Wiedergabe**.

| 01  |
|-----|
| _   |
| 02  |
| _   |
| 03  |
|     |
| 04  |
|     |
| 05  |
| _   |
| (06 |
| _   |
| (07 |
| _   |
| 08  |

Werden sie selbst kreativ | 7

## **Multimedia**

#### Optionen während das Video angehalten ist

Berühren Sie im Pause-Modus **E**, und wählen Sie zwischen:

**Aufnehmen** – Den angehaltenen Rahmen als Bild aufnehmen

Dateiinfo – Name, Größe, Datum, Zeit, Typ, Dauer, Größe (Auflösung), Schutz und Copyright-Details anzeigen.

Senden – Das Video mit einer Nachricht, E-Mail oder über Bluetooth senden

Löschen – Löschen Sie den Kontakt.

**Verwenden als** - Verwenden Sie das Video als Klingelton.

## Videoclip senden

- 2 Berühren Sie Senden, und wählen Sie zwischen Nachricht, E-Mail oder Bluetooth.

3 Wenn Sie Nachricht oder E-Mail wählen, wird Ihr Videoclip an eine Nachricht angehängt, und Sie können Ihre Nachricht ganz normal schreiben und senden. Wenn Sie Bluetooth wählen, werden Sie aufgefordert Bluetooth einzuschalten, und Ihr Mobiltelefon sucht nach einem Gerät, an das das Video gesendet werden kann.

## Videoclips als Klingelton

- 1 Wählen Sie ein Video, und berühren Sie dann **E**.
- 2 Berühren Sie Verwenden als, und wählen Sie entweder Sprachrufton oder Videorufton.

## Menü Video-Optionen

Im Ordner **Meine Videos** können Sie aus folgenden Optionen wählen:

**Verwenden als** – Legen sie ein Video als Klingelton fest.
**Senden** – Senden Sie ein Video an einen Freund.

Verschieben – Verschieben Sie einen Videoclip vom Telefonspeicher auf die Speicherkarte oder umgekehrt.

**Kopieren** – Kopieren Sie einen Videoclip vom Telefonspeicher auf die Speicherkarte oder umgekehrt.

Löschen – Löschen Sie ein Video.

**Umbenennen** – Benennen Sie ein Video um.

**Markieren** – Wählen Sie mehrere Dateien.

**Neuer Ordner** – Erstellen Sie einen neuen Ordner im Ordner "Meine Videos".

**Sortieren nach** – Sortieren Sie Videos in einer bestimmten Reihenfolge.

**Speicherstatus** – Speicherstatus anzeigen.

### Meine Spiele und Anwendungen

Sie können neue Spiele und Anwendungen auf Mobiltelefon herunterladen, um sich die Zeit zu vertreiben.

### Ein Spiel herunterladen

- 1 Berühren Sie ዤ und dann 🗂.
- 2 Berühren Sie Spiele & mehr und dann Meine Spiele & Mehr.
- 3 Wählen Sie **Mehr Spiele** und berühren Sie **Ja**, um eine Verbindung aufzubauen.
- 4 Eine Verbindung zum Internetportal wird hergestellt. Dort finden Sie Spiele zum Herunterladen.

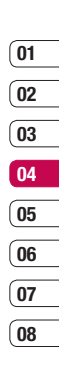

## **Multimedia**

### Ein Spiel spielen

- 1 Berühren Sie ዤ und dann 🖀.
- 2 Berühren Sie Eigene Dateien und dann Meine Spiele & Mehr.
- **3** Wählen Sie ein Spiel, und berühren Sie **Starten**.

### Menü "Spiele-Optionen"

Im Ordner "Meine Spiele & mehr" sind folgende Optionen verfügbar:

Neuer Ordner – Erstellen eines Ordners in Meine Spiele & Mehr.

Sortieren – Sortieren von Spielen und Anwendungen nach Datum, Größe oder Name.

**Speicherverwaltung** – Zeigen Sie den Speicherstatus an.

### Flash-Inhalte

Der Ordner "Flash-Inhalte" enthält alle Ihre Standarddateien und heruntergeladenen SWF-Dateien.

### SWF-Datei ansehen

- 1 Berühren Sie ዤ und dann 🖀.
- 2 Berühren Sie Eigene Dateien und dann Flash-Inhalte.
- 3 Wählen Sie die Datei, und berühren Sie **Ansicht**.

Optionen während die SWF-Datei angesehen wird

**Vollbild** – Zeigen Sie Ihre SWF-Dateien im Vollbildmodus an.

Stumm – Schalten Sie den Ton ab.

Wiedergabe an, oder nehmen Sie sie wieder auf.

Als Hintergrund - Sie können den Hintergrund mithilfe der Standarddatei festlegen.

Dateiinfo – Zeigen Sie Name, Größe, Datum, Zeit, Typ und Schutz der Datei an.

### Dokumente

- 1 Berühren Sie 🔃 und dann 🖺.
- 2 Berühren Sie Eigene Dateien und dann Dokumente.

Im Menü Dokumente, werden alle Dokument-Dateien angezeigt. Hier können Sie Excel, Powerpoint, Word, Text und PDF- Dateien anzeigen.

### Datei auf das Mobiltelefon übertragen

Bluetooth ist wahrscheinlich der einfachste Weg, um eine Datei vom Computer auf Ihr Mobiltelefon zu übertragen. Sie können auch die LG PC Suite über Ihr Sync Kabel benutzen.

Zur Übertragung über Bluetooth:

 Stellen Sie sicher, dass auf Ihrem Mobiltelefon und Computer Bluetooth aktiviert ist und sich die Geräte gegenseitig erkannt haben.

- 2 Senden Sie von Ihrem Computer die Datei über Bluetooth.
- Nach dem Senden der Datei müssen Sie den Empfang auf Ihrem Mobiltelefon bestätigen. Berühren Sie dazu Ja.
- 4 Die Datei sollte im Ordner Dokumente oder Andere aufgeführt sein.

### Dateien ansehen

- 1 Berühren Sie 🟗 und dann 🖀
- 2 Berühren Sie Eigene Dateien und dann Dokumente.
- 3 Wählen Sie ein Dokument, und berühren Sie Anzeigen.

| 01       |
|----------|
|          |
| 02       |
| _        |
| 03       |
|          |
| 04       |
| <u> </u> |
| 05       |
| $\equiv$ |
| 06       |
| $\equiv$ |
| 07       |
|          |
| 08       |

## **Multimedia**

### Andere

Im Ordner **Andere** werden Dateien gespeichert, die nicht Bilder, Sounds, Videos, Spiele oder Anwendungen sind. Er wird wie der Ordner **Dokumente** benutzt. Manchmal werden Dateien, die von Ihrem Computer auf Ihr Mobiltelefon übertragen wurden, im Ordner **Andere** angezeigt anstatt im Ordner **Dokumente**. Wenn das geschieht, können Sie die Dokumente einfach verschieben.

So verschieben Sie Dateien von "Andere" nach "Dokumente":

- 1 Berühren Sie 🔢 und dann 🖺.
- Berühren Sie Eigene Dateien und dann Andere.
- 3 Wählen Sie eine Datei, und berühren Sie 🗐.
- 4 Berühren Sie Verschieben und dann den Speicherort. Bestätigen Sie Ihre Auswahl mit OK.

### Musik

Ihr LG KB770 verfügt über einen integrierten Music Player zur Wiedergabe von Musikdateien. Zum Zugreifen auf das Wiedergabeprogramm berühren Sie zuerst 2000, dann **Unterhaltung** und zum Schluss **Musik**.

Von hier haben Sie Zugang auf verschiedene Ordner:

**Zuletzt gespielt –** Anzeigen aller zuletzt gespielten Titel.

**Alle Titel** – Enthält alle Titel auf dem Mobiltelefon.

**Playlists –** Enthält alle von Ihnen erstellten Playlists.

**Künstler -** Blättern Sie durch Ihre Musiksammlung nach Interpreten sortiert.

Alben - Blättern Sie durch Ihre Musiksammlung nach Alben sortiert.

**Genres -** Blättern Sie durch Ihre Musiksammlung nach Genres.

**Zufällig –** Geben Sie Ihre Musiktitel in zufälliger Reihenfolge wieder.

### Übertragen von Musik auf das Mobiltelefon

Der einfachste Weg, um Musik auf Ihr Mobiltelefon zu übertragen, ist über Bluetooth oder Sync-Kabel.

Sie können auch die LG PC Suite benutzen. Zur Übertragung über Bluetooth:

- 1 Stellen Sie sicher, dass bei beiden Geräten Bluetooth aktiviert ist und sie sichtbar sind.
- 2 Wählen Sie die Musikdatei im anderen Gerät und, wählen Sie das Senden über Bluetooth.
- 3 Nach dem Senden der Datei müssen Sie den Empfang auf Ihrem Mobiltelefon bestätigen, indem Sie **Ja** berühren.
- 4 Die Datei wird in **Musik > Alle Titel** angezeigt.

### Musiktitel abspielen

- 1 Berühren Sie 🔃 und dann 🖀
- 2 Zuerst Musik berühren, dann Alle Titel.
- 3 Wählen Sie einen Titel, und berühren Sie **Wiedergabe**.
- 4 **M** berühren, um den Titel anzuhalten.
- 5 berühren, um zum nächsten Titel zu wechseln.
- 6 Kerühren, um zum vorherigen Titel zu wechseln.
- 7 Berühren Sie , um zum Menü Musik zurückzukehren.

**TIPP!** Um die Lautstärke zu ändern, während Sie Musik hören, berühren.

WERDEN SIE SELBST KREATIV

## **Multimedia**

### Playlist erstellen

Wählen Sie Titel aus Ihrem Ordner **Alle Titel**, um eigene Playlists zu erstellen.

- 1 Berühren Sie ዤ und dann 🖺.
- 2 Berühren Sie zunächst **Musik** und dann **Playlists**.
- 3 Berühren Sie Hinzufügen, geben Sie den Namen der Playlist ein, und berühren Sie Speichern.
- 4 Der Ordner Alle Titel wird angezeigt. Wenn Sie die Titel für Ihre Playlist berühren, werden die Namen mit einem Häkchen markiert.
- 5 Berühren Sie **Fertig**. Zur Wiedergabe einer Playlist wählen Sie diese, und berühren Sie

### Wiedergabe.

Hinweis: Um eine zweite Playlist hinzuzufügen, berühren Sie zunächst und dann Neue Playlist.

### Playlist bearbeiten

Von Zeit zu Zeit werden Sie neue Titel zu Ihrer Playlist hinzufügen oder löschen. In diesem Fall können Sie die Playlist so bearbeiten:

- 1 Berühren Sie ዤ und dann 🗂.
- 2 Berühren Sie zunächst **Musik** und dann **Playlists**.
- **3** Wählen Sie die Playlist, die Sie bearbeiten möchten.
- 4 Berühren Sie 🗐 und wählen Sie zwischen:

Neue Titel hinzufügen – Fügen Sie weitere Titel zu Ihrer Playlist hinzu. Markieren Sie die gewünschten Titel, und berühren Sie **Fertig**.

### Nach oben/Nach unten –

Schieben Sie Titel in der Liste auf und ab, um die Reihenfolge der Wiedergabe zu ändern.

Senden – Senden Sie einen Titel als Nachricht, E-Mail oder über Bluetooth. Aus Liste entfernen – Entfernen Sie einen Titel aus der Plavlist. Berühren Sie zur Bestätigung Ja.

Markieren – Wählen Sie mehrere Dateien

Verwenden als – Sie können den Titel als Klingelton einstellen.

Speicherstatus – Speicherstatus anzeigen.

### Playlist löschen

1 Berühren Sie 🔝 und dann 🖀.

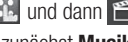

- 2 TBerühren Sie zunächst Musik dann Plavlists.
- 3 Berühren Sie zunächst E und dann Löschen oder Alle löschen. um alle Playlists zu löschen.

### Sprachmemo

Mit der Sprachmemo können Sie Sprachnotizen oder andere Sounds aufnehmen

- 1 Berühren Sie 👪 und dann 🖺.
- 2 Berühren Sie zuerst Sprachmemo und anschließend 🔳 :

Dauer - Legen Sie die Aufnahmedauer fest. Wählen Sie MMS-Größe, 1 Minute oder Unbearenzt.

Oualität – Wählen Sie die Soundqualität.

Wählen Sie Superfein. Fein oder Normal.

### Meine Sprachmemos -

Öffnet den Ordner mit den Sprachaufzeichnungen in Meine Sounds.

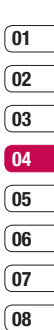

## **Multimedia**

### Ton- und Sprachaufnahme

- 1 Berühren Sie 🔃 und dann 🗂.
- 2 Berühren Sie Sprachmemo.
- 3 Berühren Sie . um die Aufnahme zu starten.
- 4 Berühren Sie . , um die Aufzeichnung zu beenden.
- 5 Berühren Sie Aufnahme anzuhören.

### Sprachaufnahme senden

- Wenn Sie die Aufnahme beendet haben, berühren Sie
- 2 Berühren Sie Senden, und wählen Sie Nachricht, E-Mail oder Bluetooth. Wenn Sie Nachricht oder E-Mail wählen, wird Ihre Aufzeichnung an eine Nachricht angehängt, und Sie können Ihre Nachricht ganz normal schreiben und senden. Wenn Sie Bluetooth wählen, werden Sie aufgefordert, Bluetooth zu aktivieren.

Hinweis: Wenn Sie die Aufnahme beendet haben, berühren Sie , und wählen Sie Senden, Dateien, Löschen, Verwenden als (um die Aufzeichnung als Klingelton zu verwenden) oder Meine Sprachmemos.

## Browser

### Internet

(Abhängig vom Netzdienst)

t-zones ist Ihr Download-Portal von T-Mobile. t-zones bietet Ihnen jederzeit Informationen wie aktuelle Nachrichten, Wettervorhersagen sowie Sportund Verkehrsnachrichten. Darüber hinaus bietet t-zones anspruchsvolle Multimedia-Dienste, wie z. B. die aktuellsten Hits und Klingeltöne sowie Hintergrundbilder und Spiele zum Herunterladen.

### Zugang zum Internet

- 1 Wählen Sie auf dem Standby-Bildschirm 20, danach 20 und dann Browser. Wählen Sie anschließend t-zones.
- 2 Wählen Sie **Startseite** zum direkten Zugreifen auf die Homepage des Browsers. Oder wählen Sie **Adresse eingeben**, und geben Sie die gewünschte URL ein, gefolgt von **Verbinden**.

**Hinweis**: Für die Verbindung zu diesem Service und Herunterladen von Inhalten fallen zusätzliche Kosten an. Erkundigen Sie sich bei Ihrem Netzbetreiber nach eventuellen Zusatzkosten

### Lesezeichen hinzufügen und darauf zugreifen

Um schnell und einfach auf Ihre Lieblingswebseiten zu gelangen, können Sie Lesezeichen hinzufügen und Webseiten speichern.

- 1 Wählen Sie auf dem Standby-Bildschirm 🔛, danach 🕞 und dann **Browser**.
- 2 Wählen Sie Lesezeichen. Eine Liste Ihrer Lesezeichen wird auf dem Bildschirm angezeigt.
- 3 Um ein neues Lesezeichen hinzuzufügen, wählen Sie
  - , und berühren Sie Neu hinzufügen. Geben Sie einen Namen für Ihr Lesezeichen und die entsprechende URL ein.

01

02

03

04

05

06

07

08

## Browser

- 4 Berühren Sie **Speichern**. Ihr Lesezeichen erscheint nun in der Liste der Lesezeichen.
- 5 Zum Zugreifen auf Ihr Lesezeichen blättern Sie einfach zum gewünschten Lesezeichen, und berühren Sie Öffnen. Sie werden nun mit Ihrem Lesezeichen verbunden.

### **RSS-Reader verwenden**

RSS (Really Simple Syndication) ist eine Familie von Veröffentlichungsformaten für das Internet, die für häufig aktualisierte Inhalte, z. B. Blogeinträge, Nachrichten oder Podcasts, verwendet wird. Ein RSS-Dokument, das Feed, Web-Feed oder Kanal genannt wird, enthält entweder eine Zusammenfassung des Inhalts der entsprechenden Webseite oder den gesamten Text. Durch RSS ist es möglich, automatisch Informationen über Aktualisierungen von Websites zu erhalten, sodass ein manuelles Prüfen auf Aktualisierungen I G KB770 | Benutzerhandbuch

nicht erforderlich ist.

Der Benutzer abonniert einen Feed durch Eingeben der Feed-Adresse im Reader oder durch Klicken auf ein RSS-Symbol im Browser, durch das das Abonnement gestartet wird. Der Reader prüft die abonnierten Feeds regelmäßig auf neue Inhalte und lädt gefundene Aktualisierungen herunter.

### Seite speichern

- 1 Greifen Sie auf die gewünschte Webseite zu.
- 2 Berühren Sie , und wählen Sie Seite speichern.
- 3 Zum raschen Wiederfinden geben Sie einen Namen für die Webseite ein.

### 4 Berühren Sie Speichern.

**TIPP!** In diesem Menü können Sie Titel gespeicherter Seiten bearbeiten, Screen Memo schützen und den Schutz aufheben, und gespeicherte Seiten löschen.

### Auf gespeicherte Seite zugreifen

- 1 Wählen Sie auf dem Standby-Bildschirm 🚉, danach 🐻 und dann **Browser**.
- 2 Gespeicherte Seiten wählen.

### Browserverlauf ansehen

- 1 Wählen Sie auf dem Standby-Bildschirm 1, danach 1, danach 1, und dann Browser. Wählen Sie Verlauf.
- 2 Eine Liste von Webseiten, die Sie kürzlich angesehen haben, wird angezeigt. Zum Zugreifen auf eine dieser Seiten wählen Sie einfach die gewünschte Seite, und berühren Sie dann Öffnen. Starten Sie den Verbindungsaufbau mit OK.

### Browsereinstellungen ändern

- 1 Wählen Sie auf dem Standby-Bildschirm 🚉, danach 🐻 und dann **Browser**.
- 2 Wählen Sie Einstellungen.
- 3 Sie können wählen zwischen Bearbeiten von Profile, Anzeigeeinstellungen, Cache, Cookies, Sicherheit, oder setzen Sie alle Einstellungen zurück, indem Sie Werkseinstellung wählen
- 4 Wenn Sie Ihre Einstellungen geändert haben, wählen Sie **OK**.

### Verwenden des Telefons als Modem

Sie können Ihr KB770 auch als Modem für Ihren PC verwenden, so haben jederzeit Sie E-Mail und Internetzugriff, auch ohne Kabelverbindung. Sie können entweder das USB-Kabel oder Bluetooth verwenden.

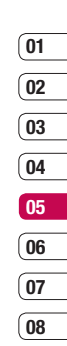

## Browser

### Mit dem USB-Kabel:

- Vergewissern Sie sich, dass die LG PC Suite auf Ihrem PC installiert ist.
- 2 Verbinden Sie das KB770 mit Ihrem PC mittels USB-Kabel und starten Sie die LG PC Suite Software.
- 3 Klicken Sie auf Ihrem PC auf Kommunikation. Klicken Sie dann auf Einstellungen, und wählen Sie Modem.
- 4 Wählen Sie LG Mobile USB Modem und dann OK. Es wird nun auf dem Bildschirm angezeigt.
- 5 Klicken Sie auf **Verbinden**, und Ihr PC wird mit dem KB770 verbunden.

### Mit Bluetooth:

- 1 Stellen Sie sicher, dass Bluetooth aktiviert und in Sichtweite von PC und KB770 ist.
- 2 Koppeln Sie PC und KB770, so dass ein Kennwort für die Verbindung benötigt wird.

- 3 Erstellen Sie eine aktive Bluetooth-Verbindung mittels des Verbindungsassistenten der LG PC Suite.
- 4 Klicken Sie auf Ihrem PC auf Kommunikation. Klicken Sie dann auf Einstellungen.
- 5 Klicken Sie auf Modem.
- 6 Wählen Sie Standardmodem über Bluetooth-Link, und klicken Sie auf OK. Es wird nun auf dem Bildschirm angezeigt.
- 7 Klicken Sie auf **Verbinden**, und Ihr PC wird mit dem KB770 verbunden.

### Menü Jukebox

(Abhängig vom Netzdienst)

Laden Sie Ihre Lieblingstitel unterwegs herunter. Wenn Sie den Titel auf Ihr Mobiltelefon heruntergeladen haben, können Sie ihn auch auf Ihren PC laden und ohne Zusatzkosten auf CD brennen.

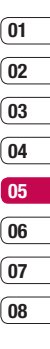

## Organizer

### Hinzufügen eines neuen Termins

- Wählen Sie auf dem Standby-Bildschirm zuerst ..., dann ... und wählen Sie dann Organizer und Kalender.
- 2 Wählen Sie das Datum, dem Sie ein neues Ereignis hinzufügen möchten.
- Berühren Sie und anschließend Neu hinzufügen.
- 4 Fügen Sie einen Termin, Jahrestag oder Geburtstag hinzu, und berühren Sie OK.
- 5 Prüfen Sie das Datum, und geben Sie die Uhrzeit des Ereignisses ein.
- 6 Bei Terminen und Jahrestagen geben Sie in den unteren beiden Zeit- und Datumsfeldern die Uhrzeit und das Datum ein, an dem Ihr Ereignis beendet ist.

- 7 Wenn Sie Ihrem Ereignis einen Betreff oder Hinweis hinzufügen möchten, berühren Sie **Betreff** oder **Ort**, und geben Sie Ihre Notiz ein.
- 8 Wählen Sie **Speichern**, um Ihr Ereignis im Kalender zu speichern. Ein quadratischer Cursor markiert den jeweiligen Tag, für den Sie Ereignisse gespeichert haben, und zu Beginn des Ereignisses ertönt ein Alarmton, damit Sie immer auf dem Laufenden sind.

TIPP! Sie können auch Ihren Urlaub in den Kalender eingeben. Berühren Sie zuerst jeden Ihrer Urlaubstage, einen nach dem anderen, danach , und wählen Sie Als Feiertag einstellen. Jeder Urlaubstag erscheint rot getönt. Beim Einstellen eines Weckrufs haben Sie die Möglichkeit, Urlaubstage auszuschließen.

### Standard-Kalenderansicht ändern

- Wählen Sie auf dem Standby-Bildschirm zuerst . dann . dun wählen Sie dann Organizer und und Einstellungen.
- 2 Berühren Sie Kalender, und wählen Sie entweder Standardansicht oder Wochenbeginn.
- 3 Bestätigen Sie mit OK.

### Aufgaben hinzufügen

- 1 Wählen Sie auf dem Standby-Bildschirm zuerst 🔛, dann 🐻 und wählen Sie dann **Organizer**.
- 2 Wählen Sie **Aufgaben**, und berühren Sie **Hinzufügen**.
- 3 Legen Sie das Datum für Ihre Aufgabe fest, fügen Sie Notizen hinzu, und wählen Sie die Prioritätsstufe: **Hoch**, **Mittel** oder **Niedrig**.

4 Speichern Sie Ihre Aufgaben mit **Speichern**.

### Aufgaben versenden

- 1 Wählen Sie auf dem Standby-Bildschirm zuerst 32, dann 3, und wählen Sie dann **Organizer** und **Aufgaben**.
- 2 Wählen Sie die Aufgaben, die Sie mit anderen teilen möchten, und berühren Sie .
- 3 Wählen Sie Senden. Sie können Ihre Aufgaben entweder per SMS, MMS, E-Mail oder Bluetooth teilen.

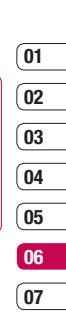

08

## Organizer

**TIPP!** Sie können Ihren Kalender sowohl mit Ihrem Computer synchronisieren, als auch dort sichern. Weitere Informationen finden Sie unter **PC-Synchronisation**.

### Datumrechner

Der **Datumrechner** ist ein praktisches Hilfsmittel, mit dem Sie das Datum nach einer bestimmten Zeitspanne ausrechnen können. Beispielsweise wäre 60 Tage nach dem 10.10.2008 der 09.12.2008. So können Sie Fristen immer gut im Auge behalten.

- 1 Wählen Sie auf dem Standby-Bildschirm zuerst ., dann . und wählen Sie dann **Organizer**.
- 2 Wählen Sie Datumrechner.
- 3 Geben Sie das gewünschte Datum in der Registerkarte Von ein.
- 4 In der Registerkarte **Nach** geben Sie die Anzahl der Tage ein.

5 Unten erscheint dann das **Zieldatum**.

### Wecker einstellen

- 1 Wählen Sie auf dem Standby-Bildschirm zuerst 🔐, dann 🛃 , und danach **Wecker**.
- 2 Wählen Sie 🔜 um einen neuen Wecker zu erstellen.
- 3 Geben Sie die Weckzeit ein.
- 4 Wählen Sie, wann Ihr Weckruf erfolgen soll: Nicht wiederholen, Täglich, Mo - Fr, Mo - Sa, Sa -So oder Außer Feiertage. Wählen Sie OK.
- 5 Mit Wählen Sie einen Alarmton für Ihren Weckruf. Zum Anhören der Sounds berühren Sie den jeweiligen Sound und dann Wiedergabe. Wenn Sie Ihre Wahl getroffen haben, berühren Sie Einfügen.

- 6 Sie können dem Alarm eine Notiz hinzufügen. Sobald Ihr Alarm ertönt, wird die Notiz angezeigt.
- 7 Sie können die Snooze-Intervalle auf 5, 10, 20, 30 Minuten,
  1 Stunde oder Aus stellen. Bestätigen Sie mit OK.
- 8 Wenn Sie den Weckruf eingegeben haben, berühren Sie **Speichern**.

**Hinweis**: Sie können bis zu 5 Weckrufe eingeben.

**TIPP!** Auch wenn Ihr Telefon ausgeschaltet ist, funktioniert die Weckfunktion und wird zur eingestellten Zeit ausgelöst. Wenn Sie "Snooze" berühren, wird der Wecker nach 5 Minuten nochmals ausgelöst, und wenn Sie "Stopp" wählen, wird die Meldung "Telefon einschalten?" angezeigt.

### Notiz hinzufügen

- Wählen Sie auf dem Standby-Bildschirm zuerst , dann , und danach Notizen.
- 2 Wählen Sie 🔜 um eine neue Notiz zu erstellen.
- 3 Schreiben Sie Ihre Notiz, und berühren Sie dann Speichern.
- 4 Ihre Notiz wird auf dem Bildschirm angezeigt, wenn Sie das nächste Mal Ihre Notizen öffnen.

**TIPP!** Sie können eine vorhandene Notiz bearbeiten. Wählen Sie die entsprechende Notiz aus und berühren Sie **E** und anschließend **Bearbeiten**.

| 01  |
|-----|
| (02 |
| 02  |
| 03  |
| 04  |
| 05  |
| 06  |

07

## Organizer

### Taschenrechner

- 1 Wählen Sie auf dem Standby-Bildschirm zuerst **1**, und dann **1**, Berühren Sie **Extras**.
- 2 Wählen Sie Taschenrechner.
- **3** Berühren Sie die Zifferntasten, um Zahlen einzugeben.
- 4 Für einfache Berechnungen, berühren Sie die gewünschte Funktion (+, -, ÷, x), gefolgt von =.
- 5 Für kompliziertere Berechnungen, berühren Sie f (x) und wählen Sie sin, cos, tan, log, ln, exp, sqrt,deg oder rad

### Ort zur Weltzeituhr hinzufügen

- 1 Wählen Sie auf dem Standby-Bildschirm zuerst **1**, und dann **1**. Berühren Sie **Extras**.
- 2 Wählen Sie Weltzeit.

- 3 Berühren Sie das Symbol und dann Stadt hinzufügen. Sobald Sie anfangen, den Namen der gewünschten Stadt zu schreiben, erscheint dieser oben am Bildschirm. Oder berühren Sie Karte, und wählen Sie die Stadt von der Karte.
- 4 Zur Bestätigung berühren Sie OK.

### **Umrechnen von Einheiten**

- 1 Wählen Sie auf dem Standby-Bildschirm zuerst **1**, und dann **1**. Berühren Sie **Extras**.
- 2 Wählen Sie Umrechner.
- 3 Wählen Sie, was Sie umrechnen möchten: Währung, Fläche, Länge, Masse, Temperatur, Volumen und Geschwindigkeit.
- 4 Wählen Sie die Einheit, und geben Sie den Wert zur Umrechnung ein, gefolgt von der Einheit, in die Sie umrechnen möchten.

5 Der entsprechende Wert wird auf dem Bildschirm angezeigt.

### Stoppuhr

- 1 Wählen Sie auf dem Standby-Bildschirm zuerst **1**, und dann **1**, Berühren Sie **Extras**.
- 2 Wählen Sie Stoppuhr.
- 3 Wählen Sie Start, um die Stoppuhr zu starten.
- 4 Wählen Sie **Runde**, wenn Sie die Rundenzeit stoppen möchten.
- 5 Wählen Sie **Stopp**, um die Stoppuhr anzuhalten.
- 6 Wählen Sie Weiter, um die Stoppuhr wieder an dem Punkt zu starten, an dem Sie diese angehalten haben, oder wählen Sie Zurücksetzen, um die Zeitmessung neu zu starten.

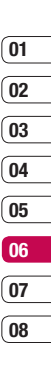

## **PC-Synchronisation**

Sie können Ihren PC auch mit Ihrem Mobiltelefon synchronisieren, um sicherzustellen, dass Ihre wichtigen Informationen und Daten übereinstimmen, aber auch zur Datensicherung und Beruhigung.

# LG PC Suite auf Ihrem PC installieren

- 1 Wählen Sie auf dem Standby-Bildschirm zuerst **1**, dann **()**, und wählen Sie dann **Telefon**.
- 2 Wählen Sie Verbindungen, anschließend USB-Verbindung und dann PC Suite.
- 3 Legen Sie die Installations-CD in Ihren PC. LG PC Suite Installer erscheint auf dem Bildschirm. Klicken Sie auf LG PC Suite Installer.
- 4 Wählen Sie die gewünschte Sprache, und klicken Sie auf OK.

- 5 Befolgen Sie die Anweisungen auf dem Bildschirm, um den LG PC Suite Installer Assistent abzuschließen.
- 6 Wenn die Installation beendet ist, wird das LG PC Suite Symbol auf Ihrem Desktop angezeigt.

### Mobiltelefon mit PC verbinden

- 1 Verbinden Sie das USB-Kabel mit Ihrem Mobiltelefon und PC.
- 2 Doppelklicken Sie auf das LG PC Suite Symbol auf Ihrem Desktop.
- 3 Klicken Sie auf den Verbindungsassistenten, danach USB.
- 4 Klicken Sie auf Weiter, und nochmals auf Weiter, dann auf Fertig stellen. Ihr Mobiltelefon und PC sind nun verbunden.

# Telefoninformationen sichern und wiederherstellen

- 1 Verbinden Sie Ihr Mobiltelefon mit dem PC wie oben beschrieben.
- 2 Klicken Sie auf das Sicherungs-Symbol, und wählen Sichern oder Wiederherstellen.
- 3 Markieren Sie den Inhalt, den Sie sichern oder wiederherstellen möchten. Wählen Sie den Speicherort, an dem Sie Ihre Informationen sichern möchten, oder von wo Sie Informationen wiederherstellen möchten. Klicken Sie auf OK.
- 4 Ihre Informationen werden gesichert.

## Telefondaten auf dem PC ansehen

- 1 Verbinden Sie Ihr Mobiltelefon mit dem PC wie oben beschrieben.
- 2 Klicken Sie auf das Symbol Inhalt.

3 Ihre auf dem Mobiltelefon gespeicherten Dokumente, Flash-Inhalte, Bilder, Sounds und Videos werden auf dem Bildschirm im Ordner "LG Mobiltelefon" angezeigt.

**TIPP!** Durch Anzeigen der auf Ihrem Mobiltelefon gespeicherten Daten auf dem PC behalten Sie den Überblick, können Dateien und Dokumente verwalten und Daten löschen, die Sie nicht mehr benötigen.

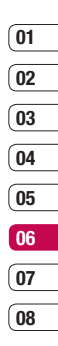

## **PC-Synchronisation**

### Kontakte synchronisieren

- 1 Schließen Sie das Mobiltelefon am PC an.
- 2 Klicken Sie auf das Symbol Kontakte.
- 3 Wählen Sie Übertragen, dann Importieren vom Mobiltelefon. Ihre auf der SIM-Karte und dem Telefon gespeicherten Kontakte werden nun vom PC importiert und angezeigt.
- 4 Klicken Sie auf Datei, und wählen Sie Speichern. Sie können nun wählen, wo Sie Ihre Kontakte speichern möchten.

Hinweis: Um Kontakte zu sichern, die auf Ihrer SIM-Karte gespeichert sind, klicken Sie auf den Ordner "SIM-Karte" links auf Ihrem PC-Bildschirm. Wählen Sie oben im Bildschirm **Bearbeiten**, dann **Alle auswählen**. Klicken Sie mit der rechten Maustaste auf Ihre Kontakte und wählen Sie **In Kontakte kopieren**. Klicken Sie nun auf den Ordner **Mobiltelefon** links am Bildschirm, und Ihre Nummern werden angezeigt.

### Nachrichten synchronisieren

- 1 Schließen Sie das Mobiltelefon am PC an.
- 2 Klicken Sie auf das Symbol Nachrichten.
- Alle Nachrichten auf Ihrem PC und Mobiltelefon werden auf dem Bildschirm in Ordnern angezeigt.
- 4 Mit der Symbolleiste oben am Bildschirm können Sie Nachrichten bearbeiten und neu ordnen.

### Ihr Mobiltelefon als USB-Speicherstick

Sie können Ihr Mobiltelefon nur als USB-Speicherstick verwenden, wenn eine Speicherkarte eingelegt ist.

- 1 Trennen Sie die Verbindung zwischen Mobiltelefon und PC.
- 2 Wählen Sie auf dem Standby-Bildschirm zuerst . , dann . , und wählen Sie dann **Telefon**.
- 3 Wählen Sie Verbindungen und dann USB-Verbindung.
- 4 Wählen Sie **USB-Speicher** und berühren Sie **OK**.
- 5 Schließen Sie das Mobiltelefon am PC an. Ihr Mobiltelefon zeigt an: USB-Speicher verbunden. Entfernen Sie das Kabel nicht, während Daten übertragen werden!
- 6 Alle auf Ihrem Mobiltelefon gespeicherten Dateien werden automatisch auf der PC Festplatte angezeigt.

**Hinweis**: Im Modus "USB-Speicher" sind nur die Daten Ihrer Speicherkarte sichtbar, aber nicht die des Telefonspeichers. Zur Übertragung der Daten auf Ihrem Telefonspeicher (z. B. Kontakte) müssen Sie Ihr Telefon über die LG PC-Suite verbinden.

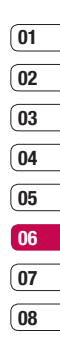

## Einstellungen

In diesem Ordner können Sie Ihre Einstellungen anpassen, um Ihr KB770 zu personalisieren.

### Bildschirmeinstellungen ändern

- 1 Berühren Sie 🔃, und wählen Sie dann 🐼.
- 2 Berühren Sie **Anzeige**, und wählen Sie dann zwischen:

**Bildschirmthema** – Wählen Sie ein Thema für den Standby-Bildschirm oder ausgehende Anrufe.

**Uhr & Kalender** – Wählen Sie, was auf Ihrem Standby-Bildschirm angezeigt wird.

**Helligkeit** - Passen Sie die Helligkeit des Bildschirms an.

**Beleuchtung** – Wählen Sie, wie lange die Hintergrundbeleuchtung angezeigt wird.

**Telefonschema** – Verändern Sie rasch das Aussehen Ihres Bildschirms.

**Schriftart** – Wählen Sie eine Schriftfarbe.

3 Berühren Sie **Speichern**, um Ihre Einstellungen zu speichern.

### Profil anpassen

Sie können Ihr Profil rasch auf dem Standby-Bildschirm ändern. Berühren Sie einfach die Statusleiste und ändern Sie dort das derzeitig aktive Profil.

Mit dem Menü "Einstellungen" können Sie jede Profileinstellung personalisieren.

- 1 Berühren Sie 🔛, und wählen Sie dann 🐼.
- 2 Berühren Sie Profile, und wählen Sie dann das zu bearbeitende Profil. Das Profil **Stumm** kann nicht bearbeitet werden.

- 3 Berühren Sie , und wählen Sie **Bearbeiten**.
- 4 Sie können dann alle Sounds und Warnoptionen in dieser Liste ändern, einschließlich Rufton, Lautstärke und Nachrichtensignal.

### Telefoneinstellungen ändern

Genießen Sie die Freiheit, Ihr KB770 so einzurichten, dass es Ihren persönlichen Bedürfnissen entspricht.

**TIPP!** Berühren Sie zum Durchblättern der Listen das letzte Element, und fahren Sie mit dem Finger leicht über das Display. Die Liste verschiebt sich nach oben, wodurch darunter liegende Elemente sichtbar werden.

- 1 Berühren Sie 👪, und wählen Sie dann 🐼.
- 2 Berühren Sie **Telefon**, und wählen Sie dann aus folgender Liste:

Datum & Zeit – Passen Sie Einstellungen für Datum und Uhrzeit an, oder wählen Sie die automatische Zeitanpassung auf Reisen oder Sommerzeit.

Energiesparmodus – Wählen Sie Ein oder Aus, um den Energiesparmodus zu aktivieren oder zu deaktivieren.

**Sprachen** – Ändern Sie die Sprache des KB770 Displays.

Automatische Tastensperre – Wenn diese Funktion aktiviert ist, wird das Tastenfeld im Standbymodus automatisch gesperrt, ohne dass eine Taste betätigt werden muss.

Sicherheit – Passen Sie die Sicherheitseinstellungen an, einschließlich PIN-Codes, Telefonsperre und Automatische Tastensperre.

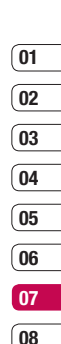

EINSTELLUNGEN 97

## Einstellungen

**Verbindungen** – Nehmen Sie Verbindungseinstellungen vor.

**Touchscreen-Effekte** – Passen Sie den Touchscreen Ihren Bedürfnissen an.

Speicherverwaltung – Weitere Informationen finden Sie unter Speicherverwaltung weiter unten.

**Touchpad einrichten** – Richten Sie Ihren Bildschirm zur besseren Bedienbarkeit neu ein.

**Werkseinstellung** – Setzen Sie alle Einstellungen auf die Werkseinstellungen zurück.

**Telefon-Info** – Zeigen Sie die technischen Informationen für Ihr KB770 an.

# Verbindungseinstellungen ändern

EINSTELLUNGEN 8

Die Verbindungseinstellungen wurden schon von Ihrem Netzbetreiber eingestellt, so dass Sie Ihr Mobiltelefon sofort in Gebrauch nehmen können. Verwenden Sie dieses Menü zum Ändern von Einstellungen.

Berühren Sie 🔃, und wählen Sie dann 🐼. Berühren Sie **Telefon**, und wählen Sie **Verbindungen.** 

**Netz** – Ihr KB770 verbindet Sie automatisch mit Ihrem bevorzugten Netz. Verwenden Sie dieses Menü,um Einstellungen zu ändern.

**Internetprofile** – Sie können Internetprofile einrichten und anzeigen.

Zugangspunkte – Ihr Netzbetreiber hat diese Informationen schon gespeichert. Mit diesem Menü können Sie einen neuen Zugangspunkt hinzufügen.

**USB-Verbindung** – Wählen Sie **PC Suite**, und synchronisieren Sie Ihr KB770 mit der LG PC Suite Software, um Dateien von Ihrem Mobiltelefon zu kopieren.

### Synchronisation - Nehmen

Sie u.a. Verbindungs- und Protokolleinstellungen vor. **Streaming** – Ihr Netzbetreiber hat diese Informationen schon gespeichert. Sie können diese bei Bedarf bearbeiten.

### Speicherverwaltung

Mit der Speicherverwaltung können Sie festlegen, wie viel Speic,her verwendet wird, und feststellen, wie viel Speicher verfügbar ist.

Berühren Sie 🐮 und dann 🐼 Wählen Sie **Telefon** und dann **Speicherverwaltung**.

Telefonspeicher – Hier können Sie den verfügbaren Speicher für Bilder, Sound, Video, Flash, MMS, E-Mail, Java-Anwendungen und anderes auf Ihrem KB770 sehen. Datenbankspeicher – Hier sehen Sie, wie viel Speicher auf Ihrem Telefon für SMS, Kontakte, Kalender, Aufgaben, Notizen, Weckrufe, Anrufliste, Lesezeichen und Diverses verfügbar ist.

SIM-Speicher – Zeigt den verfügbaren Speicher auf Ihrer SIM-Karte an.

**Speicherkarte** – Zeigt den auf der externen Speicherkarte verfügbaren Speicher (die Speicherkarte können Sie separat erwerben) an.

Standardspeicher – Wählen Sie den von Ihnen bevorzugten Speicherort für Ihre Elemente aus.

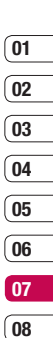

## Einstellungen

### Dateien über Bluetooth

Bluetooth ist ideal zum Senden und Empfangen von Dateien, da kein Kabel notwendig ist und die Verbindung schnell und einfach ist. Die Verbindung mit Bluetooth-Kopfhörern ermöglicht Ihnen, Anrufe zu tätigen und zu empfangen.

### Fine Datei senden:

- 1 Öffnen Sie die Datei, die Sie senden möchten, meistens ein Foto , Video oder eine Musikdatei.
- 2 Berühren Sie , und wählen Sie Senden

Wählen Sie Bluetooth

- 3 Berühren Sie Ja, um Bluetooth zu aktivieren.
- 4 Ihr KB770 sucht automatisch nach anderen Bluetooth-fähigen Geräten in Reichweite.
- 5 Wählen Sie das Gerät, an das Sie Ihre Datei senden möchten, und berühren Sie Senden.

6 Ihre Datei wird gesendet.

TIPP! Behalten Sie die Statusleiste im Auge, um sicherzugehen, dass Ihre Datei gesendet wird.

### Eine Datei empfangen:

- 1 Um Dateien zu empfangen, muss Ihr Bluetooth eingeschaltet und sichtbar sein. Weitere Informationen zum Ändern von Bluetooth-Einstellungen finden Sie weiter unten.
- 2 Mit einer Nachricht werden Sie aufgefordert, den Empfang der Datei zu akzeptieren. Berühren Sie Ja, um die Datei zu empfangen.
- 3 Es wird angezeigt, wo Ihre Datei gespeichert wurde, und Sie können wählen zwischen Datei Anzeigen oder Als Hintergrund.

Dateien werden normalerweise im entsprechenden Ordner in "Eigene Dateien" gespeichert.

### Bluetooth-Einstellungen ändern.

- 1 Berühren Sie 🔣, und wählen Sie dann 🐼.
- 2 Wählen Sie Bluetooth und dann Einstellungen. Ändern Sie

Sichtbarkeit Gerät – Wählen Sie zwischen Sichtbar, Unsichtbar und Sichthar für 1 Min

Mein Gerätename – Geben Sie einen Namen für Ihr KB770 ein.

Unterst. Dienste – Wählen Sie. wie Sie Bluetooth in Verbindung mit verschiedenen Services benutzen. Weitere Informationen unter

Verwenden des Telefons als Modem oder Bluetooth Headset.

Remote-SIM Modus – Wählen Sie Ein oder Aus.

Eigene Adresse – Ihre Bluetooth-Adresse.

### Koppeln mit anderen Bluetooth-Geräten

Durch Koppeln des KB770 mit einem anderen Gerät können Sie eine passwortgeschützte Verbindung herstellen. Das bedeutet, dass Ihre Koppelung sicherer ist.

- 1 Prüfen Sie, ob Ihr Bluetooth Ein und Sichtbar ist. Sie können die Sichtbarkeit im Menü Einstellungen verändern.
- 2 Berühren Sie Gekoppelte Geräte und dann Neu
- 3 Ihr KB770 sucht nach Geräten. Wenn die Suche beendet ist. erscheinen Aktualisieren und Hinzufügen auf dem Bildschirm.
- 4 Wählen Sie das Gerät, mit dem Sie Koppeln möchten, geben Sie das Passwort ein, und berühren Sie OK.

EINSTELLUNGEN

01

02

03

04

05

06

07

08

## Einstellungen

- 5 Ihr Mobiltelefon wird jetzt mit dem anderen Gerät verbunden, dort geben Sie dasselbe Passwort ein.
- 6 Ihre passwortgeschützte Bluetooth-Verbindung ist jetzt hergestellt.

### Verwenden von Bluetooth-Kopfhörern

- Prüfen Sie, ob Ihr Bluetooth Ein und Sichtbar ist.
- 2 Befolgen Sie die Anweisungen zu Ihrem Headset, versetzen Sie Ihr Headset in den Koppelungsmodus, und koppeln Sie die Geräte.
- 3 Berühren Sie Ja, um eine Verbindung herzustellen.

## Zubehör

Für das KB770 ist folgendes optionales Zubehör erhältlich.

### Ladegerät

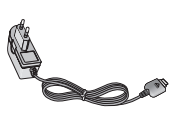

Akku

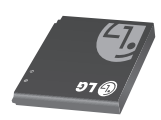

### Datenkabel und CD

Verbinden und synchronisieren Sie Ihr KB770 mit dem PC.

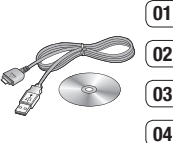

08

Stereo-Kopfhörer

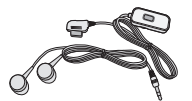

### Benutzerhandbuch

Erfahren Sie mehr über Ihr KB770.

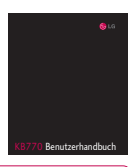

#### HINWEIS:

- Verwenden Sie ausschlie
  ßlich Originalzubehör von LG. Die Missachtung dieses Hinweises kann zum Erlöschen Ihrer Garantie führen.
- Da das Zubehör je nach Land oder Region unterschiedlich sein kann, wenden Sie sich bei Fragen an einen unserer regionalen Dienstanbieter oder Fachhändler.

ZUBEHÖR

## Netzdienste

Das in diesem Benutzerhandbuch beschriebene Funkmobiltelefon ist zur Verwendung mit dem GSM 900-, DCS 1800-, PCS 1900- und UMTS-Netz zugelassen.

Zahlreiche Funktionen in diesem Handbuch werden als Netzdienste bezeichnet. Dies sind spezielle Dienste, die Sie über Ihren Anbieter für Funkdienste aktivieren. Sie können diese Netzdienste erst nutzen, wenn Sie sie über Ihren Dienstanbieter abonniert und Anweisungen zur Verwendung erhalten haben.

## **Technische Daten**

### Allgemein

Produktname: KB770 System : GSM 900 / DCS 1800 / PCS 1900 / UMTS

### Umgebungstemperatur

Max : +55°C (entladen), +45°C (laden) Min : -10°C

### Service-Center

Autorisierte LG Electronics Service-Händler und Service-Zentren in anderen EG Staaten werden für Ihre Reklamation die im Land der Instandsetzung üblichen Reparaturbedingungen anwenden. In Problemfällen sind wir gerne bereit, Ihnen bei Fragen zur Garantie oder der Bedienung Ihres Gerätes zu helfen. Unsere Adresse lautet:

LG Electronics Deutschland GmbH Kundendienst Jakob-Kaiser-Str. 12 47877 Willich

Tel. 01805-442639 (0,14 € / Min) (0180-LG Handy)

### Declaration of Conformity (LG Electronics

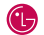

#### Suppliers Details

Name

LG Electronics Inc

Address

LG Electronics Inc. LG Twin Towers 20, Yeouido-dong, Yeongdeungpo-gu, Seoul, Korea 150-721

#### **Product Details**

Product Name

GSM 900 / DCS 1800 / PCS 1900 / W-CDMA Terminal Equipment

Model Name

KB770 Trade Name

LG

# **C€0168**

#### Applicable Standards Details

R&TTE Directive 1999/5/EC

ETSI EN 301 489-01 V1.6.1. ETSI EN 301 489-07 V1.3.1 ETSI EN 301 489-17 V1.2.1, ETSI EN 301 489-24 V1.3.1 ETSI TS 151 010-1 V7.6.0 specified by ETSI EN 301 511 V9.0.2 ETSI TS 134 121 V5.5.0 specified by ETSI EN 301 908-1 V2.2.1 ETSI EN 301 908-2 V2.2.1, ETSI EN 300 328 V1.6.1 EN 50360/EN 50361-2001

EN 60950-1 : 2001

Supplementary Information

#### Declaration

I hereby declare under our sole responsibility that the product mentioned above to which this declaration relates complies with the above mentioned standards and Directives

Name

ssued Date

22.Feb. 2008 Seung Hyoun, Ji/ Director

LG Electronics Inc. Amsterdam Office Veluwezoom15, 1327 AE Almere, The Netherlands Tel:+31-36-547-8940, e-mail:seokim@lge.com

Signature of representative

## Richtlinien für sichere und effiziente Handhabung

Lesen Sie diese einfachen Richtlinien sorgfältig durch. Die Nichtbeachtung dieser Richtlinien kann gefährlich oder gesetzeswidrig sein. Weitere ausführliche Informationen dazu finden Sie in diesem Handbuch.

## WARNUNG 🖄

- Schalten Sie Ihr Mobiltelefon an Bord eines Flugzeugs immer aus.
- Halten Sie das Telefon nicht in der Hand, während Sie ein Fahrzeug führen.
- Schalten Sie das Gerät in Kraftstoffdepots, chemischen Anlagen oder Sprenggebieten aus.
- Verwenden Sie aus Sicherheitsgründen ausschließlich die angegebenen Originalakkus und -Ladegeräte.
- Fassen Sie das Telefon während des Ladevorgangs nicht mit nassen Händen an. Dadurch kann es zu einer schweren Beschädigung des Telefons kommen.

 Bewahren Sie das Mobiltelefon an einem sicheren Ort außerhalb der Reichweite von Kleinkindern auf. Es enthält Kleinteile, die verschluckt oder eingeatmet werden können.

### ACHTUNG

- Schalten Sie das Telefon aus, wenn dies durch die jeweils geltenden Bestimmungen geregelt ist. Verwenden Sie Ihr Telefon beispielsweise nicht in Krankenhäusern, da andernfalls die Funktionalität sensibler medizinischer Geräte beeinträchtigt werden kann.
- Verwenden Sie ausschließlich Originalzubehör, um Schaden am Telefon zu vermeiden.
- Bei allen Sendern von RF-Signalen besteht die Gefahr, dass eine Störung mit elektronischen Geräten auftritt. Bei Fernsehgeräten, Radios, PCs usw. können ebenfalls leichte Interferenzen auftreten.

- Entsorgen Sie den Akku entsprechend den geltenden Vorschriften.
- Nehmen Sie das Telefon oder den Akku nicht auseinander.

### Sicherheitshinweis über die Einwirkung elektromagnetischer Energie im Radiofrequenzbereich

Informationen zur Einwirkung elektromagnetischer Felder und zur Spezifischen Absorptionsrate (SAR)

Das Mobiltelefon KB770

entspricht den geltenden

Sicherheitsbestimmungen hinsichtlich der Einwirkung elektromagnetischer Felder. Diese Bestimmungen basieren auf wissenschaftlichen Richtlinien, die auch Sicherheitsabstände definieren, um eine gesundheitliche Gefährdung von Personen (unabhängig von Alter und allgemeinem Gesundheitszustand) auszuschließen.

- In den Richtlinien hinsichtlich der Einwirkung elektromagnetischer Felder wird eine Maßeinheit verwendet, die als Spezifische Absorptionsrate bzw. SAR bezeichnet wird. Der SAR-Wert wird mit standardisierten Testmethoden ermittelt, bei denen das Telefon in allen getesteten Frequenzbändern mit der höchsten zulässigen Sendeleistung betrieben wird.
- Auch wenn Unterschiede zwischen den SAR-Werten verschiedener LG-Telefonmodelle bestehen, entsprechen sie in jedem Fall den geltenden Richtlinien hinsichtlich der Einwirkung elektromagnetischer Felder.
- Der von der Internationalen Kommission f
  ür den Schutz vor nichtionisierenden Strahlen (International Commission on Non-Ionizing Radiation Protection, ICNIRP) empfohlene

## Richtlinien für sichere und effiziente Handhabung

SAR-Grenzwert liegt bei 2 W/kg gemittelt über zehn (10) Gramm Gewebe.

- Der höchste für dieses Telefonmodell mit DASY4 ermittelte SAR-Wert bei Verwendung am Ohr liegt bei 0.36 W/kg (10 g).
- Einige Länder/Regionen haben den vom Institute of Electrical and Electronics Engineers (IEEE) empfohlenen SAR-Grenzwert übernommen. Dieser liegt bei 1.6 W/kg gemittelt über ein (1) Gramm Gewebe.

### Pflege und Wartung des Mobiltelefons

### WARNUNG! 🖄

Verwenden Sie ausschließlich Akkus, Ladegeräte und Zubehörteile, die für die Verwendung mit diesem Mobiltelefon zugelassen sind. Die Verwendung anderer Teile kann zum Erlöschen der Garantien für dieses Mobiltelefon führen und kann gefährlich sein.

- Öffnen Sie dieses Mobiltelefon nicht. Sollten Reparaturen erforderlich sein, wenden Sie sich an einen qualifizierten Kundendienstmitarbeiter.
- Bewahren Sie dieses Mobiltelefon nicht in der N\u00e4he elektrischer Ger\u00e4te auf (z. B. Fernsehger\u00e4te, Radios, PCs).
- Halten Sie das Mobiltelefon von Wärmequellen wie Heizungen oder Herdplatten fern.
- Lassen Sie das Mobiltelefon nicht fallen.
- Setzen Sie das Mobiltelefon keinen starken Erschütterungen oder Stößen aus.
- Die Beschichtung des Mobiltelefons kann durch Folien, Klebestreifen u. Ä. beschädigt werden.
- Reinigen Sie die Außenseite des Geräts nur mit einem trockenen Tuch. (Verwenden Sie keine lösungsmittelhaltigen Reiniger oder Lösungsmittel wie Benzin, Verdünner oder Alkohol.)
- Bewahren Sie das Mobiltelefon nicht in stark verrauchten oder staubigen Umgebungen auf.
- Bewahren Sie das Mobiltelefon nicht in der Nähe von Gegenständen mit Magnetstreifen (Kreditkarten, Flugscheine usw.) auf, da andernfalls die auf dem Magnetstreifen gespeicherten Informationen beschädigt werden könnten.

- Berühren Sie das Display nicht mit spitzen oder scharfen Gegenständen; andernfalls kann das Mobiltelefon beschädigt werden.
- Setzen Sie das Mobiltelefon keiner Feuchtigkeit oder Nässe aus.
- Verwenden Sie Zubehörteile (wie z. B. einen Kopfhörer) immer mit der erforderlichen Sorgfalt. Berühren Sie die Antenne nicht unnötig.

#### Effiziente Verwendung des Mobiltelefons

#### Elektronische Geräte

Bei Mobiltelefonen kann es zu Interferenzen kommen, die die Leistung beeinträchtigen können.

 Verwenden Sie das Mobiltelefon nicht unerlaubt in der Nähe medizinischer Geräte. Wenn Sie einen Herzschrittmacher tragen, bewahren Sie das Telefon nicht in der Nähe des Herzschrittmachers

# Richtlinien für sichere und effiziente Handhabung

(z. B. in der Brusttasche) auf.

- Einige Hörhilfen können durch Mobiltelefone beeinträchtigt werden.
- Bei Fernsehgeräten, Radios, PCs usw. können ebenfalls leichte Interferenzen auftreten.

#### Sicherheit im Straßenverkehr

Erkundigen Sie sich über die jeweils geltenden Gesetze und Bestimmungen über die Verwendung von Mobiltelefonen in Fahrzeugen.

- Benutzen Sie während der Fahrt kein Handtelefon.
- Richten Sie Ihre ganze Aufmerksamkeit auf den Straßenverkehr.
- Verwenden Sie, sofern verfügbar, eine Freisprecheinrichtung.
- Parken Sie ggf. zuerst das Fahrzeug, bevor Sie Anrufe tätigen oder entgegennehmen.

 Elektromagnetische Strahlen können u.U. elektronische Systeme in Ihrem Fahrzeug stören, wie beispielsweise das Autoradio oder Sicherheitssysteme.

#### Sprenggebiete

Benutzen Sie das Telefon nicht in Sprenggebieten. Beachten Sie die Einschränkungen, und befolgen Sie alle geltenden Vorschriften und Regeln.

#### Explosionsgefährdete Orte

- Verwenden Sie das Telefon nicht in der Nähe von Kraftstoff oder Chemikalien.
- Transportieren und lagern Sie keine brennbaren Flüssigkeiten, Gase oder Explosivstoffe im gleichen Raum eines Fahrzeugs, in dem sich auch das Mobiltelefon oder Mobiltelefonzubehör befindet.

#### In Flugzeugen

In einem Flugzeug können Mobiltelefone zu Interferenzen führen.

- Schalten Sie daher Ihr Mobiltelefon aus, bevor Sie in ein Flugzeug steigen.
- Verwenden Sie es auch nicht während des Aufenthalts auf dem Flughafengelände, sofern dies nicht ausdrücklich vom Personal erlaubt wurde.

#### Kinder

Bewahren Sie das Mobiltelefon an einem sicheren Ort außerhalb der Reichweite von Kleinkindern auf. Es enthält Kleinteile, die verschluckt oder eingeatmet werden könnten.

#### Notrufe

Notrufe sind möglicherweise nicht in allen Mobilfunknetzen möglich. Verlassen Sie sich daher bei Notrufen nie ausschließlich auf ein Mobiltelefon. Weitere Informationen dazu erhalten Sie von Ihrem Dienstanbieter.

#### Hinweise zum Akku und zur Pflege des Akkus

- Es ist nicht erforderlich, den Akku vor dem Laden vollständig zu entladen. Anders als bei herkömmlichen Akkus tritt bei diesem Akku kein Memory-Effekt auf, der die Leistung vermindert.
- Verwenden Sie ausschlie
  ßlich Akkus und Ladeger
  äte von LG. Ladeger
  äte von LG sind so ausgelegt, dass die Lebensdauer des Akkus optimiert wird.
- Öffnen Sie den Akku nicht, und schließen Sie ihn nicht kurz.

# Richtlinien für sichere und effiziente Handhabung

- Achten Sie darauf, dass die Kontakte des Akkus sauber sind.
- Tauschen Sie den Akku aus, wenn die Leistung nicht mehr zufrieden stellend ist. Ein Akku kann mehrere Hundert Mal aufgeladen werden, bevor er ausgetauscht werden muss.
- Wenn Sie den Akku längere Zeit nicht verwendet haben, laden Sie ihn erneut auf, um maximale Leistung zu erzielen.
- Setzen Sie das Ladegerät keiner direkten Sonneneinstrahlung oder hoher Luftfeuchtigkeit (wie z. B. in einem Badezimmer) aus.
- Bewahren Sie den Akku nicht in sehr heißen oder sehr kalten Räumen auf, da dies die Leistung beeinträchtigen kann.

- Entsorgen Sie unbrauchbar gewordene Akkus gemäß den Anweisungen des Herstellers. Nutzen Sie Recycling, wenn dies möglich ist. Geben Sie Akkus nicht einfach in den Hausmüll.
- Wenn Sie den Akku ersetzen müssen, wenden Sie sich an einen LG Electronics Service Point oder Händler in Ihrer Nähe.
- Entfernen Sie das Ladegerät immer aus der Steckdose, wenn das Telefon voll aufgeladen ist. So vermeiden Sie, dass das Ladegerät unnötig Strom verbraucht.

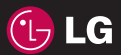

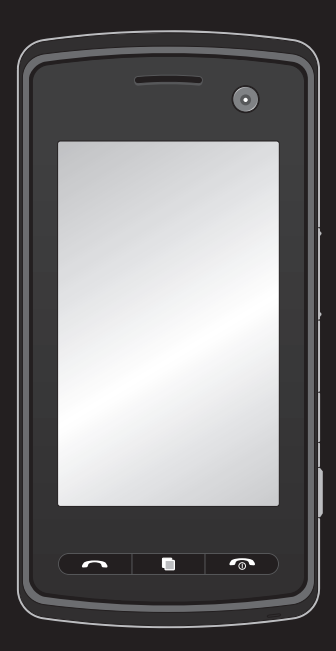

Some of the contents in this manual may differ from your phone depending on the software of the phone or your service provider.

# KB770 User Guide

Congratulations on your purchase of the advanced and compact KB770 phone by LG, designed to operate with the latest digital mobile communication technology.

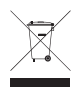

#### **Disposal of your old appliance**

- 1 When this crossed-out wheeled bin symbol is attached to a product it means the product is covered by the European Directive 2002/96/EC.
- 2 All electrical and electronic products should be disposed of separately from the municipal waste stream via designated collection facilities appointed by the government or the local authorities.
- 3 The correct disposal of your old appliance will help prevent potential negative consequences for the environment and human health.
- **4** For more detailed information about disposal of your old appliance, please contact your city office, waste disposal service or the shop where you purchased the product.

| Set up  | 01 |
|---------|----|
| screen  | 02 |
| basics  | 03 |
| reative | 04 |
| ne web  | 05 |
| anised  | 06 |
| ettings | 07 |
| ssories | 08 |

- Your standby screen
  - The basics
  - Get creative
    - The web
  - Get organised
    - Settings
    - Accessories

# Contents

#### Set up

| Getting to know your phone        | . 8 |
|-----------------------------------|-----|
| Open view                         | . 9 |
| Installing the (U)SIM and battery | 10  |
| Memory card                       | 12  |
| Installing a memory card          | 12  |
| Formatting the memory card        | 12  |
| Menu map                          | 13  |

#### Your standby screen

| Touch screen tips | 14 |
|-------------------|----|
| The quick keys    | 15 |
| The status bar    | 16 |

#### The basics

| Calls 1                             | 8  |
|-------------------------------------|----|
| Making a call or video call 1       | 8  |
| Making a call from your contacts 1  | 8  |
| In-call options 1                   | 9  |
| Adjusting the call volume 1         | 9  |
| Speed dialling 2                    | 20 |
| Viewing your call logs 2            | 20 |
| Using call divert 2                 | 21 |
| Using call barring 2                | 2  |
| Changing the common call settings2  | 2  |
| Changing your video call settings 2 | 23 |
|                                     |    |

| Contacts                           | 24  |
|------------------------------------|-----|
| Searching for a contact            | 24  |
| Adding a new contact               | 24  |
| Contact options                    | 25  |
| Creating a group                   | 26  |
| Changing your contact settings     | 26  |
| Viewing information                | 27  |
| Messaging                          | 28  |
| Sending a message                  | 28  |
| Entering text                      | 28  |
| T9 predictive                      | 29  |
| Abc manual                         | 29  |
| Keyboard                           | 29  |
| Handwriting recognition            | 30  |
| Alphabet                           | 30  |
| Accented characters                | 31  |
| Punctuation marks                  | 31  |
| Numbers                            | 32  |
| Numbers are written above the arro | OW. |
|                                    | 32  |
| Accented letters                   | 32  |
| Setting up your email              | 33  |
| Retrieving your email              | 34  |
| Sending an email using your new    |     |
| account                            | 35  |
| Message folders                    | 36  |
| Managing your messages             | 36  |

| Using templates                    | 37 |
|------------------------------------|----|
| Using emoticons                    | 38 |
| Changing your text message setting | js |
|                                    | 38 |
| Changing your multimedia message   | Э  |
| settings                           | 39 |
| Changing your other settings       | 39 |

#### Get creative

| Watching your saved videos           | 51  |
|--------------------------------------|-----|
| Your photos and videos               | 52  |
| Viewing your photos and videos       | 52  |
| Adjusting the volume when viewing    | Ja  |
| video                                | 52  |
| Capturing an image from a video      | 52  |
| Viewing the details of a video or ph | oto |
|                                      | 53  |
| Sending a photo or video from the    |     |
| gallery                              | 53  |
| Viewing your photos as a slide sho   | W.  |
|                                      | 54  |
| Setting a photo as wallpaper         | 54  |
| Editing your photos                  | 54  |
| Adding text to a photo               | 56  |
| Adding an effect to a photo          | 56  |
| Adding a colour accent to a photo.   | 57  |
| Swapping the colours in a photo      | 57  |
| TV                                   | 58  |
| TV & Radio                           | 58  |
| Watching your TV                     | 58  |
| Listening your radio                 | 59  |
| Change other settings                | 59  |
| Enjoying Mobile TV menu              | 60  |
| Multimedia                           | 61  |
| My images                            | 61  |
| My images options menu               | 61  |
|                                      |     |

# **Contents**

| Sending a photo                    | . 62 |
|------------------------------------|------|
| Using an image                     | . 62 |
| Organising your images             | . 63 |
| Deleting an image                  | . 63 |
| Moving or copying an image         | . 63 |
| Marking and unmarking images       | . 64 |
| Creating a slide show              | . 64 |
| Checking your memory status        | . 65 |
| My sounds                          | . 65 |
| Using a sound                      | . 65 |
| My videos                          | . 65 |
| Watching a video                   | . 66 |
| Using options while video is pause | d66  |
| Sending a video clip               | . 66 |
| Using a video clip as a ringtone   | . 66 |
| Using the video options menu       | . 67 |
| My games and apps                  | . 67 |
| Downloading a game                 | . 67 |
| Playing a game                     | . 68 |
| Using the games options menu       | . 68 |
| Flash contents                     | . 68 |
| Viewing an SWF file                | . 68 |
| Documents                          | . 69 |
| Transferring a file to your phone  | . 69 |
| Viewing a file                     | . 69 |
| Others                             | . 69 |
| Music                              | . 70 |
|                                    |      |

| Transferring music onto your phone70 |
|--------------------------------------|
| Playing a song71                     |
| Creating a playlist71                |
| Editing a playlist72                 |
| Deleting a playlist72                |
| Voice recorder72                     |
| Recording a sound or voice73         |
| Sending the voice recording 73       |

#### The web

| web'n'walk                         | 74  |
|------------------------------------|-----|
| Going online with your mobile phor | ie  |
| has never been this easy. web 'n'  |     |
| walk is your internet portal from  |     |
| T-Mobile                           | 74  |
| Accessing the web                  | 74  |
| Adding and accessing your book-    |     |
| marks                              | 74  |
| Using RSS reader                   | 75  |
| Saving a page                      | 75  |
| Accessing a saved page             | 75  |
| Viewing your browser history       | 76  |
| Changing the web browser settings  | 376 |
| Using your phone as a modem        | 76  |
| Using Jukebox menu                 | 77  |
|                                    |     |

6 LG KB770 | User Guide

#### Get organised

| Organiser                          | 78      |
|------------------------------------|---------|
| Adding an event to your calendar   | 78      |
| Changing your default calendar vie | W.      |
|                                    | 78      |
| Adding an item to your to do list  | 79      |
| Sharing a to do item               | 79      |
| Using date finder                  | 79      |
| Setting your alarm                 | 80      |
| Adding a memo                      | 81      |
| Using your calculator              | 81      |
| Adding a city to your world clock  | 81      |
| Converting a unit                  | 82      |
| Using the stopwatch                | 82      |
| PC Sync                            | 83      |
| Installing LG PC Suite on your com | -       |
| puter                              | 83      |
| Connecting your phone and PC       | 83      |
| Backing up and restoring your      |         |
| phone's information                | 84      |
| Viewing your phone files on your P | С       |
|                                    | 84      |
| Synchronising your contacts        | 84      |
| Synchronising your messages        | 85      |
| Using your phone as a mass storage | ie .    |
| device                             | ,<br>85 |
|                                    |         |

#### Settings

| Changing your screen settings 86       | į |
|----------------------------------------|---|
| Personalising your profiles            | j |
| Changing your phone settings 87        |   |
| Changing your connectivity settings 88 | í |
| Using memory manager 88                | ó |
| Sending and receiving your files using |   |
| Bluetooth                              | į |
| Pairing with another Bluetooth device  |   |
|                                        |   |
| Using a Bluetooth headset              |   |

#### Accessories

| Accessories                           | 92 |
|---------------------------------------|----|
| Network service                       | 93 |
| Technical data                        | 93 |
| Guidelines for safe and efficient use | e  |
|                                       | 95 |
| Glossary 1                            | 00 |

# Getting to know your phone

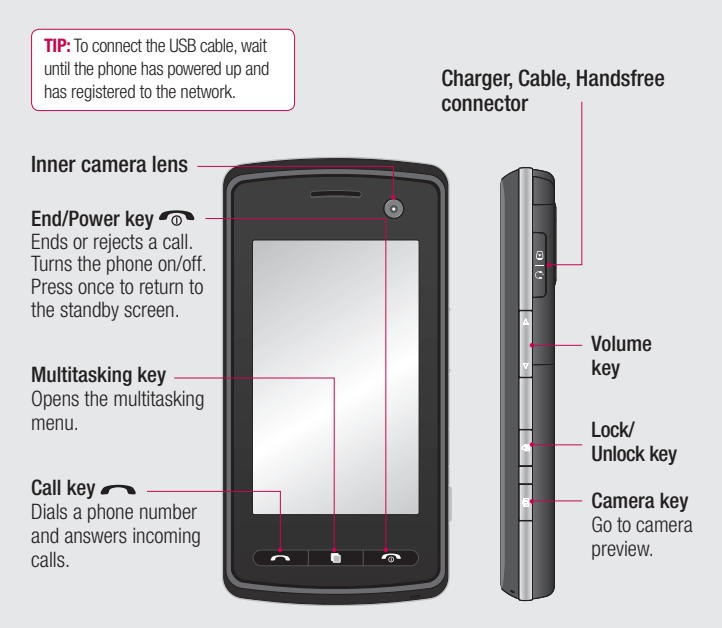

Set up

WARNING: Placing a heavy object on the phone or sitting on it while it is in your pocket can damage the phone's LCD and touch screen functionality.

8

# **Open view**

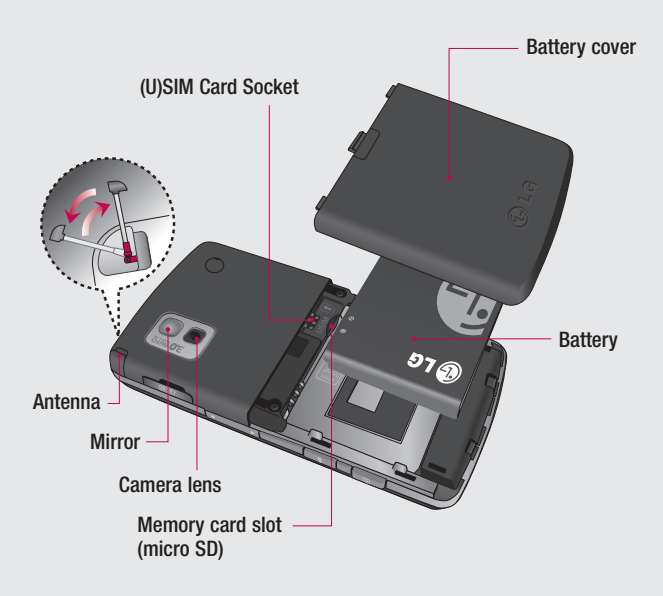

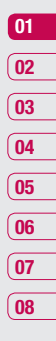

# Installing the (U)SIM and battery

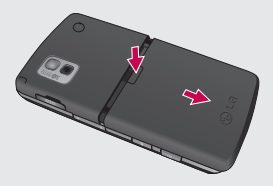

#### **1** Remove the battery cover

Slide the battery cover towards the bottom of the phone and away from it.

WARNING: Do not use your fingernail when removing the battery.

**WARNING**: Do not remove the battery when the phone is switched on, as this may damage the phone.

#### 2 Remove the battery

Lever the bottom edge of the battery and remove it carefully from the battery compartment.

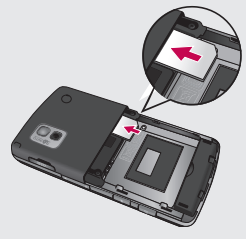

#### 3 Install the SIM card

Slide the SIM card into the SIM card holder. Make sure that the gold contact area on the card is facing downwards.

To remove the SIM card, pull it gently in the reverse direction.

Set up 10

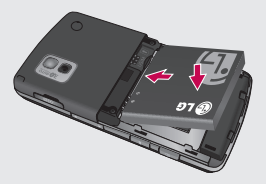

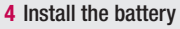

Insert the top of the battery first into the top edge of the battery compartment. Ensure the battery contacts align with the terminals on the phone. Press the bottom of the battery down until it clips into place.

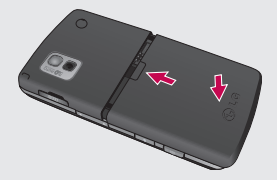

5 Replace the battery cover Slide the battery cover towards the top of the phone until it clicks into place.

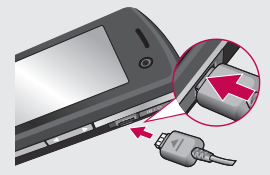

#### 6 Charging your phone

Pull open the cover of the charger socket on the side of your KB770. Insert the charger and plug into a mains electricity socket. Your KB770 will need to be charged until a message reading Fully Charged appears on screen.

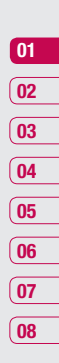

### Memory card

#### Installing a memory card

You can expand the memory space available on your phone using a memory card. The KB770 will support a memory card of up to 4 GB.

**NOTE:** A memory card is an optional accessory.

Slide the memory card into the slot at the top, until it clicks into place. Make sure that the gold contact area is facing downwards.

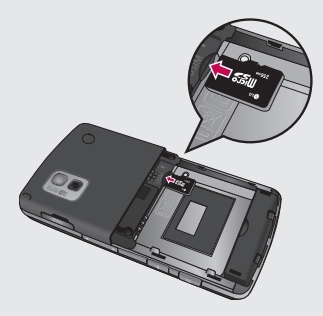

#### Formatting the memory card

If your memory card is already formatted, you can begin using it. If your card isn't formatted you will need to do so.

- 1 From the standby screen touch and select O.
- 2 Choose Phone settings and select Memory manager and choose External memory.
- **3** Touch **Format** and enter the password, which is set to 0000 as the default. Your card will be formatted and ready to use.
- 4 To view the new formatted folders on your KB770 touch 🔃 and select 🕞. Choose My stuff.

**WARNING**: When you format your memory card, all the content will be wiped. If you do not want to lose the data on your memory card, back it up first.

# Menu map

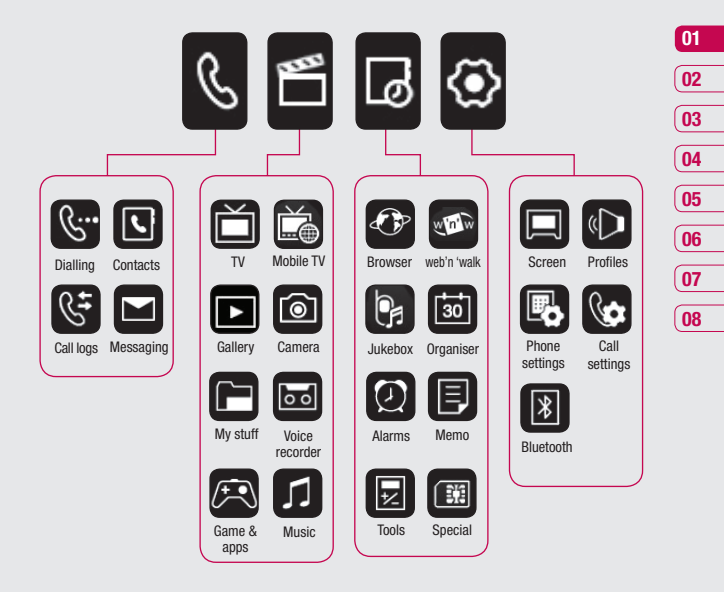

# Your standby screen

Whenever your KB770 isn't in use it'll return to your standby screen. From here you can access menu options, make a quick call and change your profile - as well as many other things.

#### Touch screen tips

The standby screen is also a great place to get accustomed to the touch screen.

To select an item touch the icon on the touchscreen accurately. Your KB770 will vibrate slightly when it recognises you've touched an option.

- There's no need to press too hard, the touchscreen is sensitive enough to pick up on a light yet firm touch.
- Use the tip of your finger to touch the option you require. Be careful not to touch any other keys around it.
- When the screen light is off, press the lock/unlock key on the right

hand side of the phone to restore the standby screen.

- Don't cover the phone with a case or cover as the touchscreen will not work with any material covering it.
- When you touch , the mobile widget shows up. You can drag and click what you need right away.

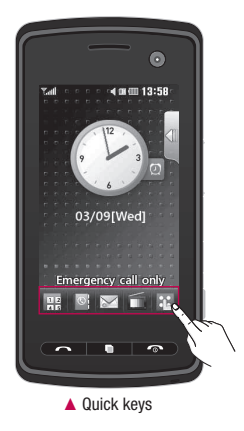

#### The quick keys

The quick keys provide easy, one-touch access to your most used functions.

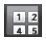

Touch to bring up the touch dialling pad to make a call. Input the number as you would using a normal key pad and touch **Call** or press the ← hard key. To initiate a video call with the number, press after inputting the number and choose **Make Video call**.

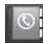

Touch to open your address book. To search for the number you want to call. Enter the name of the contact using the touchpad. You can also create new contacts and edit existing ones.

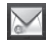

Touch to access the Messaging options menu. From here you can create a new SMS.

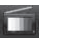

1

Touch to access to favorite channel list.

Touch to open the full menu which is separated into four submenus. Touch each submenu's vertical tab to view further options.

| (01 |
|-----|
|     |
| 02  |
| _   |
| 03  |
| _   |
| 04  |
| _   |
| 05  |
| _   |
| 06  |
| _   |
| 07  |
| _   |
| 08  |

## Your standby screen

#### The status bar

The status bar indicates, using various icons, things like signal strength, new messages and battery life as well as telling you whether your Bluetooth or GPRS is active.Below is a table which explains the meaning of icons you're likely to see in the status bar.

| lcon        | Description                                           |
|-------------|-------------------------------------------------------|
| G           | Multitasking (In sub-menu)                            |
| Turi)       | Network signal strength<br>(number of bars will vary) |
| T           | No network signal                                     |
|             | Remaining battery life                                |
|             | Battery empty                                         |
| $\boxtimes$ | New text message                                      |
| 00          | New voice message                                     |
| $\bowtie$   | Message inbox is full                                 |
| X           | Message sending failed                                |
| U           | An alarm is set                                       |
|             | Normal profile in use                                 |

| lcon    | Description             |
|---------|-------------------------|
| 4       | Outdoor profile in use  |
| X       | Silent profile in use   |
| ស       | Headset profile in use  |
| R_      | Calls are diverted      |
| ₽¶<br>1 | GPRS available          |
| ₽¶      | EDGE available          |
| B       | Roaming                 |
| Ŷ       | Flight mode is selected |
| 8       | Bluetooth is active     |
| ₽       | HSDPA available         |
|         | 3G available            |

Your standby screen

# 01 02 03 04 05 06 07 08

# Changing your Status from the status bar

Touch the icon that represents your current setting in the status bar and the Status Summary will open. It shows the current Time, Network, Service ID, Battery, Handset memory, External Memory, Profile, MP3, Flight Mode and Bluetooth status. You can set Profile type, play MP3 and activate/ deactivate Flight Mode and Bluetooth.

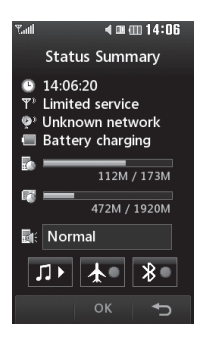

#### Using the Multitasking function

Press the multitasking key to open the Multitasking menu. From here you can view all the applications you have running and access them with one touch.

From any application, press the Multitasking key and select Home screen to return to the standby screen without exiting or closing the application.

When you have an application running in the background (e.g.a game or the FM radio), 🖄 will appear in the status bar.

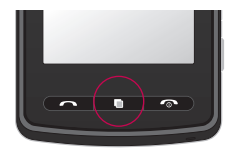

Your standby screen | 17

# Calls

#### Making a call or video call

- 1 Touch & to open the keypad.
- 2 Key in the number using the keypad. To delete a digit press the clear key.
- 3 Press the hard key to initiate the call.
- 4 To end the call press the hard key.

**TIP!** To enter + for making an international call, touch **\***., twice.

**TIP!** Press the lock/unlock key to lock the touchscreen to prevent calls being made by mistake.

**TIP!** To bring up the keypad during a call, touch the **##** key.

TIP! You can Make video call, Save number, Send message or Search contacts by tapping E.

#### Making a call from your contacts

- 1 From the standby screen touch standby screen to open the address book.
- 2 Touch **Name** and enter the first few letters of the contact you would like to call.
- **3** From the filtered list, touch the contact you'd like to call and select the number to use if you have more than one saved.
- 4 Touch **Call** or press the *context* hard key to initiate the call.

**TIP!** You can search your contacts from the call screen. Touch and choose **Search contacts**. Scroll through your contacts or enter the first few digits of a number to filter the list.

#### Answering and rejecting a call

When your phone rings press the hard key to answer the call. Press the hard key to reject an incoming call.

The basics

18

#### In-call options

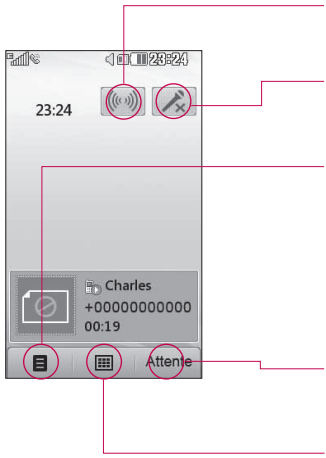

#### Adjusting the call volume

To adjust the volume during a call, use the volume key on the right side of the phone. **Speaker** - Touch to turn on the speaker phone.

**Mute** - Touch to turn off the microphone so the person you are talking to cannot hear you.

**Options** - Choose from a list of further in-call options, including **Go to contacts** and **Go to messages** so you can check your messages and add contacts during a call. You can also end the call from here by touching **End call**.

**Hold** - Touch to put a caller on hold. Touch **Resume** to continue your conversation.

**Weypad** - Touch to open a numerical keypad for navigating menus with numbered options. For example, when dialling call centres or other automated telephone services.

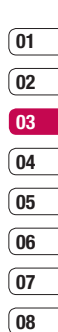

# Calls

#### Speed dialling

You can assign a frequently-called contact to a speed dial number.

- 1 Touch 🌇, select 🕓.
- 2 Choose **Contacts** and touch **Speed dials**.
- **3** Your Voicemail is already set to speed dial 1. You cannot change this. Touch any other number to assign it a speed dial contact.
- 4 Your address book will open. Select the contact you'd like to assign to that number by touching their phone number once.

To call a speed dial number, touch from the standby screen then press and hold the assigned number until the contact appears on screen. The call will initiate automatically, there's no need to press —.

#### Viewing your call logs

**TIP!** To scroll through a list of options, touch the last item visible and slide your finger up the screen. The list will move up so more items are visible.

If you press it brings up the calls lists. There are two arrows at the top of the screen which allow you to scroll between:

All calls - View the complete list of all your dialled, received and missed calls.

**Dialled calls** - View the list of all the numbers you have called.

**Received calls** - View the list of all the numbers you have received calls from.

**Missed calls** - View the list of all the calls you have missed.

Touch 🔃 and select 🕓 and tap **Call logs**. You can also choose to view:

**Call charges** - View the charges applied to your dialled numbers (this service is network dependant, some operators are unable to support this) and the call duration of all your calls; received and dialled.

**Data volume** - View the amount in kilobytes of all your received and sent data.

**TIP!** From any call log touch **and Delete all** to delete all the recorded items.

**TIP!** Touch any single call log entry then **View** to view the date, time and duration of the call.

#### Using call divert

- 1 Touch 🐍, select 🐼 and choose Call settings.
- 2 Touch Call divert and choose Voice calls or Video calls.
- 3 Choose whether to divert all calls, when the line is busy, when there is no answer or when you are not reachable then touch Activate.
- 4 Input the number you'd like to divert to.
- 5 Touch Divert to activate.

**Note**: Charges are incurred for diverting calls. Please contact your network provider for details.

**TIP!** To turn off all call diverts, choose **Deactivate all** from the **Call divert** menu.

| (01      |
|----------|
| _        |
| 02       |
|          |
| 03       |
|          |
| 04       |
|          |
| 05       |
|          |
| 06       |
| <u></u>  |
| 07       |
| <u> </u> |
| 08       |
|          |

# Calls

#### Using call barring

- 1 Touch 💼, select 🙆 and choose **Call settings**.
- 2 Touch Call barring and choose Voice calls or Video calls.
- **3** Choose any or all of the five options:
  - All outgoing Outgoing international Outgoing international calls except home country All incoming Incoming when abroad
- 4 Enter the call barring password. Please check with your network operator for this service.

**TIP!** Select **Fixed dial numbers** from **Call settings** to turn on and compile a list of numbers which be called from your phone. You'll need your PIN2 code from your operator. If you create a fixed dial list, only the numbers in the list can be called from your phone.

# Changing the common call settings

- 1 Touch 🐛, select 🙆 and choose Call settings.
- 2 Touch Common setting. From here you can amend the settings for:
   Call reject Select On or Off and choose to reject all calls, those from specific groups or contacts, calls from unregistered numbers (those not in your contacts) or callers who don't have caller ID on. Touch Save to change the setting.

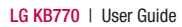

Send my number - Choose whether your number will be displayed when you call someone. Auto redial - Choose On or Off. Answer mode - Choose how to answer the phone: Press send kev or Press any kev. Minute minder - Select On to hear a tone every minute during a call. BT answer mode - Select Hands-free to be able to answer a call using a Bluetooth headset or select Handset to press a key on the handset to answer a call when using a Bluetooth headset. Save new number - Choose Yes or No

**TIP!** To scroll through a list of options, touch the last item visible and slide your finger up the screen. The list will move up so more items are visible.

# Changing your video call settings

- 1 Touch 🕄, select 🙆 and choose Call settings.
- 2 Touch Video call setting.
- 3 Choose the settings of your video calling. Determine whether to Use private image and Select private image, and switch on the Mirror (so you can see yourself on screen).

| 01 |
|----|
| 02 |
| 02 |
| US |
| 04 |
| 05 |
| 06 |
| 07 |
| 08 |

# Contacts

#### Searching for a contact

There are two ways to search for a contact:

#### From the standby screen

From the standby screen touch is to open the address book.

#### From the main menu

- 1 Touch 👪, select 🕓 and choose **Contacts**. Then touch **Search**.
- 2 From the list, touch the contact you'd like to call and select the number to use if you have more than one saved.
- **3** Touch **Call** or press the hard key to initiate the call.

**TIP!** The alphabetical keypad is displayed once you tap the blank square.

**TIP!** To scroll through your list of contacts, touch the last item visible and slide your finger up the screen. The list will move up so more items are visible.

#### Adding a new contact

- 1 Touch 💼, select 🕓 and choose **Contacts**.
- 2 Touch Add new.
- Choose whether to save the contact to your Handset or (U)SIM.
- 4 Enter the first and last name of your new contact. You do not have to enter both, but you must enter one or the other.

**TIP!** Once you have typed in a name, press  $\mathbf{\Phi}$  to edit the rest of the information for your contact.

- 5 Input the number and touch + and you can input more numbers. For example, you can input a different number for their Mobile, Home, Office, Pager and Fax.
- 6 You can then add up to two email addresses.
- 7 Assign the contact to a group. Choose from No group, Family, Friends, Colleagues, School or VIP.

08

- 8 You can also add an Image, Ringtone, Homepage, Home address, Company name, Job title, Company address and a Memo.
- 9 Touch Save to save the contact.

### **Contact options**

There are many things you can do when viewing a contact. Here's how to access and use the options menu:

- 1 Open the contact you'd like to use. See **Searching for a contact** on page <u>24.</u>
- 2 Press to open the list of options.

From here you can:

Send message - Send a message to the contact. If the contact has an email address, select whether you'd like to send an email or SMS/MMS.

Send business card - Send the contact's details to another person as a business card. Choose to send it as a Text message, Multimedia message, using

#### Email or via Bluetooth.

**Make a video call** - You can make a video call to the contact.

Add new contact - You can add a new contact.

**Edit** - Change any of the contact's details.

Mark/Unmark - Mark your contacts for multiple selection.

**Search by** - You can search the entry by number or group.

#### Save to (U)SIM/Handset -

Choose to save the contact to the (U)SIM card or handset.

**Delete** - Delete the contact. Touch **Yes** if you are sure.

**Text input** - You can set the text input method.

# Contacts

#### Creating a group

- 1 From the standby screen touch **u** tap **s** and select **Contacts**.
- 2 Select Groups and touch **E**.
- 3 Select Add new group.
- 4 Enter a name for your new group.
- 5 Touch Save.

**Note:** If you delete a group, the contacts which were assigned to that group will not be lost. They will remain in your address book.

**TIP!** You can edit an existing group by highlighting it and touching **I**. Choose to Add a member to the group from your contacts, assign a group ringtone, rename the group or delete a group.

**Changing your contact settings** 

You can adapt your contact settings so that your address book works book suits your own preferences.

1 From the standby screen touch then tap S. Select **Contacts** and choose **Settings**.

**TIP!** To scroll through a list of options, touch the last item visible and slide your finger up the screen. The list will move up so more items are visible.

2 From here you can adjust the following settings:

Contact list settings - Choose whether to view contacts saved to both your **Handset & (U)SIM**, **Handset** only or **(U)SIM** only. You can also select to show the first name or last name of a contact first.

**Copy** - Copy your contacts from your (U)SIM to your handset or from your handset to your (U)SIM. Choose to do this one at a time,

The basics 26

or all at once. If you select one at a time, you'll need to select each contact to copy one by one.

Move - This works in the same way as **Copy**, but the contact will only be saved to the location you've moved it to, e.g. if you move a contact from your (U)SIM to the handset it will be deleted from the (U)SIM memory.

#### Send all contacts via Bluetooth

- Beam all of your contacts to another device or computer using Bluetooth.

Backup contacts - See Backing up and restoring your phone's information on page 82.

**Restore contacts** - See **Backing** up and restoring your phone's information on page 82.

Clear contacts - Delete all your contacts. Touch **Yes** if you are sure you want to wipe your address book.

#### Viewing information

- From the standby screen touch tap and select Contacts.
- 2 Select Infomation.
- 3 From here you can view your Service dial numbers, your Own number, your Memory info. (how much memory space you've got left) and My business card.

**TIP!** If you've yet to add a business card for yourself, select **Add** and enter all your details as you would for any contact. Touch **Save** to finish.

08

The basics

27

# Messaging

#### Messaging

Your KB770 combines SMS, MMS and email into one intuitive and easy to use menu.

There are two ways to enter the messaging centre:

- Touch from the standby screen.
- Touch 🔝 from the standby screen, then tap 🕓 and select **Messaging.**

#### Sending a message

- 1 Touch ithen choose Create new message.
- 2 Choose **Message** to send an SMS or MMS. Or to send an email, choose **Email**. See page 33 for details.
- **3** A new SMS or email will open. Write your message as normal.
- 4 Touch 🗃 then **Insert**, to add an image, video, sound or other information, including contact details.

5 Touch Send. Choose a contact from your list and touch Select or touch Number then enter the phone number. You can add multiple contacts. Touch Send to send your message.

**WARNING**: If an image, video or sound is added to an SMS it will be automatically converted to an MMS and you will be charged accordingly.

#### **Entering text**

There are five ways to enter text: Keypad, Keyboard, Handwriting-Screen, Handwriting-Box, Handwriting-Double Box.

Tap the screen once, then keyboard shows up.

Touch to turn on T9 predictive text.

You can choose writing languages.

<sup>123</sup>/<sub>6#\*</sub> Tap to change numbers, symbols and texts keypad.

Use  $\clubsuit$  to scroll through the different keyboard types in each text entry mode (for example, capitals or lowercase).

To enter a space touch  $\square$ .

TIP! Simply touch each letter to write your message and press:

to switch to upper case ⊥ to add a space

#### **T9** predictive

T9 mode uses a built-in dictionary to recognise words you're writing based on the key sequences you touch. Simply touch the number key associated with the letter you want to enter, and the dictionary will predict the word you want to use.

For example, press 8, 3, 5, 3, 7, 4, 6, 6. 3 to write 'telephone'.

If the word you want doesn't appear. touch Spell. If you touch Spell you can then enter the word using Abc

manual mode and your word or name will be added to the dictionary.

#### Abc manual

In Abc mode you must touch the key repeatedly to enter a letter. For example, to write 'hello', touch 4 twice, 3 twice, 5 three times, 5 three times again, then 6 three times.

#### Keyboard

In Keyboard mode the screen flips to landscape and a full keyboard appears on screen.

Simply touch each letter to write your message and press:

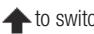

to switch to upper case

➡ to add a space

TIP! If you turn the phone to landscape in messaging mode, the phone will automatically bring up the keypad.

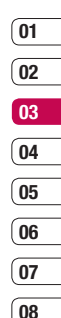

The basics 29

# Messaging

TIP! Keyboard mode predicts and shows what you will type in next. These words are predicted based on the sentences you have typed in so far. If you do not wish to use the suggested words, keep typing in new words. If you wish to use the suggested words, press the space bar to confirm them.

#### Handwriting recognition

In Handwriting mode you simply write on the screen and your KB770 will convert your handwriting into your message. Select Screen or Box depending on your preferred view.

WARNING: You may find it easier to use a stylus in this mode, please remember to press lightly to protect your screen from damage. Handwriting recognition translates stylus gestures into letters, numbers or other character, and displays these characters as text. Handwriting recognition is only active where text can be entered.

**Note**: Most letters can be written using different stroke styles. See the tables below. The position on the screen decides case, not the style.

#### Alphabet

If you select capital letter mode (ABC), letters you type will be inserted as capital letters even if you write in small letters, and vice versa.

| Letter | Strokes                                                                                                    |
|--------|----------------------------------------------------------------------------------------------------|
| A      | A A 2 2                                                                                                    |
| В      | 8866                                                                                                    |
| С      | C G                                                                                                    |
| D      | D'D'Cle cle                                                                                                    |
| E      |                                                                                                    |
| F      | 2 - 2 2 - 2 - 2 - 2                                                                                                    |
| G      | Ġ <sup>,</sup> G, '9 '9                                                                                                    |
| н      | ŀ⊧l° ŀzŀ h ·h                                                                                                    |
| I      | $\begin{bmatrix} 1 \\ 1 \\ 2 \end{bmatrix}_3$ $\begin{bmatrix} 1 \\ 1 \\ 2 \end{bmatrix}_2$ $\begin{bmatrix} 1 \\ 1 \\ 2 \end{bmatrix}_1$ |
| J      | $\begin{bmatrix} \mathbf{J}_2 & \mathbf{J} & \mathbf{J}_2 \end{bmatrix} = \begin{bmatrix} \mathbf{J}_2 & \mathbf{J}_2 \end{bmatrix}$      |
| к      | KKK KK                                                                                                    |
| L      | Ľľľ                                                                                                    |
| М      | N N M                                                                                                    |
| N      | N N N N                                                                                                    |
| 0      | 0000                                                                                                    |
| Р      | idi di idi di                                                                                                    |
| Q      | Q Q & 9                                                                                                    |
| R      | RRY                                                                                                    |
| S      | S' 🎝                                                                                                    |
| Т      | to the st                                                                                                    |
| U      | UUU                                                                                                    |
| v      | $\sqrt[n]{\sqrt{2}}$                                                                                                    |
| w      | w vx w                                                                                                    |

| Letter | Strokes                 |
|--------|-------------------------|
| х      | " <b>X</b> 2 <b>X</b> 1 |
| Y      | Y Y Y Y                 |
| Z      | ZZ                      |
| ß      | ß                       |

#### Accented characters

| Accent                  | Strokes    |
|-------------------------|------------|
| Space                   |            |
| Backspace               | <b>—•</b>  |
| Enter                   | _ <b>_</b> |
| Switching the text mode | Ļ          |

#### **Punctuation marks**

| Mark      | Strokes |
|-----------|---------|
| Full stop | •       |
| At<br>@   | Ø       |

Note: Start each stroke at the dot.

The basics 1 3

# Messaging

#### Numbers

Numbers are written above the arrow.

| Number | Strokes                                         |
|--------|-------------------------------------------------|
| 0      | 00                                              |
| 1      | 1 1 1 1 L                                       |
| 2      | 222                                             |
| 3      | r\$ '\$                                         |
| 4      | 444                                             |
| 5      | 5' 5 5                                          |
| 6      | 6                                               |
| 7      | <sup>1</sup> ** <sup>1</sup> ** <sup>1</sup> ** |
| 8      | 8 8 8 8                                         |
| 9      | 99999                                           |

#### **Accented letters**

Write the character as described above, then write the accent above the arrow.

Other such characters, for example, ö and ü, follow the same principle.

| grave      | "          | 2 Co         |
|------------|------------|--------------|
| acute      | 1          | Q1 2         |
| circumflex | ~          | 2 21         |
| tilde      | $\sim$     | 2 ~ ~ 1      |
| ring       | Ċ          | 2 <b>0</b> 1 |
| dieresis   | 1 2<br>• • | 2 • • 3      |
| cedilla    | 3          | 25           |
# 06 07 08

01

02

03

04

05

#### Setting up your email

You can stay in touch on the move using email on your KB770. It's quick and simple to set up a POP3 or IMAP4 email account.

1 Touch is then select **Settings**.

**TIP!** To scroll through a list of options, touch the last item visible and slide your finger up the screen. The list will move up so more items are visible.

2 Touch Email then Email accounts.
 3 Open and touch Add new.

4 You can enter an email set up wizard. Follow the instructions and touch Continue to move on. You will need the following details:

**Account name** - Enter a name for this account.

My name - Enter your name. Username - Enter the account's username. **Password** - Enter the account's password.

**Email address** - Enter the account's email address.

**Reply email address** - Enter the 'reply to' email address.

**Maximum receive size** - Choose the size limit of your emails, the maximum is 1MB.

**Mailbox type** - Enter the mailbox type, POP3 or IMAP4.

Save to server - Choose whether to save your emails to the server. For IMAP4 accounts copies are always saved.

Save sent mail into - Choose where to save your IMAP4 emails. For POP3 accounts copies are always saved on the phone.

Access point - Choose your Internet access point. Touch + access point to use a preset access point.

33

The basics

#### Messaging

**Email to retrieve** - Choose the way to download emails. Choose from Header only or All including body for POP3, header only, header + body, or all for IMAP4.

Auto retrieve - Choose whether to fetch your new emails automatically.

Advanced settings - Choose whether to use the advanced settings.

**SMTP port number** - Normally, this will be 25.

**SMTP TLS/SSL** - Choose whether to use TLS/SSL for outgoing server.

**Incoming server port** - Normally, this is 110 for POP3 accounts and 143 for IMAP4 accounts.

**Incoming TLS/SSL** - Choose whether to use TLS/SSL for incoming server.

**SMTP authentication** - Choose the security settings for the outgoing mail server.

**SMTP username** - Enter the SMTP username.

**SMTP password** - Enter the SMTP password.

**APOP secure login** - Choose to activate APOP secure login for a POP3 account. IMAP4 accounts are always set to off.

Now your account is set up, it will appear in the list of accounts in your Email folder.

#### **Retrieving your email**

You can automatically or manually check your account for new email. See 'Change your email settings' to check automatically.

- 1 Touch ithen Settings, followed by Email.
- 2 Touch **Retrieve interval** and choose an interval time to switch auto retrieve on.

# Sending an email using your new account

- 1 Touch is then chose Create new message.
- 2 Choose **Email** and a new email will open.
- 3 Enter the recipient's address and write your message. Touch the paperclip symbol to attach images, videos, sounds or other file types.
- 4 Touch **Send** and your email will be sent.

**TIP!** You can email Word, Excel, PowerPoint and PDF documents to your KB770 so you can review them on the move.

#### Changing your email settings

You can adapt your email settings so that it works in the way you prefer. You may have already entered some of this information during the set up wizard. **TIP!** To scroll through a list of options, touch the last item visible and slide your finger up the screen. The list will move up so more items are visible.

- 1 Touch 🔀 then open Settings.
- Touch Email and then you can adapt the following settings :
   Allow reply email - Choose to allow the sending of 'read confirmation' messages.

**Request reply email** - Choose whether to request 'read confirmation' messages.

**Retrieve interval** - Choose how often your KB770 checks for new email messages.

Include message in Fwd &

**Reply** - Choose to include the original message or not.

**Include attachment** - Choose to include the original attachment.

01

02

03

04

05

06

07

#### Messaging

#### Auto Retrieval in Roaming

 Choose to auto retrieve your messages when abroad, or stop auto retrieval. Note that additional roaming charges can be applied when downloading emails from abroad.

**New Email notification** - Choose whether to be alerted to new emails.

**Signature** - Create an email signature and switch this feature on.

**Priority** - Choose the priority level of your email messages.

#### Message folders

You'll recognise the folder structure used on your KB770, it's fairly self-explanatory.

**Inbox** - All the SMS and MMS messsages you receive are placed into your inbox. From here you can reply, forward and more, see below for details.

**Mailbox** - All the email messages you receive are placed in your mailbox. If you have more than one email account set up messages are filed into the correct account.

**Drafts** - If you don't have time to finish writing a message, you can save what you've done so far here.

**Outbox** - This is a temporary storage folder while messages are being sent.

**Sent items** - All the messages you send are placed into your Sent items folder.

**My folders** - Create new, personal folders to manage your messages.

#### Managing your messages

You can use your Inbox to manage your messages.

**TIP!** To scroll through a list of options, touch the last item visible and slide your finger up the screen. The list will move up so more items are visible.

1 Touch 🔀 then Inbox.

Touch and then choose to:
 Reply - Send a reply to the selected message.

**Forward** - Send the selected message on to another person.

**Call** - Make a Voice or Video call to the person who sent you the message.

Delete - Delete the message.

**Delete all** - Delete all of the messages.

**Create new message** - Open a new, blank message or email.

**Mark/Unmark** - Mark your messages for multiple deletion or to move them into a different folder.

**Copy & Move** - Choose to make a copy of your message or move it to a different folder.

**Filter** - View your message by type. This will group SMS separately from MMS. Message info. - See additional information for the message, for example, the time it was sent. If you see the message No space for (U)SIM message you should delete some messages from your inbox.

If you see the message **No space** for messages you can delete either messages or saved files to create space.

#### Using templates

Create templates for the SMS and MMS messages you send most frequently. You'll find some templates already on your phone, you can edit these if you wish.

- 1 Touch *is then choose Templates*.

The basics 37

01

02

03

04

05

06

07

#### Messaging

#### Using emoticons

Liven up your messages using emoticons. You'll find some commonly used emoticons already on your phone.

- **1** Touch **then choose Emoticons**.
- 2 Touch 🗐 to Add new, Edit, Delete or Delete all emoticons.

# Changing your text message settings

Your KB770 message settings are pre-defined so that you can send messages immediately. If you'd like to change the settings, see below for more information.

**TIP!** To scroll through a list of options, touch the last item visible and slide your finger up the screen. The list will move up so more items are visible.

Touch iten choose **Settings** then **Text message**. You can make changes to:

**Text message centre** - Enter the details for your message centre.

**Delivery report** - Choose to receive confirmation that your message was delivered.

Validity period - Choose how long your message is stored at the message centre.

Message types - Convert your text into Text, Voice, Fax, X.400 or Email. Character encoding - Choose how your characters are encoded, this impacts the size of your message and therefore data charges.

Send long text as - Choose to send as Multiple SMS or as an MMS.

# The basics

#### n screen. liver your ic time. - Enter the sage centre.

#### Changing your other settings

Touch is then choose **Settings** then:

**Videomail** - If your operator supports this service you can create a new account.

Voicemail - Your voicemail service has already been set up although you can add new voicemail services here.

Service message - Choose to receive push service messages. You can also set your message security by creating trusted and untrusted lists of senders.

**Info. service** - Choose your reception status, language and other settings.

# Changing your multimedia message settings

Touch it then choose **Settings** then **Multimedia message**. You can make changes to:

Retrieval mode - Choose Home or Roaming network. If you then choose Manual you will receive only notifications of MMS and you can then decide whether to download them in full. Note that additional roaming charges can be applied when downloading MMS from abroad.

**Delivery report** - Choose to allow and/or request a delivery report.

**Read reply** - Choose to allow and/or send a read reply.

**Priority** - Choose the priority level of your MMS.

Validity period - Choose how long your message is stored at the message centre. **Slide duration** - Choose how long your slides appear on screen.

**Delivery time** - Deliver your message at a specific time.

**Multi msg. centre** - Enter the details for your message centre.

01 02 04 05 06 07 08

#### Camera

#### Taking a quick photo

- 1 Press the camera key on the right hand side of the handset.
- **2** Holding the phone horizontally, point the lens towards the subject of the photo.
- 3 Slightly press the camera key. The white viewfinder box in the centre of the screen will change to red as the camera attempts to focus.
- 4 When the focus box turns green, the camera has focused on your subject.
- 5 Press the camera key fully.

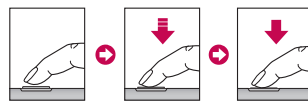

#### After you've taken your photo

Your captured photo will appear on screen. The name of the image runs along the bottom of the screen and five icons will appear.

Touch to take another photo straightaway. Your current photo will be saved.

Touch to look at the other photos in your album. Your current photo will be saved.

MMS, Email or via Bluetooth. You can also print the photo using Bluetooth.

Touch to set the photo you have just taken as your wallpaper.

Touch to delete the photo you have just taken and confirm by touching **Yes**. The viewfinder will reappear.

#### Getting to know the viewfinder

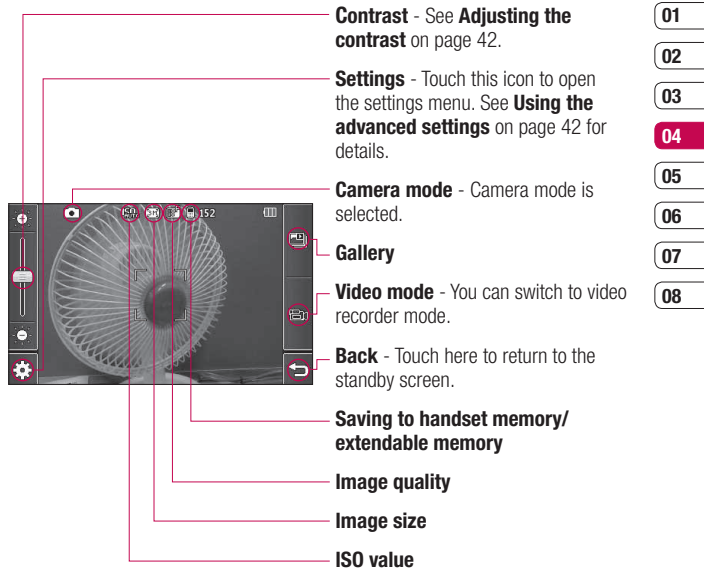

**TIP!** You can close all the shortcut options for a clearer viewfinder screen. Simply touch the centre of the viewfinder once. To recall the options touch the screen again.

Get creative 41

#### Camera

#### Adjusting the contrast

Contrast defines the difference between light and dark in an image. A low contrast image will appear foggy, whereas a high contrast image will appear much sharper. Slide the contrast indicator along the bar, towards  $\frac{2}{3}$  for a lower contrast, hazier image or towards  $\frac{2}{3}$  for a higher contrast, sharper image.

#### Using the advanced settings

From the viewfinder touch  $\{\widehat{\mathbb{G}}\}$  to open all the advanced settings options.

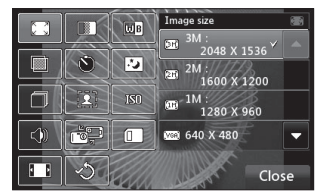

**Image size** - Change the size of the photo to save on memory space

or take a picture preset to the correct size to attach to a contact.

D Image quality - Choose between Super fine, Fine and Normal. The finer the quality the sharper a photo will be but the file size will increase as a result, which means you'll be able to store fewer photos in your memory.

**White balance** - The white balance ensures that any white in your photo is realistic. In order for your camera to correctly adjust the white balance you may need to determine the light conditions. Choose from **Auto, Incandescent, Sunny,** 

## Fluorescent or Cloudy.

Colour tone - Choose a colour tone to apply to the photo you're taking.

Self-timer - The self-timer allows you to set a delay after the capture button is pressed. Choose from 3 seconds, 5 seconds or 10 seconds. Great for that group photo you want to be part of.

Night mode - Choose between Off and On. In the night, this mode is useful for taking good photos.

Burst shot - The camera will take a series of shots (three, six or nine), great for recording a fast paced activity. This function is only available when the resolution is set to 320x240.

[요] Frame shot - You can choose to apply a frame to the photo you take.

ISO - ISO determines the sensitivity of the camera's light sensor. The higher the ISO, the more sensitive the camera will be. This is useful in darker conditions when the flash can't be used. Choose an ISO value from

Auto. ISO 100. ISO 200 or ISO 400.

Shutter sound - Select one of the pre-set shutter sounds.

Swap cam - Switch between the LG KB770's inner camera and Outer camera.

í٦) Memory in use - Choose whether to save your photos to the Handset memory or to the External memory.

Wide view - Choose between Off and On.

Reset settings - Choose Yes to reset your phone to its original camera settings.

Note: Always touch Close after selecting a new setting to implement the changes you've made.

TIP! The settings menu is superimposed over the viewfinder, so when you change elements of the image colour or quality you'll be able to see the image change in preview behind the settings menu. Remember to touch Close before exiting to apply any changes.

Get creative

01

02

03

04

05

06

07

#### Camera

#### Changing the image size

The more pixels, the larger the file size, which in turn means they take up more of your memory. If you want to fit more pictures on to your phone you can alter the pixel number to make the file size smaller.

- 1 From the viewfinder touch < ) in the bottom left corner.
- **2** Select **3** from the settings menu.
- 3 Select a pixel value from the five numerical options (3M: 2048x1536, 2M: 1600x1200, 1M: 1280x960, 640x480, 320x240) or choose the preset:

**Contacts** - This sets up the camera to take a photo the perfect size to be added to a phone contact.

#### Choosing a colour tone

- 1 From the viewfinder touch €3 in the bottom left corner.
- 2 Select 🔲 from the settings menu.

- 3 There are seven colour tone options, Normal(colour), Black & White, Negetive, Sepia.
- 4 Touch the colour tone you'd like to use and select **Close**.

**TIP!** You can change a photo taken in colour to black and white or sepia after it's taken but you cannot change a picture taken in black and white or sepia back to colour.

#### Using the inner camera

Your LG KB770 has a 640x480 inner camera, not just for video calling but for taking pictures too.

- 1 To switch to the inner camera touch (2) then select (2). Then choose **Inner camera**.
- 2 After a few seconds you'll see yourself in the viewfinder. To capture the image press the camera key as normal.

- **3** After you've taken the photo you'll be offered all the same options as are available for an image taken with the main camera.
- **4** To return to the main camera touch  $\{3,3\}$  and then [3,3].

#### Viewing your saved photos

- 1 You can access your saved photos from within the camera mode and from the standby screen. From the viewfinder, simply touch ு. From the standby screen you should touch , then select . Choose My stuff followed by My images.
- 2 Your gallery will appear on screen.

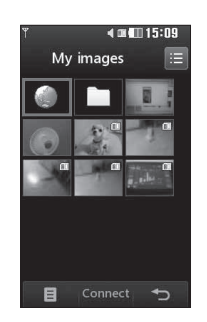

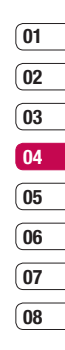

#### Viewing the details of a photo

- Touch the photo once then touch the 
   I that appears.
- 2 The photo will reveal the name, the date it was taken, the size (in kilobytes and pixels) and the image type (e.g. jpeg) on the top.
- **3** Touch **X** to close the details and view the photo.

#### Video camera

#### Shooting a quick video

- 1 Press the camera key on the right side of the phone.
- 2 Touch the video camera icon a in the viewfinder to switch to video mode. The video camera's viewfinder will appear on screen.

**Note:** You can also access the video camera menu by pressing and holding the camera key from the standby screen.

- **3** Holding the phone horizontally, point the lens towards the subject of the video.
- 4 Press the camera key once to start recording.
- **5 REC** and a timer will appear at the bottom of the viewfinder.
- 6 To pause the video touch and resume by selecting .
- 7 Touch is on screen or press the camera key a second time to stop recording.

#### After you've shot your video

A still image representing your captured video will appear on screen. The name of the image runs along the bottom of the screen together with three icons down the right side. Touch to shoot another video straight away. Your current video will be saved.

Touch to look at the other video clips in your album. Your current video clip will be saved.

Touch to delete the video you have just made and confirm by touching **Yes**. The viewfinder will reappear.

Touch to send the video as an MMS, Email or via Bluetooth.

#### Getting to know the viewfinder

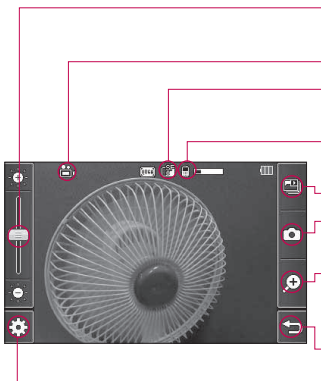

Contrast - See Adjusting the contrast on page 48.

Video mode - Video mode is selected. Video quality - This displays the video quality settings in use.

Saving to handset memory/ External memory

#### Gallerv

- Camera mode You can switch to camera mode
- Zoom Touch this then use the sliding scale to zoom in and out
  - Back Touch here to return to the standby screen

Settings - Touch this icon to open the settings menu. See Using the advanced settings on page 48 for details.

TIP! You can close all the shortcut options for a clearer viewfinder screen. Simply touch the centre of the viewfinder once. To recall the options touch the screen again.

#### Video camera

#### Adjusting the contrast

Contrast defines the difference between light and dark in an image. A low contrast image will appear foggy, whereas a high contrast image will appear much sharper.

Slide the contrast indicator along the bar, towards 🔆 for a lower contrast, hazier image, or towards 🄆 for a higher contrast, sharper image.

#### Using the advanced settings

From the viewfinder touch 🔅 to open all the advanced settings options.

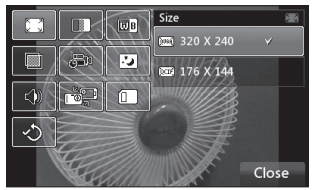

**Image size** - Change the size of the video to save on memory.

 Image quality - Choose between Super fine, Fine and Normal. The finer the quality the sharper a video will be, but the file size will increase as a result, which means you'll be able to store fewer videos in the phone's memory.

**White balance** - The white balance ensures that any white in your video is realistic. In order for your camera to correctly adjust the white balance you may need to determine the light conditions.

Choose from Auto, Incandescent, Sunny, Fluorescent or Cloudy.

Colour tone - Choose a colour tone to apply to the video you're taking.

Duration - Choose Normal or limit your video to fit in an MMS.

Get creative 9

Night mode - Choose between Off and On.

**Voice** - Choose **Mute** to record a video without sound.

**Swap cam** - Switch to your LG KB770's inner camera to record a video of yourself.

Memory in use - Choose whether to save your videos to the Handset memory or to the External memory.

Reset settings - Choose Yes to reset your phone to its original video settings.

**TIP!** The settings menu is superimposed over the viewfinder, so when you change elements of the video colour or quality you'll be able to see the viewfinder change in preview behind the settings menu.

#### Changing the video image size

The more pixels, the larger the file size, which in turn means they take up more memory. If you want to fit more videos on to your phone you can alter the pixel number to make the file size smaller.

- From the viewfinder touch <sup>\*</sup>
   ☆ in the bottom left corner.
- **2** Select 🔀 from the settings menu.
- **3** Select a pixel value from the 2 options:

**320x240** - Smaller image size, therefore smaller file size. Great for saving on memory space.

**176x144** - Smallest image size and therefore smallest file size.

### 01 02 03 04 05 06 07

#### Video camera

#### **Choosing a colour tone**

- 1 From the viewfinder touch €3 in the bottom left corner.
- **2** Select **1** from the settings menu.
- 3 There are seven colour tone options, Normal (colour), Black & White, Negative, Sepia.
- 4 When you've made your selection touch **Close** and the changes will appear in your viewfinder.

**TIP!** You can change a video shot in colour to black and white or sepia after it's taken, but you cannot change a video shot in black and white or sepia back to colour.

#### Using the inner video camera

Your LG KB770 has a 320x240 inner camera, not just for video calling but for recording videos too.

- **1** To switch to the inner camera touch  $\{ \widehat{\circ} \}$  then select  $\widehat{\circ}$ .
- 2 After a few seconds you'll see yourself in the viewfinder. To start recording the image press the capture button as normal, press it a second time to stop recording.
- 3 After you've shot the video you'll be offered all the same options as are available for a video shot using the main camera.
- 4 To return to the main camera touch  $\{3,3\}$  and then  $\boxed{100}$ .

**TIP!** You can still alter the video size, video quality, duration, mute, white balance, colour tone and more by touching  $\{\widehat{c}\}$  in the same way as when using the main camera.

#### Watching your saved videos

- From the viewfinder, simply touch
   From the standby screen you should touch , then select and select My stuff and choose
   My videos.
- 2 Your gallery will appear on screen.
- **3** Touch the video you want to view once to bring it to the front of the gallery.
- 4 Touch the video a second time to open it fully.

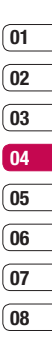

#### Your photos and videos

#### Viewing your photos and videos

- 1 From the viewfinder, simply touch
- 2 Your gallery will appear on screen.
- **3** Touch the video or photo you want to view once to bring it to the front of the gallery.
- 4 Touch it a second time to open it fully.
- **5** Videos will begin to play automatically.

To pause playback touch the screen to bring up the options and select **||**.

**TIP!** Change the way your photos and videos are displayed in the gallery by touching **Standard** or **Random** at the bottom of the screen.

**TIP!** To delete a photo or video, open it and select **.** Touch **Yes** to confirm.

# Adjusting the volume when viewing a video

To adjust the volume of the audio on a video whilst it is playing, touch the volume bars on the bottom of the screen. Alternatively, use the volume key.

#### Capturing an image from a video

- 1 Select the video you would like to capture an image from.
- 2 Touch || to pause the video on the frame you'd like to convert to an image.
- 3 Touch 门.
- 4 The image will appear on screen, with its assigned image name.
- 5 Select Save.
- 6 Touch the image then ← to return to the gallery.
- 7 The image will be saved in the My stuff > My images folder and appear in the gallery. You need to exit gallery and then re-open for this to appear.

WARNING: Some functions will not work properly if the multimedia file has not been recorded on the phone.

# Viewing the details of a video or photo

Videos and photos are grouped together in the gallery. If you have trouble telling which are photos and which are videos, check the details. For example, videos may be AVI or 3GP file types and photos may be JPEG or GIF file types.

- Touch the video still or photo to bring it to the front of the gallery screen. Then touch 1 to see more information.
- 2 The video still or photo will reveal its name, the date it was taken, its size (in kilobytes and pixels) and whether it's an image or a video (e.g. MP4/3GP or JPEG) on the top.

**3** Touch **X** to close the details and view the video still or photo.

# Sending a photo or video from the gallery

1 Touch a photo or video twice to open it.

If you select a video, press **||** when it starts to play.

- 2 Select and choose how you would like to send the video or photo: Message, Email, Bluetooth.
- 01 02 03 04 05 06 07 08
- **3** The chosen messaging application will open so you can send the video or photo.

**Note:** The photo or video may need to be resized before it can be sent by MMS. Some videos may be too large to send by MMS at all, in which case choose one of the other sending options.

#### Your photos and videos

# Viewing your photos as a slide show

Slideshow mode will show all the photos in your gallery one at a time as a slide show. Videos cannot be viewed as a slide show.

- Touch the photo you would like to begin the slide show twice to open it.
- 2 Select 💽 on the left hand side.
- 3 The slide show will begin.

There are five options within slide show:

Touch to display the photo in full screen mode. The bar on the left hand can increase or decrease the speed of the slide show.

**Touch here to view the photos in a random order (i.e. not the chronological order they appear in your gallery).** 

- >>>> Touch to view fast.
- $\,\gg\,$  Touch to view slow.

► / 11 Touch to pause the slideshow on a particular photo. Touch again to resume playback.

#### Setting a photo as wallpaper

- 1 Touch the photo you would like to set as wallpaper twice to open it.
- 2 Touch 🖾.
- 3 The screen will switch to portrait mode. Select the portion of the photo you would like to set as wallpaper. This area will appear in actual size on screen.
- 4 When you are happy with the section touch **Set**.

#### **Editing your photos**

There are loads of great things you can do to your photos to change them, add to them or liven them up a little.

 Open the photo you'd like to edit and touch bring up the options.

Get creative

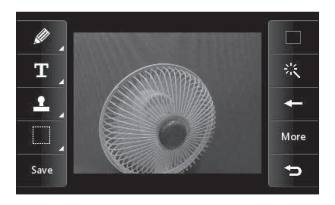

2 Touch the icons to adapt your photo:
Draw something on your photo freehand. Select the thickness of the line from the four options. To change the colour of the line see below (the colour icon will change to the colour you have selected).

**T** See **Adding text to a photo** on page 55.

Decorate your photo with stamps. Choose from the different stamps available and touch your photo wherever you'd like them to be. To change the colour of a stamp see below.

Select a rectangular or ellipse area of your photo.

save the changes you have made to the photos. Select to save the changes over the **Original file**, or as a **New file**. If you select **New file** enter a file name.

Change the colour of a stamp, line or some text. You must select the colour before you draw, write or stamp the photo.

Undo the last edit you made to the photo.

See Adding an effect to a photo on page 56.

Touch to open further effect options including **Rotate** and **Mirror**. There are also more advanced editing options. See **Adding a colour accent** and **Swapping the colours in a photo** on page 57.

Touch to return to the gallery.

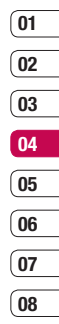

#### Your photos and videos

#### Adding text to a photo

- 1 From the editing screen, touch  $\mathbf{T}$ .
- 2 Input the letter you want.
- **3** Enter your text using the keypad and touch **Done**.
- 4 Move the text by touching it and sliding it to the place you'd like it to be.

#### Adding an effect to a photo

- 1 From the editing screen, touch 📧.
- 2 Choose to apply any of the six options to the photo:

**Soften** - Move the marker along the bar to soften the focus of the photo. Select **Done** to save the changes or choose **Cancel**.

Sharpen - Move the marker along the bar to sharpen the focus of the photo. Select **Done** to save the changes or choose **Cancel**.

**Mosaic blur** - Touch to apply a blurred mosaic effect to the photo.

Touch To return to the normal photo.

Colour Effect - Change the colour of a photo to Black and white, Sepia, Colour negative, Enhanced RGB or Contrast. If you select Contrast move the marker along the bar to increase or decrease the contrast.

**Frame** - Add a frame to your photo. You may be prompted to allow the image size to be changed. To see the frame types select **Yes**. The chosen frame will be superimposed over your photo.

**Resize** - Touch here for size options. Touch your desired size to change the size of the photo.

3 To undo an effect simply touch -

**TIP!** You can add more than one effect to a photo, except for a colour effect of which you can only select one at a time.

# Adding a colour accent to a photo

- 1 From the editing screen, touch More .
- 2 Choose Colour Accent.
- **3** Select part of the photo. A traced line will appear around everything in that area that is of the same or similar colour.

For example, someone's hair or the colour of their jumper.

- 4 Touch Save.
- **5** All colour will be removed from the photo, apart from the section marked for colour accenting.
- 6 Alter the intensity of the accenting by sliding the marker up or down the intensity bar.
- 7 Select Save to save the changes.

# Swapping the colours in a photo

1 From the editing screen, touch More .

#### 2 Choose Colour Swapping.

3 Select part of the photo. A traced line will appear around everything in that area which is of the same or similar colour.

For example, someone's hair or the colour of their jumper.

- 4 Touch and select a colour.
- 5 Press Swap.
- 6 The part of the photo selected for colour accenting will change to the selected colour.
- 7 Select Save to save the changes.

#### TV

#### TV & Radio

Your KB770 is available to access the Mobile TV & Radio services. When you select for from the standby screen, you can see the TV & Radio broadcasting.

#### Note:

- You need to pull out antenna in your phone.
- According to radio wave environment, each channel reception performance can be different.
- Depending on service coverage or indoor conditions you may have no or only poor TV signal strength.
- Watching TV has significant impact on stand-by time and talk-time. Be aware of your KB770 needs to be re-charged much earlier and it is recommended to do so after every TV watching.

 If you have moved from one broadcasting station coverage into another, you may need to run a new channel search if you can not get TV signal reception.

#### Watching your TV

- From the standby screen, touch
   and tap 
   <sup>™</sup> then choose 
   <sup>™</sup>.
   Select TV.
- 2 The broadcasted program is displayed, you can see TV programs. You can change channel.
- 3 Touch and choose from: Change language - If the language icon appears beside CH, it means that the program supports multi-language. You can select this option to

change the displayed language in your screen.

**Capture** - You can capture the screen image. (If the content is allowed capturing) The captured

image shall be saved in 'Images' of the **My Stuff**.

**Note:** You cannot copy or move the pictures taken to external memory or other folders, and attach them to MMS/E-mail or send to others via Bluetooth. This is based on the DRM access rights available to the pictures taken.

**Listen to radio** - You can switch to radio mode.

**TV guide** - You can see the TV guide.

**TV channels** - You can see the available channel lists.

**Program detail** - You can see the TV program detail.

**Favorite** - You can view the favorite list and add the channel to the favorite list.

**Channel Search** - You can search the channel you want.

**Settings** - You can change the brightness, resolution, and message popup on or off.

#### Listening your radio

- From the standby screen, touch
   and tap 
   then choose

   Select Radio.
- 2 The broadcasted program is displayed, you can see radio programs.

You can change channel.

#### Note:

- This phone supports DIGITAL DVB-T Radio, not FM Radio.
- 01 02 03 04 05 06 07 08
- In different parts of the country, radio channels may not be available to access.

#### Change other settings

**Message popup on/off** - When new message arrived while watching TV, message alert popup will be shown if you set the option as on.

**Reset channel** - You can reset TV/Radio channel and favorite list.

#### TV

**Note:** If it has a problem with channel reception performance, you need to reset channels and do another channel search.

#### **Enjoying Mobile TV menu**

(Dependent on network service)

With Mobile TV, a service offered by T-Mobile, you never have to worry about missing your favourite shows. Mobile TV channels include live channels, full episodes and prerecorded shows.

Select the channel you wish to watch. You'll then be taken through to a screen where you either select a 24 hour or 31 day pass. Select the option you want and click 'Accept'

**Note:** An additional cost is incurred when connecting to this service. Check your data charges with your network provider

#### **Multimedia**

You can store any multimedia files into your phone's memory so that you have easy access to all of your pictures, sounds, videos and games. You can also save your files to a memory card. The advantage of using a memory card is that you can free up space on your phone's memory.

To access the Multimedia menu, touch **1** then **1**, Touch **My stuff** to open a list of folders storing all of your multimedia files.

#### My images

**My images** contains a list of pictures including default images pre-loaded onto your phone, images downloaded by you and images taken on your phone's camera.

Touch 🗐 to change the view from thumbnail image to list.

#### My images options menu

Touch 🔳 for options.

The options which are available to you in **My images** depend on what type of image you have selected. All of the options will be available for pictures you have taken on the phone's camera, but only the **Use as**, **Print via Bluetooth**, **Sort by** and **Memory info.** options are available for default images.

**TIP!** To scroll through a list of options, touch the last item visible and slide your finger up the screen. The list will move up so more items are visible.

**Send** - Send the image to a friend. **Use as** - Set the image to appear at certain times.

**Move** - Move an image from the phone memory to a memory card or vice versa.

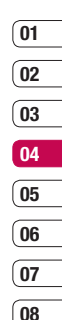

#### **Multimedia**

Copy - Copy an image from the phone memory to a memory card or vice versa.

Delete - Delete an image.

Rename - Rename an image.

Mark/Unmark - Select multiple files. Print via Bluetooth - Print an image file via Bluetooth®.

Create new folder - Create a new folder within the My images folder.

Slide show - Start a slide show.

Sort by - Sort images into a specific order.

Memory Manager - View the memory status.

#### Sending a photo

- 1 Touch 😨 then 🖀.
- 2 Touch My stuff then choose My images.
- 3 Select a photo and touch **E**.
- 4 Touch Send and choose from Message. Email or Bluetooth.

5 If you choose Message or Email. vour photo will be attached to the message and you can write and send the message as normal. If vou choose Bluetooth, vou will be prompted to turn Bluetooth on and your phone will search for a device to send the picture to.

#### Using an image

You can choose images to use as wallpapers or even to identify a caller.

- 1 Touch 👪 then 🗂.
- 2 Touch Mv stuff then Mv images.
- 3 Select an image and touch **E**.
- 4 Touch Use as and choose from: Wallpaper - Set a wallpaper for the standby screen.

Contacts image - Allocate an image to a particular person in your contacts list so that the picture shows when they call you.

Outgoing call - Set an image to appear during outgoing calls.

**Start-up** - Set an image to appear when you switch the phone on.

**Shut down** - Set an image to appear when you switch the phone off.

#### Organising your images

- 1 Touch ዤ then 🖺.
- 2 Touch My stuff then My images.
- 3 Touch 📃 then Sort by.
- 4 Choose from **Date**, **Type** or **Name**.

**Note:** As well as sorting your images by category, you can also manually sort them.

#### Deleting an image

- 1 Touch 🔣 then 🖭
- 2 Touch My stuff then My images.
- 3 Select an image and touch **E**.
- 4 Touch Delete then Yes to confirm.

**TIP!** To quickly delete any file in **My stuff**, touch it once so it is highlighted by the cursor and touch cancel key. Confirm by touching **Yes**.

#### Moving or copying an image

You can move or copy an image between the phone memory and the memory card. You might want to do this to either free up some space in one of the memory banks or to safequard your images from being lost.

- 1 Touch ዤ then 🖺.
- 2 Touch My stuff then My images.
- Select an image and touch <a>[</a>
- 4 Select Move or Copy.

01

Get creative | ස

#### **Multimedia**

#### Marking and unmarking images

If you want to move, copy, send or delete several images at once, you first need to identify them by marking them with a tick.

- 1 Touch ዤ then 🖺.
- 2 Touch My stuff then My images.
- 3 Touch 🔳 then Mark/Unmark.
- 4 A box will appear to the left of each image. Touch the image twice and a tick will appear in the box marking it.
- **5** To unmark an image, touch the image again so that the tick disappears from the box.

#### Creating a slide show

If you want to look at all of the images on your phone or scan through what you've got, you can create a slide show to save you from having to open and close each individual image.

- 1 Touch ዤ then 🖀 .
- 2 Touch My stuff then My images.
- 3 Touch 📃 then Slide show.
- 4 Use the **K** and **H** to skip through the images or touch **to** show your images in a random order.

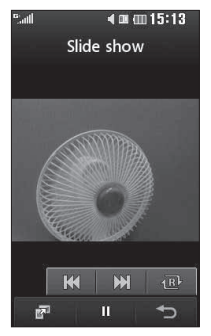

#### Checking your memory status

You can check to see how much of your memory space you have used and how <u>much</u> you have left to use.

- 1 Touch 🐍 then 🖺.
- 2 Touch My stuff then My images.
- 3 Touch 目 then Memory Manager.
- 4 Choose Handset memory or My memory card.

**Note:** If you do not have a memory card inserted, you will not be able to select **My memory card**.

#### My sounds

The **My sounds** folder contains your sounds and voice recordings. From here you can manage, download, send or set sounds as ringtones.

#### Using a sound

- 1 Touch 😨 then 🖺.
- 2 Touch My stuff then My sounds.
- 3 Select a sound and touch Play to listen to it.
- 4 Touch 🗏 and select Use as.
- 5 Choose from Voice ringtone, Video ringtone, Message tone, Start-up, Shut down.

#### My videos

The **My videos** folder shows the list of downloaded videos and videos you have recorded on your phone.

| (01 |
|-----|
| _   |
| 02  |
| _   |
| 03  |
|     |
| 04  |
|     |
| 05  |
|     |
| 06  |
| _   |
| (07 |
| _   |
| 08  |

#### **Multimedia**

#### Watching a video

- 1 Touch ዤ then 🖺.
- 2 Touch My stuff then My videos.
- 3 Select a video and touch Play.

**TIP!** To quickly delete any file in My stuff, touch it once so it is highlighted by the cursor and touch cancel key. Confirm by touching **Yes**.

# Using options while video is paused

Touch **H** while in pause mode and choose from:

**Capture** - Capture the frozen frame as a picture.

**File info.** - View the Name, Size, Date, Time, Type, Duration, Dimension, Protect and Copyright details.

**Send** - Send the video in a Message, Email, or via Bluetooth.

Delete - Delete the video.

Use as - Use the video as a ringtone.

#### Sending a video clip

- 1 Select a video and touch **E**.
- 2 Touch Send and choose from Message, Email, Bluetooth or YouTube.
- 3 If you choose Message or Email, your video clip will be attached to the message and you can write and send the message as normal. If you choose Bluetooth, you will be prompted to turn Bluetooth on and your phone will search for a device to send the video to.

#### Using a video clip as a ringtone

- 1 Select a video and touch **E**.
- 2 Touch Use as and choose from Voice ringtone or Video ringtone.

#### Using the video options menu

From the **My videos** folder, you can choose from the following options:

Use as - Set a video as your ringtone.

Send - Send a video to a friend.

**Move** - Move a video clip from the phone memory to a memory card or vice versa.

**Copy** - Copy a video clip from the phone memory to a memory card or vice versa.

Delete - Delete a video.

Rename - Rename a video.

Mark/Unmark - Select multiple files.

**Create new folder** - Create a new folder within the **My videos** folder.

**Sort by** - Sort videos into a specific order.

**Memory manager** - View the memory status.

#### My games and apps

You can download new games and applications to your phone to enjoy when you have time to spare.

#### Downloading a game

- 1 Touch ᅚ then 🖺.
- 2 Touch My stuff then My games & apps.
- 3 Select More games and touch Connect.
- 01 02 03 04 05 06 07 08
- 4 You will connect to the web portal from where you can find a game to download.

**TIP!** To quickly delete any file in **My stuff**, touch it once so it is highlighted by the cursor and touch cancel key. Confirm by touching **Yes**.

#### **Multimedia**

#### Playing a game

- 1 Touch ዤ then 🖺.
- 2 Touch My stuff then My games & apps.
- 3 Select a game and touch Launch.

#### Using the games options menu

From the **My games & apps.** folder, the following options are available:

**Create new folder** – **Create a** folder within **My games & apps**.

**Sort by** - Sort the games and applications by **Date**, **Size** or **Name**.

**Memory manager** - View the memory status.

#### **Flash contents**

The Flash contents folder contains all of your default and downloaded SWF files.

#### Viewing an SWF file

- 1 Touch ዤ then 🗂
- 2 Touch My stuff then Flash contents.
- 3 Select the file and touch View. Using options viewing the SWF file

Full screen view - View your SWF in full screen mode (this only appears if you touch without pausing).

Mute - Switch the sound off.

III / D - Pause or resume playback.

**Use as wallpaper** - You can set the wallpaper with Default file.

**File info.** - View the name, Size, Date, Time, Type and Protection of the file.
#### Documents

1 Touch 🔃 then 🖺 .

2 Touch My stuff then Documents.

From the **Documents** menu, you can view all of your document files. From here you can view Excel, Powerpoint, Word, Text and pdf files in **My stuff**.

## Transferring a file to your phone

Bluetooth is probably the easiest way to transfer a file from your computer to your phone. You can also use LG PC Suite via your sync cable, see page 82 for details.

To transfer using Bluetooth:

- Make sure your phone and computer have Bluetooth switched on and are visible to each other.
- **2** Use your computer to send the file via Bluetooth.
- 3 When the file is sent you will have to accept it on your phone by touching Yes.

4 The file should appear in your Documents or Others folder.

#### Viewing a file

- 1 Touch ዤ then 🖀.
- 2 Touch My stuff then Documents.
- 3 Select a document and touch Open.

#### Others

The **Others** folder is used to store files which are not pictures, sounds, videos, games or applications. It is used in the same way as the **Documents** folder. You may find that when you transfer files from your computer to your phone that they appears in the others folder rather than the **Documents** folder. If this happens you can move them.

## To Move a file from Others to Documents:

- 1 Touch ዤ then 🗂
- 2 Touch My stuff then Others.
- 3 Select a file and touch E.
- 4 Touch **Move**, check the destination, then touch **Move** again.

| 01       |
|----------|
| 02       |
| 03       |
| 04       |
| 05       |
| 06       |
| 07       |
| 08       |
| <u> </u> |

Get creative

## **Multimedia**

#### Music

Your LG KB770 has a built-in music player so you can play all your favourite tracks. To access the music player, touch **Solution** then **Entertainment** then **Music**.

From here you can access a number of folders:

**Recently played** - View all of the songs you have played recently.

**All tracks** - Contains all of the songs you have on your phone.

**Playlists** - Contains any playlists you have created.

**Artists** - Browse through your music collection by artist.

**Albums** - Browse through your music collection by album.

**Genres** - Browse through your music collection by genre.

**Shuffle tracks** - Listen to your music in a random order.

# Transferring music onto your phone

The easiest way to transfer music onto your phone is via Bluetooth or your sync cable.

You can also use LG PC Suite, see page 83 for details. To transfer using Bluetooth:

- 1 Make sure both devices have Bluetooth switched on and are visible to each other.
- 2 Select the music file on the other device and choose to send it via Bluetooth.
- **3** When the file is sent you will have to accept it on your phone by touching **Yes**.
- 4 The file should appear in Music > All tracks.

#### Playing a song

- 1 Touch 😨 then 🖺.
- 2 Touch Music, then All tracks.
- Select the song you want to play and touch Play.
- 4 Touch II to pause the song.
- 5 Touch **I** to skip to the next song.
- 6 Touch it to skip to the previous song.
- 7 Touch to return to the Music menu.

**TIP!** To change the volume while listening to music, touch *or* use the volume key.

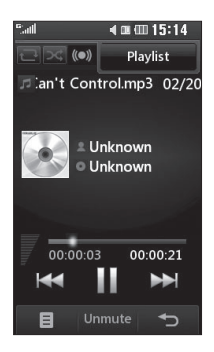

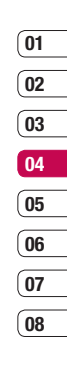

#### **Creating a playlist**

You can create your own playlists by choosing a selection of songs from

the All tracks folder.

- 1 Touch ዤ then 🖺.
- 2 Touch Music, then Playlists.
- Touch Add, enter the playlist name and touch Save.
- **4** The All tracks folder will show. Touch all of the songs that you would like to include in your playlist; a tick will show next to their name.

## **Multimedia**

 5 Touch Done. To play a playlist, select it and touch Play.
 Note: To add a second playlist, touch

then Add new playlist.

### Editing a playlist

From time to time, you may want to add new songs or delete songs from a playlist. When you want to do this, you can edit the playlist.

- 1 Touch ዤ then 🖺.
- 2 Touch Music, then Playlists.
- 3 Open the playlist.
- 4 Touch 🔳 and select:

Now playing – Play the playlist. Add new songs – To add more songs to the playlist. Mark the ones you want and touch **Done**.

**Move up/down** – Move the song up or down the list to change the playing order.

**Send** – Send a song as a message or via Bluetooth.

**Remove from list** – Remove a song from the playlist. Touch **Yes** to confirm.

Mark/Unmark – Select multiple files.

**Use as** – You can set the song as an effect sound.

**Memory info.** – View the memory status.

### **Deleting a playlist**

- 1 Touch ዤ then 🖺.
- 2 Touch Music, then Playlists.
- 3 Touch Then Delete or Delete all to delete all of the playlists.

#### Voice recorder

Use your **voice recorder** to record voice memos or other sounds.

- 1 Touch ዤ then 🖺.
- 2 Touch Voice recorder and press to start recording or press and choose from:

Duration – Set the recording duration. Choose from MMS msg. size, 1 min or No limit.

Quality – Select the sound quality. Choose from **Super Fine**, **Fine** or **Normal**.

**Go to my sounds** – Open the Voice recordings folder in **My sounds**.

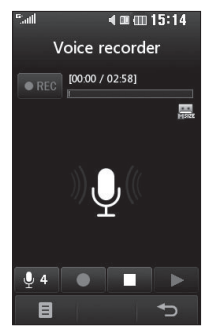

#### Recording a sound or voice

- 1 Touch ዤ then 🖀.
- 2 Touch Voice recorder.
- 3 Touch 🚺 to begin recording.
- 4 Touch **I** to end recording.
- 5 Touch to listen to your recording.

#### Sending the voice recording

- 1 Once you have finished recording, touch **a**.
- 2 Touch Send and choose from Message, Email or Bluetooth. If you choose Message or Email, the recording will be added to the message and you can write and send it as normal. If you choose Bluetooth, you will be prompted to turn Bluetooth on.

Note: After you have finished recording, touch and choose Send, Files(Rename, File info.), Delete, Use as (to use the recording as your ringtone) or Go to my sounds.

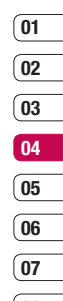

08

### The web

#### web'n'walk

(Dependent on network service)

Going online with your mobile phone has never been this easy. web 'n' walk is your internet portal from T-Mobile.

#### Accessing the web

- From the standby screen select , then touch and choose web'n'walk.
- 2 Alternatively select Enter address within Browser menu and type in your desired URL, followed by Connect.

**Note:** An additional cost is incurred when connecting to this service and downloading content. Check your data charges with your network provider.

#### Adding and accessing your bookmarks

For easy and fast access to your favourite websites, you can add bookmarks and save web pages.

- From the standby screen select , then touch and choose **Browser**.
- 2 Select Bookmarks. A list of your Bookmarks will appear on the screen.
- 3 To add a new bookmark, select and touch **Add new**. Enter a name for your bookmark followed by the URL.
- 4 Touch Save. Your bookmark will now appear in the list of bookmarks.
- 5 To access the bookmark simply scroll to the required one and touch
   Open. You will be connected to your bookmark.

#### **Using RSS reader**

RSS (Really Simple Syndication) is a family of web feed formats used to publish frequently updated content such as blog entries, news headlines or podcasts. An RSS document, which is called a feed, web feed, or channel. contains either a summary of content from an associated web site or the full text. RSS makes it possible for people to keep up with their favourite web sites in an automated manner that is easier than checking them manually. The user subscribes to a feed by entering the feed's link into the reader or by clicking an RSS icon in a browser that initiates the subscription process. The reader checks the user's subscribed feeds regularly for new content, downloading any updates that it finds

#### Saving a page

- 1 Access your required web page as described above.
- 2 Touch **and select Saved pages**.
- Enter a name for the web page so you can easily recognise it.
- 4 Touch Save.

**TIP!** This menu will also allow you to edit titles of saved pages, and delete saved pages.

#### Accessing a saved page

- From the standby screen select , then touch and choose **Browser**.
- 2 Select Saved pages.
- 3 Select the required page and touch , followed by **Open**.

01

02

03

04

05

06

07

08

### The web

#### Viewing your browser history

- From the standby screen select , then touch and choose Browser. Select History.
- 2 A list of web page titles you have accessed recently will be displayed. To access one of these pages, simply select the required page and touch **Connect**.

## Changing the web browser settings

- From the standby screen select , then touch and choose **Browser**.
- 2 select Settings.
- 3 You can choose to edit **Profiles**, Appearance settings, Cache, Cookies, Security, or to reset all settings, select **Reset Settings**.
- 4 Once you have changed your settings, select **OK**.

#### Using your phone as a modem

Your KB770 can double as a modem for your PC, giving you email and internet access even when you can't connect using wires. You can use either the USB cable or Bluetooth.

#### Using the USB cable:

- 1 Ensure you have the LG PC Suite installed on your PC.
- 2 Connect your KB770 and your PC using the USB cable and launch the LG PC Suite software.
- 3 Click Communication on your PC. Then click Settings and select Modem.
- 4 Choose LG Mobile USB Modem and select OK. It will now appear on screen.
- 5 Click **Connect** and your PC will connect through your KB770.

**Note:** For more information on synchronising using the LG PC Suite see page 83.

#### Using Bluetooth:

- 1 Ensure Bluetooth is switched **On** and **Visible** for both your PC and KB770.
- 2 Pair your PC and KB770 so that a passcode is required for connection.
- **3** Use the **Connection wizard** on your LG PC Suite to create an active Bluetooth connection.
- 4 Click **Communication** on your PC. Then click **Setting**.
- 5 Click Modem.
- 6 Choose Standard Modem over Bluetooth link and click OK. It will now appear on screen.
- 7 Click Connect and your PC will connect through your KB770.

**Note:** For more information on Bluetooth see pages 88-90.

#### Using Jukebox menu

(Dependent on network service)

Search and download your favourite songs enroute using Jukebox, a service offered by T-Mobile. Once you have bought a song via your mobile phone you can also download it to your PC and burn it onto CD with no additional costs if allowed by the digital rights of the downloaded music.

| 01  |
|-----|
|     |
| 02  |
| _   |
| 03  |
| _   |
| (04 |
|     |
| 05  |
| _   |
| (06 |
|     |
| (07 |
|     |
| (08 |
|     |

The web 77

### Organiser

## Adding an event to your calendar

- From the standby screen select , then touch and choose Organiser. Select Calendar.
- 2 Select the date you would like to add an event to.
- 3 Select Add new event option to add new event.
- 4 Select whether you would like to add an Appointment, Anniversary or Birthday and touch OK.
- 5 Check the date and enter the time you would like your event to begin.
- 6 For appointments and anniversaries enter the time and date your event finishes in the lower two time and date boxes.
- 7 If you would like to add a subject or a note to your event, touch
  - Subject or Name and type in your note, followed by OK.

8 Select **Save** and your event will be saved in the calendar. A square cursor will mark the day that any events have been saved to and a bell will ring at the start time of your event, so that you can stay organised.

**TIP!** You can set a holiday period in your calendar. Touch each day you are on holiday one at a time, then touch **a** and select **Set holiday**. Each day will be shaded red. When you come to set an alarm, you can choose to exclude days set as holiday.

## Changing your default calendar view

- 1 From the standby screen select , then touch and choose Organiser. Select Settings.
- 2 Touch Calendar settings and choose either Default view or Week starts on.

3 Touch **OK** to confirm your choice.

#### Adding an item to your to do list

- From the standby screen select , then touch and choose **Organiser**.
- 2 Select **To do** and touch 🗟 in the top right hand corner.
- 3 Set the date for the to do item, add notes and select a priority level: High, Medium or Low.
- 4 Save your to do list item by selecting **Save**.

**TIP!** You can edit an item by selecting it, and touching **:** . Now select **Edit**. Confirm your amends by selecting **Save**.

#### Sharing a to do item

- 1 From the standby screen select then and choose **Organiser**. Select **To do**.
- 2 Select the to do item you would like to share, then touch **a**.
- 3 Select Send. You can choose to share your to do item by Text message, Multimedia msg., Email or Bluetooth.

**TIP!** You can back up and synchronise your calendar with your computer. See **PC Sync** on page 82.

#### Using date finder

Date finder is a handy tool to help you calculate what the date will be after a certain amount of days has passed. For example, 60 days from 10.10.2008 will be 09.12.2008. This is great for keeping tabs on deadlines. 07

01

02

03

04

05

06

## Organiser

- From the standby screen select , then touch and choose Organiser.
- 2 Select Date finder.
- **3** In the **From** tab set your required date.
- 4 In the **After** tab set the number of days.
- 5 The **Target date** will be shown below.

#### Setting your alarm

- 1 From the standby screen select **1**, then **1** and choose **Alarms**.
- 2 Touch 🔙 to set your alarm.
- 3 Set the time you would like the alarm to sound and touch **Set**.
- 4 Choose whether you would like your alarm to sound Not repeated, Daily, Mon - Fri, Mon - Sat, Sat - Sun or Except holiday. Touch OK.

- 5 Select to select a sound for your alarm. To listen to sounds touch the sound, followed by **Play**. After you have made your selection, touch **Select**.
- 6 Add a memo for the alarm. Touch OK when you have finished typing the memo. When the alarm sounds the memo will be displayed.
- 7 Finally you can set the snooze interval at 5, 10, 20, 30 minutes, 1 hour or off. Press OK to confirm your choice.
- 8 Once you have set your alarm, touch **Save**.

Note: You can set up to 5 alarms.

**TIP!** Even when your phone is off, the alarm will still sound at the set time. If you touch snooze the alarm will sound again in 5 minutes. If you touch **Stop** the message 'Turn on your phone?' will pop up.

#### Adding a memo

- From the standby screen select , then touch and choose Memo.
- **2** Touch  $\blacksquare$  to add a new memo.
- 3 Type your memo, followed by Save.
- 4 Your memo will appear on screen the next time you open the **Memo** application.

**TIP!** You can edit an existing memo. Select the one you want to edit and touch **Edit**.

#### Using your calculator

- 1 From the standby screen select **1**, then touch **1** and choose **Tools**.
- 2 Select Calculator.
- 3 Use the keypad to input numbers.
- 4 For simple calculations, touch the function you require (+, -, ÷, x), followed by =.

#### Adding a city to your world clock

- 1 From the standby screen select **1**, then touch **1** and choose **Tools**.
- 2 Select World clock.
- 3 Touch the icon, followed by Add city. Start typing the name of the city you require and it will show at the top of the screen. Alternatively touch Map, and select your chosen city from the map.
- 4 Touch **Select** to confirm your choice.

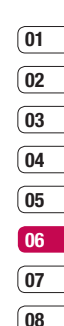

Get organised | 5

## Organiser

### Converting a unit

- 1 From the standby screen select **1**, then touch **and choose Tools**.
- 2 Select Unit converter.
- 3 Choose whether you would like to convert Currency, Surface, Length, Weight, Temperature, Volume or Velocity.
- 4 You can now select the unit, and enter the value you would like to convert from, followed by the unit you would like to convert to.
- 5 The corresponding value will appear on the screen.

#### Using the stopwatch

- 1 From the standby screen select **1**, then touch **1** and choose **Tools**.
- 2 Select Stopwatch.
- 3 Touch Start to begin the timer.
- 4 Touch **Lap** if you want to record a lap time.
- 5 Touch Stop to end the timer.

6 Touch **Resume** to restart the stopwatch at the time you stopped it at or touch **Reset** to begin the time again.

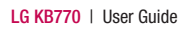

## PC Sync

You can synchronise your PC with your phone to make sure all your important details and dates match, but also as a backup to put your mind at ease.

#### Installing LG PC Suite on your computer

- From the standby screen select
  then touch and choose
  Phone settings.
- 2 Select Connectivity, then USB connection mode.
- 3 Select Data Service and touch Select.
- 4 Insert the supplied CD into your PC. LG PC Suite Installer will appear on your screen. Click on LG PC Suite Installer.
- 5 Select the language you would like the installer to run in and click OK.

- 6 Follow the instructions on screen to complete the LG PC Suite Installer wizard.
- 7 Once installation is complete, the LG PC Suite Icon will appear on your desktop.

#### **Connecting your phone and PC**

- 1 Connect the USB cable to your phone and your PC.
- 2 Double click on the LG PC Suite Icon on your desktop.
- 3 Click on Connection Wizard, then USB.
- 4 Click on **Next**, then **Next** again, then **Finish**. Your phone and PC are now connected.

| 01 |  |
|----|--|
| 02 |  |
| 03 |  |
|    |  |
| 04 |  |
| 05 |  |
| 06 |  |
|    |  |
| 07 |  |
| 08 |  |

## PC Sync

# Backing up and restoring your phone's information

- 1 Connect your phone to your PC as outlined above.
- 2 Click on the **Backup** icon, and select **Backup** or **Restore**.
- **3** Mark the contents you would like to back up or restore. Select the location you would like to backup information to, or restore information from. Click **OK**.
- 4 Your information will be backed up.

## Viewing your phone files on your PC

- 1 Connect your phone to your PC as outlined above.
- 2 Click on the Contents icon.
- 3 All of the documents, Flash contents, images, sounds and videos you have saved onto your phone will be displayed on the screen in the LG Phone folder.

**TIP!** Viewing the contents of your phone on your PC helps you to arrange files, organise documents and remove contents you no longer need.

#### Synchronising your contacts

- 1 Connect your phone to your PC.
- 2 Click on the Contacts icon.
- 3 Select Transfer, then Import from mobile handset. Your PC will now import and display all contacts saved to your (U)SIM card and handset.
- 4 Click on **File** and select **Save**. You can now select where you would like to save your contacts to.

Note: To backup contacts saved to your (U)SIM card, click on the SIM card folder on the left side of your PC screen. Select Edit at the top of the screen, then Select all. Right-click your contacts and select Copy to

84

08

**contact**. Now click on the **Handset** folder on the left of your screen and all your numbers will be displayed.

#### Synchronising your messages

- 1 Connect your phone to your PC.
- 2 Click on the Messages icon.
- 3 All of your PC and phone messages will be displayed in folders on your screen.
- **4** Use the tool bar at the top of your screen to edit and rearrange messages.

## Using your phone as a mass storage device

Your phone can only be used as a mass storage device if you have a memory card inserted.

- 1 Disconnect your phone from your PC.
- 2 From the standby screen select , then touch and choose Phone settings.

- **3** Select **Connectivity**, then **USB connection mode**.
- 4 Select Mass storage and touch select.
- 5 Connect your phone to your PC. Your phone will read: Connecting as Mass Storage... followed by Connected as Mass Storage Mode. Do not disconnect during transfer.
- 6 All of your phone files will automatically be stored on to your PC hard drive.

**Note:** Mass Storage backs up content saved on your memory card only, not your handset memory. To transfer the content of your handset memory (e.g. contacts) you'll need to synchronise using PC Sync.

Within this folder you can adapt your settings to make your KB770 personal to you.

**Note:** For information on call settings see page 22.

#### Changing your screen settings

- 1 Touch 猛 then choose 🐼.
- 2 Touch **Screen** and then choose from:

**Screen theme** - Choose the theme for your Home screen, Outgoing call, Start-up and Shut down.

**Clock & calendar** - Choose how these are displayed on the screen.

**Backlight** - Choose how long the backlight and keypad remains on for.

**Brightness** - Adjust the screen's brightness.

Handset theme - Quickly change the whole look of your screen.

Font - Adjust the font colour.

3 Touch Save to save your settings.

### Personalising your profiles

You can quickly change your profile on the standby screen. Simply touch the currently active profile icon at the top of your screen.

Using the settings menu you can personalise each profile setting.

- 1 Press 🔝 and then choose 🐼
- 2 Touch **Profiles** and then choose the profile you want to edit.
- 3 Touch 🔳 and choose Edit.
- 4 You can then change all of the sounds and alert options available in the list, including your **Ringtone** and **Volume**, **Message alerts** settings and more.

## 02 03 04 05 06 07 08

01

#### Changing your phone settings

Enjoy the freedom of adapting your KB770 so that it works in a way which suits you best.

**TIP!** To scroll through a list of options, touch the last item visible and slide your finger up the screen. The list will move up so more items are visible.

- 1 Touch 🌇 then choose 🐼.
- 2 Touch **Phone settings** then choose from the list below.

Date & time - Adjust your date and time settings or choose to auto update the time when you travel or for daylight saving.

**Power save** - Choose to switch the factory set power saving settings **On** or **Off**.

**Languages** - Change the language of your KB770's display.

Auto key lock - Choose when and how your keypad is locked.

**Security** - Adjust your security settings, including PIN codes and handset lock.

**Connectivity** - See **Changing your connectivity settings** below for more information.

**Touchscreen effect** - Change the touchscreen settings.

Memory manager - See Using memory manager below for more information.

**Touchpad calibration** - Reset your screen for ease of use.

**Reset settings** - Reset all the settings to their factory definitions.

Handset information - View the technical information for your KB770.

Settings 7

## Changing your connectivity settings

Your connectivity settings have already been set up by your network operator, so you can enjoy your new phone off-the-shelf. If you want to change any settings, use this menu.

Touch 👪 then 🐼. Touch Phone settings and select Connectivity.

**Network settings** - Your KB770 connects automatically to your preferred network. To change these settings use this menu.

**Internet profiles** - You can set and view Internet profiles.

Access points - Your network operator has already saved this information. You can add new access points using this menu.

**USB connection mode** - Choose **Data service** and synchronise your KB770 using the LG PC Suite software to copy files from your phone. See page 82 for more information on synchronisation.

#### Server sync

**Streaming settings** - Your network operator has already saved this information. You may edit it if you'd like to make changes.

#### Using memory manager

Your KB770 has three memories available: the phone, the (U)SIM Card and an external memory card (you may need to purchase the memory card separately).

You can use memory manager to determine how each memory is used and see how much space is available.

Touch **E** followed by **D**. Select **Phone settings** then **Memory manager**.

Handset common memory - View the memory available on your KB770 for Pictures, Sounds, Video, Flash, MMS, Email, Java applications, Documents and others.

#### Handset reserved memory - View

the memory available on your handset for Text msg on the phone, Contacts, Calendar, To do list, Memo, Alarm, Call history, Bookmarks and Miscellaneous items.

**(U)SIM memory** - View the memory available on your (U)SIM Card.

External memory - View the memory available on your external memory card (you may need to purchase the memory card separately).

Primary storage settings - Choose the location you prefer items to be saved to.

**TIP!** See page 12 for information on **inserting a memory card**.

#### Sending and receiving your files using Bluetooth

Bluetooth is a great way to send and receive files as no wires are needed and connection is quick and easy. You can also connect to a Bluetooth headset to make and receive calls.

#### To send a file:

- Open the file you want to send, typically this will be a photo, video or music file.
- 2 Touch and choose **Send**. Choose **Bluetooth**.
- 3 Touch Yes to turn Bluetooth on.
- 4 Your KB770 will automatically search for other Bluetooth enabled devices within range.
- 5 Choose the device you want to send the file to and touch Select.
- 6 Your file will be sent.

**TIP!** Keep an eye on the progress bar to make sure your file is sent.

| _  |
|----|
| 02 |
| 03 |
|    |
| 05 |
|    |
| 00 |

08

#### To receive a file:

- To receive files your Bluetooth must be both On and Visible. See Changing your Bluetooth settings below for more information.
- 2 A message will prompt you to accept the file from the sender. Touch **Yes** to receive the file.
- 3 You will see where the file has been saved and you can choose to View the file or Use as wallpaper. Files will usually be saved to the relevant folder in My stuff.

# Changing your Bluetooth settings:

1 Touch 猛 then touch 🐼.

2 Choose **Bluetooth** then **Settings**. Make your changes to:

My device visibility - Choose to be Visible or Hidden.

**My device name** - Enter a name for your LG KB770.

Supported services - Choose how to use Bluetooth in association with different services. See Using

your phone as a modem or Using a Bluetooth headset below.

Remote SIM mode - Choose On or Off.

My address - Check your Bluetooth address.

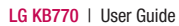

### 01 02 03 04 05

06

07

08

## Pairing with another Bluetooth device

By pairing your KB770 and another device, you can set up a passcode protected connection. This means your pairing is more secure.

- 1 Check your Bluetooth is **On** and **Visible**. You can change your visibility in the **Settings** menu.
- 2 Touch Paired Devices then New.
- 3 Your KB770 will search for devices. When the search is completed **Refresh** and **Add** will appear on screen.
- 4 Choose the device you want to pair with, touch **Add** and enter the passcode then touch **OK**.
- **5** Your phone will then connect to the other device, on which you should enter the same passcode.
- 6 You passcode protected Bluetooth connection is now ready.

#### Using a Bluetooth headset

- 1 Check your Bluetooth is On.
- 2 Follow the instructions that came with your headset to place your headset in pairing mode and pair your devices.
- 3 Touch Yes to Connect now.

**TIP!** See page 23 for details on **BT answer mode** so that you can control how you answer calls when your Bluetooth headset is connected.

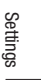

### Accessories

There are various accessories for your mobile phone. These are detailed below.

Charger

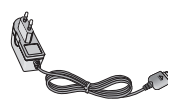

#### Data cable and CD

Connect and synchronise your KB770 and PC.

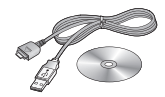

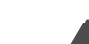

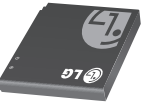

#### **User Guide**

Learn more about your KB770.

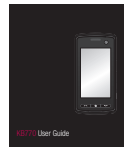

Stereo headset

Battery

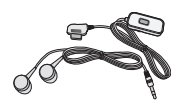

#### Note

- Always use genuine LG accessories. Failure to do this may invalidate your warranty.
- Accessories may be different in different regions; please check with our regional service company or agent for further enquiries.

### **Network service**

The wireless phone described in this guide is approved for use on the GSM 900, DCS 1800, PCS 1900 and W-CDMA network.

A number of features included in this guide are called Network Services. These are special services that you arrange through your wireless service provider. Before you can take advantage of any of these Network Services, you must subscribe to them through your service provider and obtain instructions for their use from your service provider.

## Technical data

#### General

Product name : KB770 System : GSM 900 / DCS 1800 / PCS 1900 / W-CDMA

#### **Ambient Temperatures**

Max : +55°C (discharging), +45°C (charging)

**Min:** -10°C

#### Declaration of Conformity (LG Electronics

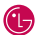

#### Suppliers Details

Name

LG Electronics Inc

Address

LG Electronics Inc. LG Twin Towers 20, Yeouido-dong, Yeongdeungpo-gu, Seoul, Korea 150-721

**Product Details** 

Product Name

GSM 900 / DCS 1800 / PCS 1900 / W-CDMA Terminal Equipment

Model Name

KB770 Trade Name

LG

# CE0168

#### **Applicable Standards Details**

R&TTE Directive 1999/5/EC

ETSI EN 301 489-01 V1.6.1, ETSI EN 301 489-07 V1.3.1 ETSI EN 301 489-17 V1.2.1, ETSI EN 301 489-24 V1.3.1 ETSI TS 151 010-1 V7.6.0 specified by ETSI EN 301 511 V9.0.2 ETSI TS 134 121 V5.5.0 specified by ETSI EN 301 908-1 V2.2.1 ETSI EN 301 908-2 V2.2.1, ETSI EN 300 328 V1.6.1 EN 50360/EN 50361-2001

EN 60950-1 : 2001

#### Supplementary Information

#### Declaration

I hereby declare under our sole responsibility that the product mentioned above to which this declaration relates complies with the above mentioned standards and Directives

Name

ssued Date 22.Feb. 2008

Seung Hyoun, Ji/ Director

LG Electronics Inc. Amsterdam Office Veluwezoom15, 1327 AE Almere, The Netherlands Tel: +31 -36-547 -8940, e-mail: seokim@ lge.com

Signature of representative

### Guidelines for safe and efficient use

Please read these simple guidelines. Not following these guidelines may be dangerous or illegal.

# Exposure to radio frequency energy

Radio wave exposure and Specific Absorption Rate (SAR) information This mobile phone model KB770 has been designed to comply with applicable safety requirements for exposure to radio waves. These requirements are based on scientific guidelines that include safety margins designed to assure the safety of all persons, regardless of age and health.

 The radio wave exposure guidelines employ a unit of measurement known as the Specific Absorption Rate, or SAR. Tests for SAR are conducted using standardised methods with the phone transmitting at its highest certified power level in all used frequency bands.

- While there may be differences between the SAR levels of various LG phone models, they are all designed to meet the relevant guidelines for exposure to radio waves.
- The SAR limit recommended by the International Commission on Non-lonizing Radiation Protection (ICNIRP) is 2 W/kg averaged over 10g of tissue.
- The highest SAR value for this model phone tested by DASY4 for use at the ear is 0.36 W/kg (10g) and when worn on the body is 0.608 W/Kg (10g).
- SAR data information for residents in countries/regions that have adopted the SAR limit recommended by the Institute of Electrical and Electronics Engineers (IEEE), which is 1.6 W/kg averaged over 1g of tissue.

## Guidelines for safe and efficient use

#### Product care and maintenance

### \land WARNING

Only use batteries, chargers and accessories approved for use with this particular phone model. The use of any other types may invalidate any approval or warranty applying to the phone, and maybe dangerous.

- Do not disassemble this unit. Take it to a qualified service technician when repair work is required.
- Keep away from electrical appliances such as TVs, radios, and personal computers.
- The unit should be kept away from heat sources such as radiators or cookers.
- Do not drop.
- Do not subject this unit to mechanical vibration or shock.

- Switch off the phone in any area where you are required by special regulations. For example, do not use your phone in hospitals as it may affect sensitive medical equipment.
- Do not handle the phone with wet hands while it is being charged. It may cause an electric shock and can seriously damage your phone.
- Do not to charge a handset near flammable material as the handset can become hot and create a fire hazard.
- Use a dry cloth to clean the exterior of the unit (do not use solvents such as benzene, thinner or alcohol).
- Do not charge the phone when it is on soft furnishings.
- The phone should be charged in a well ventilated area.
- Do not subject this unit to excessive smoke or dust.

- Do not keep the phone next to credit cards or transport tickets; it can affect the information on the magnetic strips.
- Do not tap the screen with a sharp object as it may damage the phone.
- Do not expose the phone to liquid or moisture.
- Use the accessories like earphones cautiously. Do not touch the antenna unnecessarily.

#### Efficient phone operation Electronics devices

All mobile phones may get interference, which could affect performance.

- Do not use your mobile phone near medical equipment without requesting permission. Avoid placing the phone over pacemakers, for example, in your breast pocket.
- Some hearing aids might be disturbed by mobile phones.

• Minor interference may affect TVs, radios, PCs, etc.

#### **Road safety**

Check the laws and regulations on the use of mobile phones in the area when you drive.

- Do not use a hand-held phone while driving.
- Give full attention to driving.
- Use a hands-free kit, if available.
- Pull off the road and park before making or answering a call if driving conditions so require.
- RF energy may affect some electronic systems in your vehicle such as car stereos and safety equipment.
- When your vehicle is equipped with an air bag, do not obstruct with installed or portable wireless equipment. It can cause the air bag to fail or cause serious injury due to improper performance.

### Guidelines for safe and efficient use

 If you are listening to music whilst out and about, please ensure that the volume is at a reasonable level so that you are aware of your surroundings. This is particularly imperative when near roads.

#### Avoid damage to your hearing

Damage to your hearing can occur if you are exposed to loud sound for long periods of time. We therefore recommend that you do not turn on or off the handset close to your ear. We also recommend that music and call volumes are set to a reasonable level.

#### Blasting area

Do not use the phone where blasting is in progress. Observe restrictions, and follow any regulations or rules.

#### Potentially explosive atmospheres

- Do not use the phone at a refueling point.
- Do not use near fuel or chemicals.
- Do not transport or store flammable gas, liquid, or explosives in the same compartment of your vehicle as your mobile phone and accessories.

#### In aircraft

Wireless devices can cause interference in aircraft.

- Turn your mobile phone off before boarding any aircraft.
- Do not use it on the ground without permission from the crew.

#### Children

Keep the phone in a safe place out of the reach of small children. It includes small parts which may cause a choking hazard if detached.

#### **Emergency calls**

Emergency calls may not be available under all mobile networks. Therefore, you should never depend solely on the phone for emergency calls. Check with your local service provider.

#### **Battery information and care**

- You do not need to completely discharge the battery before recharging. Unlike other battery systems, there is no memory effect that could compromise the battery's performance.
- Use only LG batteries and chargers. LG chargers are designed to maximize the battery life.
- Do not disassemble or short-circuit the battery pack.
- Keep the metal contacts of the batterypack clean.
- Replace the battery when it no longer provides acceptable performance. The battery pack maybe recharged hundreds of

times until it needs replacing.

- Recharge the battery if it has not been used for a long time to maximize usability.
- Do not expose the battery charger to direct sunlight or use it in high humidity, such as in the bathroom.
- Do not leave the battery in hot or cold places, this may deteriorate the battery performance.
- There is risk of explosion if the battery is replaced by an incorrect type.
- Dispose of used batteries according to the manufacturer's instructions. Please recycle when possible. Do not dispose as household waste.
- If you need to replace the battery, take it to the nearest authorized LG Electronics service point or dealer for assistance.
- Always unplug the charger from the wall socket after the phone is fully charged to save unnecessary power consumption of the charger.

### Glossary

To help you understand the main technical terms and abbreviations used in this booklet and take full advantage of the feature on your mobile phone, here are a few definitions.

#### **Call Barring**

Ability to restrict outgoing and incoming calls.

#### **Call Divert**

Ability to reroute calls to another number.

#### **Call waiting**

Ability to inform users that they have an incoming call when engaged on another call.

## GPRS (General Packet Radio Service)

GPRS guaranties continuous connection to the Internet for mobile phone and computer users. It is based on the Global System for Mobile Communication (GSM) circuitswitched cellular phone connections and the Short Message Service (SMS).

## GSM (Global System for Mobile Communication)

International standard for cellular communication, guaranteeing compatibility between the various network operators. GSM covers most European countries and many other parts of the world.

#### JavaTM

Programming language generating applications that can run on all hardware platforms, whether small, medium or large, without modification. It has been promoted for and geared heavily to the Web, both for public Web sites and Intranets. When a Java program runs from a Web page, it is called a Java applet. When it is run on a mobile phone or pager, it is called a MIDlet.

#### Calling Line Identification Services (Caller ID)

Service allowing subscribers to view or block the telephone numbers of callers.

#### MMS (Multimedia Message Service)

A message service for the handset environment, standardised by the WAP Forum and the 3rd Generation Partnership Program (3GPP), For phone users. MMS is similar to Short Message Service (SMS)-it provides automatic, immediatedelivery of usercreated content from phone to phone numbers, thus the traffic goes from phone to phone. MMS also provides support for e-mail addressing, so that messages can also be sent by email. In addition to the text content of SMS. MMS messages can contain still images, voice or audio clips, and later also video clips and presentation information.

### MP3

Moving Picture Experts Group Layer-3 Audio. A file format to provide highquality audio whose quality is equal to that of CD. MP3 is a digital audio standard developed by MPEG, or Moving Picture Experts Group and is widely used for digital audio files.

#### MPEG4

Motion Picture Experts Group 4. A digital video standard developed by MPEG or Moving Picture Experts Group. MPEG4 compresses video data so that a large video file can be transmitted, and saved more easily. MPEG4 is suitable especially for mobile environment.

### Glossary

#### Multimedia

Multimedia means media that include various media data such as voice, character string, image, and video data. Currently, the meaning of multimedia includes services provided through multimedia.

#### Roaming

Use of your phone when you are outside your home area (when traveling for example).

## SIM (Subscriber Identification Module)

Card containing a chip with all the information required to operate the phone (network and memory information, as well as the subscriber's personal data). The SIM card fits into a small slot on the back of the phone and is protected by the battery.